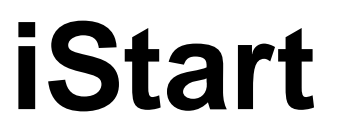

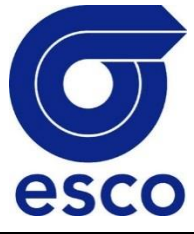

# Démarreur Electronique Progressif avec ByPass 17-1100A, 208-690V

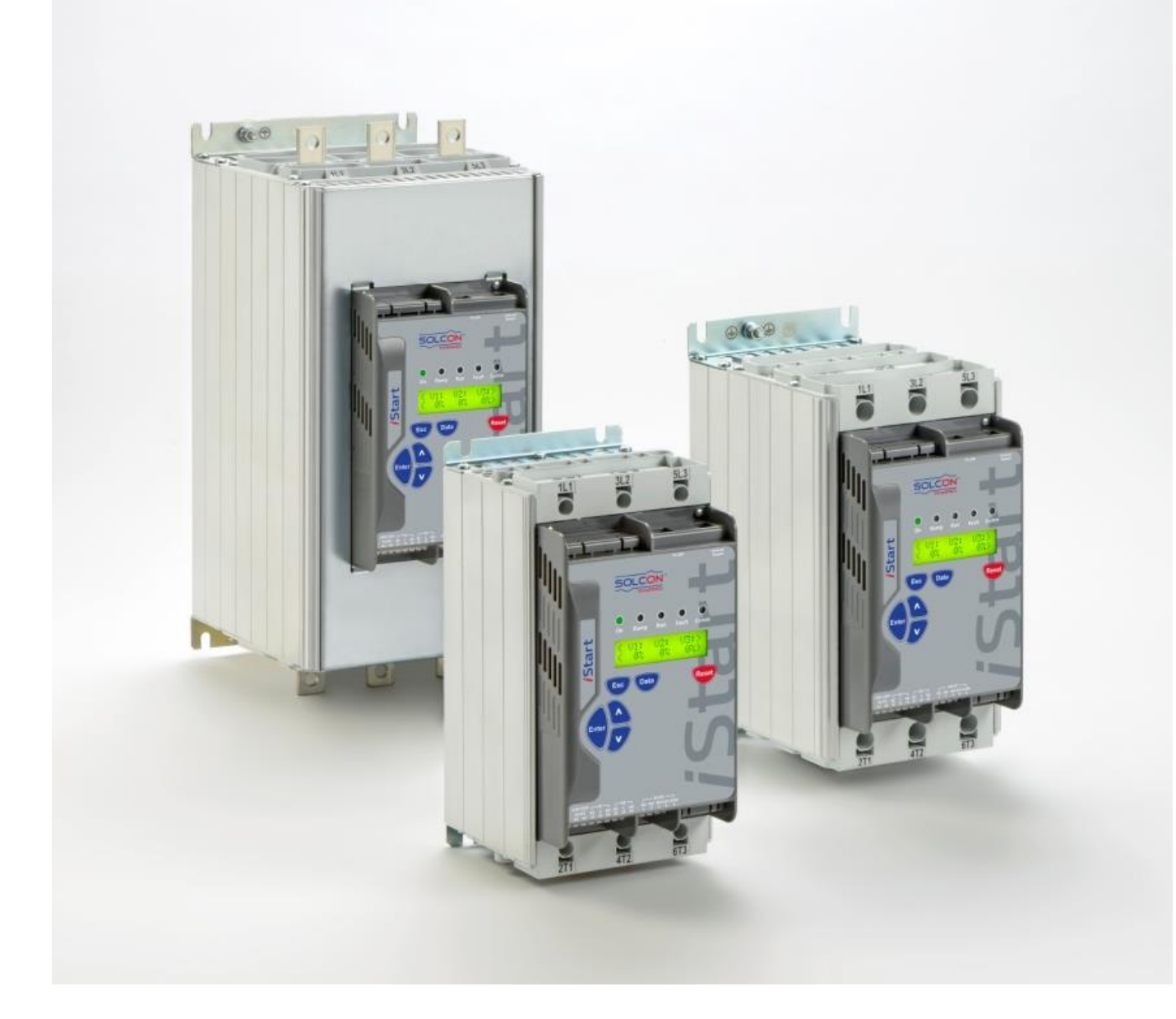

# Manuel d'utilisation

Ver: 1.0.0.8 Fr

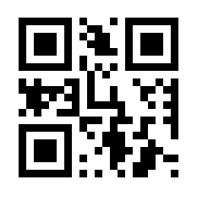

www.esco-transmissions.fr

# Manuel d'instruction du démarreur électronique progressif iStart

# Table des matières

| 1. |                                                                                          | SECURITE ET AVERTISSEMENTS                                                                                                    | 4                                                                                            |
|----|------------------------------------------------------------------------------------------|----------------------------------------------------------------------------------------------------|----------------------------------------------------------------------------------------------|
|    | 1.1<br>1.2<br>1.3                                                                        | Sécurité<br>Attention<br>Avertissements                                                                                                    | 4<br>4<br>4                                                                                  |
| 2. |                                                                                          | DONNEES TECHNIQUES                                                                                                    | 5                                                                                            |
|    | 2.1<br>2.2<br>2.3                                                                        | Introduction<br>Courant nominal et taille des démarreurs<br>Choix du démarreur<br>2.3.1 Courant Moteur et Conditions de démarrage<br>2.3.2 Tension d'alimentation (entre phases) et tension de commande<br>2.3.3 Informations pour commander | 5<br>5<br>6<br>6<br>7                                                                        |
| 3. |                                                                                          | SCHEMA DE CABLAGE RECOMMANDE                                                                                                    | 8                                                                                            |
|    | 3.1<br>3.2<br>3.3<br>3.4<br>3.5<br>3.6<br>3.7                                            | Description des différentes bornes de raccordement                                                                                                    | 8<br>10<br>11<br>12<br>12<br>12<br>13<br>14<br>14<br>15<br>15<br>15<br>16<br>16<br>17<br>17  |
| 4. |                                                                                          | Dimensions                                                                                                    | . 19                                                                                         |
| 5. |                                                                                          | Installation                                                                                                    | . 30                                                                                         |
|    | <ul> <li>5.1</li> <li>5.2</li> <li>5.3</li> <li>5.4</li> <li>5.5</li> <li>5.6</li> </ul> | Avant l'installation<br>Montage                                                                                                    | 30<br>30<br>31<br>32<br>32<br>33<br>33<br>33<br>33<br>33<br>33<br>33<br>34<br>35<br>36<br>36 |
| 6. |                                                                                          | PANEL DE COMMANDE                                                                                                    | . 37                                                                                         |
|    | 6.1<br>6.2<br>6.3                                                                        | Disposition du LCD<br>Boutons poussoir<br>LEDs de Statut                                                                                                    | . 37<br>. 38<br>. 38                                                                         |

| 6.4 Revue des paramètres                                                                                             | 3       |
|----------------------------------------------------------------------------------------------------|---------|
| 6.5. Actions spéciales effectuées dans le mode TEST/MAINTENANCE                                                      | כ<br>ג  |
| 6.5.1 Afficher la version du Firmware/Version de la Date/Version du CRC                                              | ,<br>,  |
| 6.5.2 Remise aux paramètres usine                                                                                    | 3       |
| 6.5.3 R.A.Z des données statistiques 40                                                                              | )       |
| 6.6 Vue d'ensemble de tous les pages menus et leurs valeurs par défaut 41                                            | I       |
| 6.6.1 Paramètres Principaux-page 1 44                                                                                | 1       |
| 6.6.1.1 Courbes de fonctionnement de la protection contre les surintensités intégrée 48                              | 3       |
| 6.6.1.2 Courbes de fonctionnement de la protection contre les surcharges                                             | 4       |
| 6.6.2 Start/Stop Moteur – page 2 mode Basique (pages 2-3 Professionnel, pages 2-5 Expension                          | rt)     |
| 50<br>6.6.2.1 Paramètros do démarrado progressif                                                                     | า       |
| 6622 Paramètres d'arrêt progressif                                                                                   | ן<br>1  |
| 6.6.3 Fonctions Spéciales – page 6 uniquement pour les modes Professionnel et Expert 62                              | 2       |
| 6.6.3.1 Paramètres étendus                                                                                           | -       |
| 6.6.3.2 Fonctionnement 2 Phases                                                                                      | 4       |
| 6.6.4 Paramètrage des défauts actifs – Page 3 du mode Basique (page 5 du mod                                         | de      |
| Professionnel et page 7 du mode Expert) 65                                                                           | 5       |
| 6.6.5 PARAMETRES D'AUTO R.A.Z (AUTORESET) – Page 4 du mode Basique (page 6 d                                         | du      |
| mode Professionnel et page 8 du mode Expert)71                                                                       | 1       |
| 6.6.6 Paramètre de programmation des E/S – Page 5 du mode Basique (7 du mod                                          | de      |
| Protessionnel et 9 du mode Expert)                                                                                   | 3<br>10 |
| 0.0.7 Farametres de reglages des options – Fage o du mode basique (10 du mode<br>Professionnel et 12 du mode Expert) | 3       |
| 6 6 7 1 Carte de Communication Modeus                                                                                | )<br>S  |
| 6.6.7.2 Carte de Communication Profibus                                                                              | 5       |
| 6.6.7.3 Carte de Communication Device Net                                                                            | 7       |
| 6.6.7.4 Carte sortie analogique/Thermistance (Option 5)                                                              | 7       |
| 6.6.7.5 Option Carte sortie analogique/3 RTD (Option 6)                                                              | 3       |
| 6.6.8 Paramètres Globaux                                                                                             | )       |
| 6.6.9 Données statistiques – page 11                                                                                 | )       |
| 6.7 Enregistreur de données- page 8 du mode Basique (page 11 du mode Professionnel, page 12                          | 2       |
| du mode Expert)                                                                                                    | 1<br>1  |
| 6.7.2 Détail des évènements                                                                                          | י<br>כ  |
| 6.8 Affichage des données par défaut                                                                                 | -       |
| 6.8.1 Données affichées par défaut                                                                                   | ,<br>1  |
| 7 Drocóduro do dómorrogo                                                                                             | =       |
|                                                                                                    | )       |
| 7.1 Procédure de démarrage standard                                                                                  | 3       |
| 7.2 Exemple de courbes de démarrage                                                                                  | 3       |
| 7.2.1 Charges à faible inertie, Ventilateurs, Etc.                                                                   | 3       |
| 7.2.2 Charges a Haute Inertie – Ventiliateurs, Centrifuges, Etc                                                      | ว์<br>ว |
| 7.2.3 Choisi la courbe de pompe adequate (Fompes centinuges)                                                         | י<br>ג  |
| 7.2.3.2 Courbe d'arrêt                                                                                               | ,<br>,  |
| 7.2.3.3 Couple final Durant l'arrêt progressif d'une pompe                                                           | )       |
| 8. INSTALLER un ventilateur sur les TAilles A, B et C                                                                | l       |
| 9. <b>RESOLUTION DE PROBLEME</b>                                                                                     | 2       |
| 9.1 Formulaire de retour de matériel vierge95                                                                        | 5       |
| 10 SPECIFICATIONS TECHNIQUES 96                                                                                      |         |

# 1. SECURITE ET AVERTISSEMENTS

# 1.1 Sécurité

|   | 1 | Lisez ce manuel avec attention avant d'utiliser le matériel et suivre ses instructions.                                                                                                    |
|---|---|----------------------------------------------------------------------------------------------------|
|   | 2 | L'installation, l'utilisation et la maintenance doivent être fait dans les règles de l'art, en accord strict avec les instructions de ce manuel.                                                                        |
| Δ | 3 | L'installation ou l'utilisation qui ne sont pas fait en accord strict avec ce manuel annulent toute garantie.                                                                                                    |
|   | 4 | Déconnecter toutes les sources d'alimentation d'entrée avant d'accéder à toute maintenance du démarreur ou moteur.                                                                                                    |
|   | 5 | Après installation, bien vérifier qu'aucun composant extérieur (vis, rondelles, etc.) n'est tombé dans la partie puissance.                                                                                             |
|   | 6 | Pendant le transport il se pourrait que celui-ci ait été manipulé sans soin,<br>c'est pourquoi il est recommandé de l'initialiser en connectant la tension<br>de contrôle avant d'utiliser le démarreur avec un moteur. |

# 1.2 Attention

| 1 | Ce produit a été conçu pour se conformer à la norme IEC 60947-4-2 pour les équipements de classe A.                                                                                              |
|---|----------------------------------------------------------------------------------------------------|
| 2 | Tous les iStart ont été conçu pour se conformer aux normes UL et cUL.                                                                                                    |
| 3 | L'utilisation de cet équipement dans un environnement domestique peut<br>causer des interférences Radio, pour lesquelles il faudra utiliser une<br>méthode additionnelle externe de confinement. |
| 4 | La catégorie d'utilisation est AC-53a ou AC-53b, Forme 1. Pour plus<br>information, voir les spécifications techniques.                                                                          |

# 1.3 Avertissements

| 1                                                                                                    | Les composants internes et les cartes sont au potentiel électrique<br>principal lorsque l'iStart est connecté. Cette tension est très dangereuse<br>et peut causer la mort ou des blessures graves en cas de contact. |  |  |  |
|----------------------------------------------------------------------------------------------------|----------------------------------------------------------------------------------------------------|--|--|--|
| 2                                                                                                    | Lorsque iStart est connecté à la tension principale même si la tension de<br>commande est absente et que le moteur est arrêté, la tension principale<br>peut être présente sur les bornes de sortie.                  |  |  |  |
| 3 Le démarreur doit être connecté à la terre pour assurer un fonctionnement correct, en sécurité et éviter les dommages. |                                                                                                    |  |  |  |
| 4                                                                                                    | Vérifier que des condensateurs de correction du facteur de puissance ou autres dispositif pouvant générer des surtensions ne sont pas connectés en sortie du démarreur.                                               |  |  |  |
| 5 Ne jamais inter changer le connexion d'entrée et de sortie (Moteur)                                                    |                                                                                                    |  |  |  |
| 6                                                                                                    | Le mode Expert permet d'accéder à des réglages, qui, s'ils sont mal<br>utilises peuvent endommager fortement la moteur et le démarreur.                                                                               |  |  |  |

La société se réserve le droit de faire des améliorations ou des modifications sans avertissement préalable.

# 2. **DONNEES TECHNIQUES**

# 2.1 Introduction

Le iStart est un démarreur extrêmement sophistiqué et fiable pour l'utilisation avec des moteurs à induction triphasés, à cage d'écureuil, il constitue la meilleure méthode pour réduire l'intensité absorbée et le couple délivré par le moteur au cours d'une phase de démarrage. Il peut fonctionner en mode de contrôle 3 phases ou 2 phases. iStart est conçu pour une maintenance simplifiée et une flexibilité maximum sur le terrain.

Les tensions principales de connexion permises par iStart sont:

| Taille A, B et C: | 208V à 600V |
|-------------------|-------------|
|                   |             |

Taille D à H: 208V à 600V 208V à 690V

- Les cartes de Communication sont simples à connecter et à remplacer.
- Les contacteur de ByPass sont inclus.
- Un afficheur externe peut être connecté, ainsi iStart peut être installé à l'intérieur d'une armoire tout en étant possible de programmer ou visualiser les paramètres à l'extérieur de l'armoire.
- La protection contre les défauts de terre d'iStart vérifie en permanence que le courant total est toujours à 0. Si ce n'est pas le cas iStart se met en défaut.
- La protection contre les déséquilibres de phase est incluse.
- Un ventilateur optionnel peut être ajouté par la suite pour augmenter le nombre de démarrages par heure. Inclus un enregistreur de données pour le démarrage, l'arrêt, l'ouverture et la fermeture du Bypass ainsi que d'autres évènements. Chaque enregistrement inclus: l'heure, la date, la tension, le courant et le statut.

# 2.2 **Courant nominal et taille des démarreurs**

| Taille | FLC<br>(A)  | Dimensions<br>LxHxP (mm)<br>Dimensions Avec<br>Ventilateur<br>LxHxP (mm) |             | Weight              |
|--------|-------------|--------------------------------------------------------------------------|-------------|---------------------|
| А      | 17          |                                                                          |             | 3.175 Kg (Avec      |
| А      | 31          | 122x245x147                                                              | 127x251x188 | Ventilateur: +1.33  |
| А      | 44          |                                                                          |             | Kg                  |
| В      | 58          |                                                                          |             | 5.23 Kg (Avec       |
| В      | 72          | 132x275x208                                                              | 132x276x249 | Ventilateur: +1.38  |
| В      | 85          |                                                                          |             | Kg                  |
| С      | 105         |                                                                          |             | 10.89 (Avec         |
| С      | 145         | 175x388x234                                                              | 175x388x275 | Ventilateur: +1.925 |
| С      | 170         |                                                                          |             | Kg)                 |
| D      | 230         |                                                                          |             |                     |
| D      | D 310 375x6 |                                                                          | 644x275     | 37 Kg               |
| D      | 350         |                                                                          |             | -                   |
| E      | 430         | 375x                                                                     | 644x285     | 38 Kg               |
| F      | 515         | 480x                                                                     | 691x300     | 47 Kg               |
| G      | 590         | 400v                                                                     | 701,200     | FG Ka               |
| G      | 690         | 400X                                                                     | 791X300     | 50 NY               |
| Н      | 720         | 510v                                                                     | 701,205     | 60 Ka               |
| Н      | 850         | 510X                                                                     | 191200      | ou ny               |
| 1      | 960         | FE0v04Ev240                                                              |             | 95 Ka               |
| 1      | 1100        | 559%                                                                     | 0107010     | 00 NY               |

#### 2.3 Choix du démarreur

Utiliser les critères suivant pour le choix du bon démarreur:

# 2.3.1 Courant Moteur et Conditions de démarrage

Sélectionnez le démarreur selon son FLA, (courant en pleine charge), comme indiqué sur la plaque signalétique (même si pour votre application le moteur ne sera pas chargé au maximum).. iStart a été conçu pour fonctionner jusqu'aux conditions maximum suivantes:

| Température Ambiante<br>[°C] | Courant de démarrage<br>[A] | Temps<br>Accélération<br>[sec] |
|------------------------------|-----------------------------|--------------------------------|
| 40                           | 400%xIn                     | 30                             |
|                              |                             |                                |
| 50                           | 350%xln                     | 20                             |

Nombre de démarrages maximum par heure: Quatre (4) démarrages par heure. **Note:** 

Le istart peut fonctionner avec dératage jusqu'à 50°C, avec un rapport de {-2% ln / 1°C }.

Ce qui signifie que tout incrément de température au-dessus de 40°C ( $\Delta t$ ) - le courant maximum est limité à: Courant Max.= In X (100 – 2X $\Delta t$ ).

**Exemple:** Si la température atteint 47°C ( $\Delta t = 7$ ) - Le courant maximum permis est alors de 86% In. Nombre de démarrages Max. par heure: Quatre (4) démarrages par heure. **Note:** 

Pour des démarrages fréquents Considérer l'intensité d'impulsion comme étant l'intensité à pleine charge (FLC). (consulter l'usine).

| Taille | Tension principale (entre phases)                                                                                    | Tension de<br>commande                                               | Tension ventilateur <sup>1</sup>                                                           |
|--------|----------------------------------------------------------------------------------------------------|----------------------------------------------------------------------|--------------------------------------------------------------------------------------------|
| A à C  | 208V to 400V, 50/60Hz, +10% -15%<br>ou<br>208V to 600V, 50/60Hz, +10% -15%                                           | 95-230VAC/DC,<br>50/60Hz, +10% -15%                                  | Sans ventilateur(Option)<br>115VAC, 50/60Hz, +10% -15%<br>ou<br>230VAC, 50/60Hz, +10% -15% |
| DàH    | 208V to 400V, 50/60Hz, +10% -15%<br>ou<br>208V to 600V, 50/60Hz, +10% -15%<br>ou<br>208V to 690V, 50/60Hz, +10% -15% | 115VAC, 50/60Hz,<br>+10% -15%<br>ou<br>230VAC, 50/60Hz,<br>+10% -15% | <b>Avec ventilateur</b><br>115VAC, 50/60Hz, +10% -15%<br>ou<br>230VAC, 50/60Hz, +10% -15%  |

# 2.3.2 Tension d'alimentation (entre phases) et tension de commande

<sup>&</sup>lt;sup>1</sup> Ventilateur obligatoire pour les Tailles D-H. Non obligatoire pour les tailles A-C, mais peut être commandé en option. Ver: 1.0.0.4

# 2.3.3 Informations pour commander

| iStart        | <u>31-</u>     | <u>400-</u>                                                              | <u>230-</u>           | <u>24-</u>          | <u>0-</u>     | <u>S</u>      |  |
|---------------|----------------|--------------------------------------------------------------------------|-----------------------|---------------------|---------------|---------------|--|
|               | Courant pleine | Tension                                                                  | Tension de            | Tension des         | Options       | Panel frontal |  |
|               | charge         | principale                                                               | commande              | entrées             |               |               |  |
|               |                | <b>Courant Plein</b>                                                     | e Charge du dé        | marreur (FLC)       |               |               |  |
| Spécifier     |                |                                                                          |                       |                     |               |               |  |
| FLC iStart    | 17, 31, 44 (S  | Size A)                                                                  |                       |                     |               |               |  |
| [A]           | 58, 72, 85 (S  | ize B)                                                                   |                       |                     |               |               |  |
|               | 105, 145, 17   | 0 (Size C)                                                               |                       |                     |               |               |  |
|               | 230, 310, 35   | 0 (Size D)                                                               |                       |                     |               |               |  |
|               | 430 (Size E)   |                                                                          |                       |                     |               |               |  |
|               | 515 (Size F)   |                                                                          |                       |                     |               |               |  |
|               | 590, 690 (Siz  | ze G)                                                                    |                       |                     |               |               |  |
|               | 720, 850 (Siz  | ze H)                                                                    |                       |                     |               |               |  |
|               | 960, 1100 (S   | ize I)                                                                   |                       |                     |               |               |  |
| 0             |                | I                                                                        | ension Pricipal       | e                   |               |               |  |
| Specifier     | 000 400 \/     |                                                                          | 400/ 450/             |                     |               |               |  |
| 400           | 208 – 400 V/   | 4C, 50/60HZ, +                                                           | 10% -15%              |                     |               |               |  |
| 600           | 208 – 600 V/   | 208 - 600  VAC, 50/60 Hz, +10% -15%                                      |                       |                     |               |               |  |
| 690           | 208 – 690 VA   | 208 – 690 VAC, 50/60HZ, +10% -15%. Disponible uniquement pour 230A et +. |                       |                     |               |               |  |
| Omásifian     |                | l'ension de                                                              | es entrees (Bori      | ies A1-A2)          |               |               |  |
| Specifier     |                |                                                                          |                       |                     |               |               |  |
| 295-230       | 95-230 VAC,    | $50/60HZ$ , $+10^{\circ}$                                                | <u>% -15% OF 95-2</u> |                     |               |               |  |
| 115           | 115 VAC, 50    | $\frac{100 \text{HZ}}{10\% - 10\% - 10\%}$                               | 15% <sup>(1)</sup>    |                     |               |               |  |
| 230           | 230 VAC, 50    |                                                                          |                       |                     |               |               |  |
| <u>Note:</u>  | • Non r        | nodifiable sur si                                                        | te.                   |                     |               |               |  |
| Croćelfier    | Decerintien    | Tension of                                                               | des entrees (Bo       | rnes 1-5)           |               |               |  |
| Specifier     |                |                                                                          | lavaa aatta antia     |                     | tonaion 011/D | $\sim$        |  |
| Z4            | 24 VDC/VAC     | → +10% -15%.                                                             |                       | In IStart rourni la | tension 24VD  | 6)            |  |
| <u>inote:</u> | • Non r        | noalfladie sur si                                                        | te.                   |                     |               |               |  |

| 0 | pt | io | ns |
|---|----|----|----|
| _ |    | _  |    |

| Spécifier | Description                                                                          |  |
|-----------|--------------------------------------------------------------------------------------|--|
| 0         | Sans Option                                                                          |  |
| 3M        | Communication RS-485 (MODBUS) <sup>(1) (3)</sup>                                     |  |
| 3P        | Communication Profibus <sup>(1) (3)</sup> (Connecteur type D)                        |  |
| 3D        | Communication Device Net <sup>(1) (3)</sup> (Connecteur type bornier)                |  |
| 2P        | Contrôle sur 2 Phases <sup>(5)</sup>                                                 |  |
| 5         | Carte analogique – Entrée Thermistance et sortie analogique <sup>(2) (3)</sup>       |  |
| 6         | Capteurs Thermiques 3x RTD <sup>(2) (3)</sup>                                        |  |
| 8         | Tropicalisé pour Environnements sévères                                              |  |
| D         | Clavier déporté <sup>(3)</sup>                                                       |  |
| F115      | Ventilateur <sup>(4)</sup> 115VAC                                                    |  |
| F230      | Ventilateur <sup>(4)</sup> 230VAC                                                    |  |
| ROC       | Afficheur LCD pour language Chinois                                                  |  |
| RU        | Afficheur LCD pour language Russe                                                    |  |
|           | <sup>(1)</sup> Une seule des options 3M, 3P, 3D.                                     |  |
| Notes:    | <sup>(2)</sup> Une seule option entre: 5, 6.                                         |  |
|           | <sup>(3)</sup> Installation sur site possible.                                       |  |
|           | <sup>(4)</sup> Installation sur site possible pour les tailles A, B et C uniquement. |  |
|           | <sup>(5)</sup> Option installée en Usine.                                            |  |
|           | <sup>(6)</sup> Seulement pour les tailles A, B et C.                                 |  |
|           | <sup>(7)</sup> Seulement pour les tailles D et E.                                    |  |
|           |                                                                                      |  |
|           | Panel frontal                                                                        |  |
| Spécifier | Description                                                                          |  |
| S         | Standard                                                                             |  |

# 3. SCHEMA DE CABLAGE RECOMMANDE

# 3.1 Description des différentes bornes de raccordement

| Voir le schema er                              | n page 10                                         |                                                                                                    |
|------------------------------------------------|---------------------------------------------------|----------------------------------------------------------------------------------------------------|
| Indication                                     | Description                                       | Remarques                                                                                                    |
| 1L1, 3L2, 5L3                                  | Connexion à la tension<br>principale jusqu'à 690V |                                                                                                    |
| 2T1, 4T2, 6T3                                  | Connexion du moteur                               |                                                                                                    |
| G                                              | Connexion à la terre                              | Istart doit être connecté à la terre pour assurer un<br>fonctionnement correct, en sécurité et éviter les<br>dommages                                                                                                    |
| Borne A1                                       | Phase (commande)                                  | 95-230VAC\DC +10% -15%                                                                                                    |
| Borne A2                                       | Neutre (commande)                                 |                                                                                                    |
| Borne 12 (NC)<br>Borne 11 (C)<br>Borne 14 (NC) | Sortie relais auxiliaire 1                        | <ul> <li>Libre, 8A, 250VAC, 1800VA max.</li> <li>Le contact incorpore un retard On &amp; Off programmable entre 0-60 secondes. Il peut être programmé dans les modes suivants: <ul> <li>INACTIVE (INACTIF)</li> <li>RUN IMMEDIATE // MARCHE (IMMEDIAT) Actif lorsqu'il y a une action de démarrage.</li> <li>DEMARRAGE <ul> <li>Actif pendant la rampe d'accélération. Devient inactif lorsque le bypass se ferme.</li> </ul> </li> <li>END OF ACC (<i>FIN DE DEMARRAGE</i>) <ul> <li>Non Actif pendant la phase d'accélération. Actif lorsque le bypass se ferme.</li> </ul> </li> <li>STOP (ARRET) <ul> <li>SOFT STOP (ARRET PROGRESSIF)</li> <li>Actif pendant la rampe de décéleration.</li> </ul> </li> <li>STOP IMMEDIATE // ARRET (IMMEDIAT) <ul> <li>Actif pendant la rampe de décéleration.</li> </ul> </li> <li>STOP IMMEDIATE // ARRET (IMMEDIAT) <ul> <li>Actif pendant la rampe de décéleration.</li> </ul> </li> <li>STOP IMMEDIATE // ARRET (IMMEDIAT) <ul> <li>Actif pendant la rampe de décéleration.</li> </ul> </li> <li>STOP IMMEDIATE // ARRET (IMMEDIAT) <ul> <li>Actif pendant la rampe de décéleration.</li> </ul> </li> <li>STOP IMMEDIATE // ARRET (IMMEDIAT) <ul> <li>Actif depuis la demande d'arrêt et continue d'être actif pendant l'arrêt.</li> </ul> </li> <li>ALTERNATIVE ADJUST (DOUBLES REGLAGES) <ul> <li>Actif lorsque les moteurs 2, 3, or 4 reçoivent une commande.</li> <li>FAULT (DEFAUT)</li> <li>Actif lorsque le démarreur est en défaut.</li> <li>WARNING (AVERTISSEMENT)</li> <li>Actif lorsque le démarreur est donné.</li> </ul> </li> </ul></li></ul> |
| Borne 22 (NC)<br>Borne 21 (C)<br>Borne 24 (NC) | Sortie relais<br>auxiliaire 2                     | Idem Bornes 12, 11, et 14                                                                                                    |

|                       | -                                                   |  |
|-----------------------|-----------------------------------------------------|--|
| Description           | Remarques                                           |  |
| Entrées 24V– Ordre de | Les Bornes peuvent être programmes pour fonctionne  |  |
| marche                | selon les modes suivants:                           |  |
|                       | INACTIVE (INACTIF)                                  |  |
|                       | START ( <i>DEMARRAGE</i> )                          |  |
|                       | • STOP (ARRET)                                      |  |
|                       | EXTERNAL TRIP (DEFAUT EXTERNE)                      |  |
|                       | • RESET ( <i>R.A.Z</i> )                            |  |
|                       | 1ST ADJUST START                                    |  |
|                       | Ordre de marche du 1 <sup>er</sup> moteur.          |  |
|                       | 2ND ADJUST START                                    |  |
|                       | Ordre de marche du 2 <sup>nd</sup> moteur.          |  |
|                       | 3RD ADJUST START                                    |  |
|                       | Ordre de marche du 3 <sup>rd</sup> moteur.          |  |
|                       | 4TH ADJUST START                                    |  |
|                       | Ordre de marche du 4 <sup>ème</sup> moteur.         |  |
|                       | 1ST ADJUST STOP                                     |  |
|                       | Ordre d'arrêt progressif du 1 <sup>er</sup> moteur. |  |
|                       | 2ND ADJUST STOP                                     |  |
|                       | Description<br>Entrées 24V– Ordre de<br>marche      |  |

•

•

Ordre d'arrêt progressif du 2<sup>nd</sup> moteur. **3RD ADJUST STOP** Ordre d'arrêt progressif du 3<sup>ème</sup> moteur. **4TH ADJUST STOP** Ordre d'arrêt progressif du 4<sup>ème</sup> moteur.

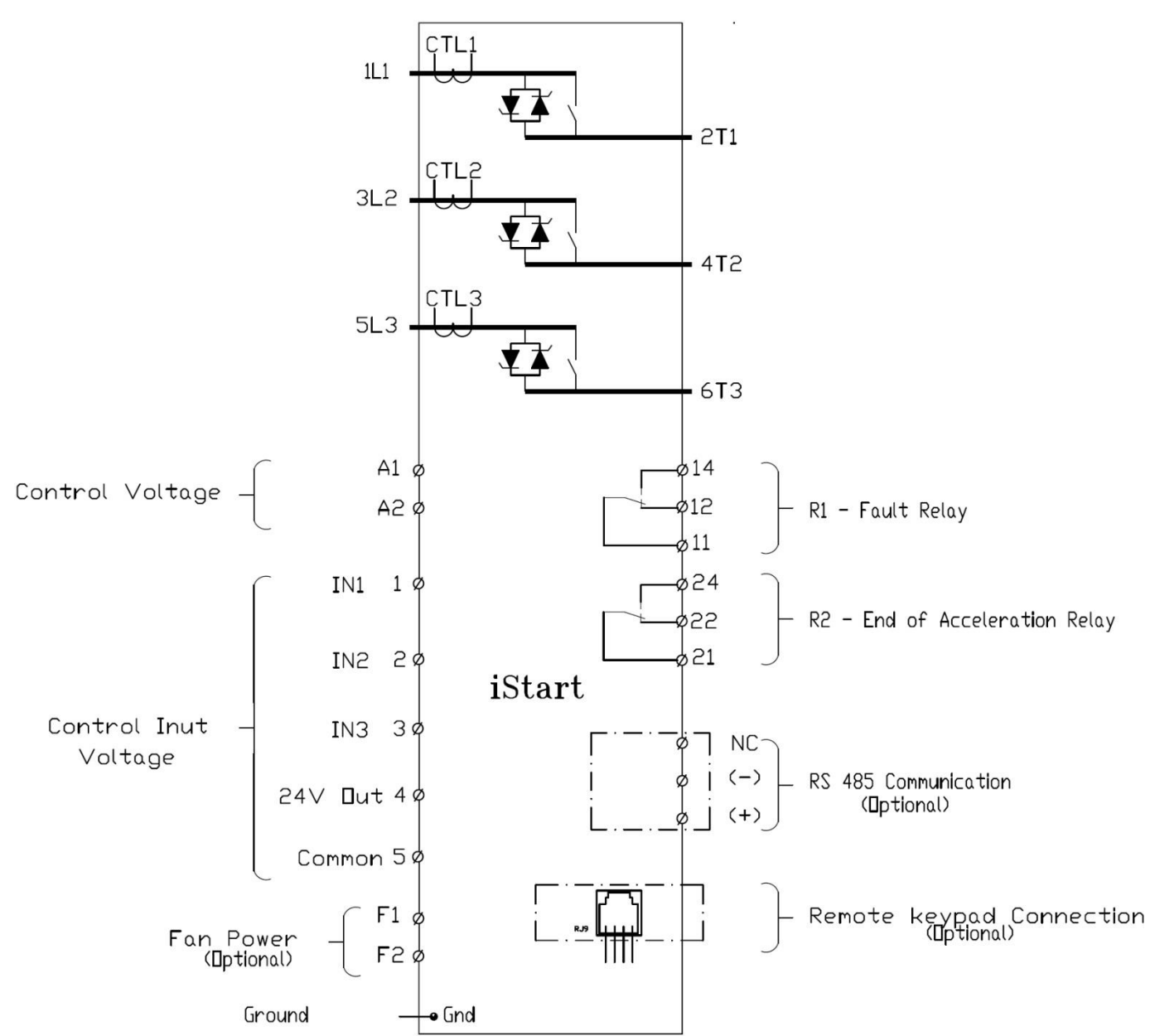

#### 3.2.1 Vue du dessous du panel de commande

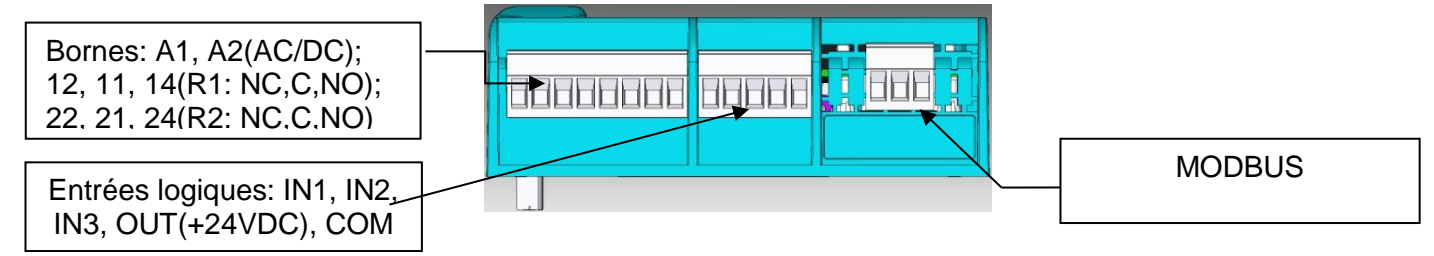

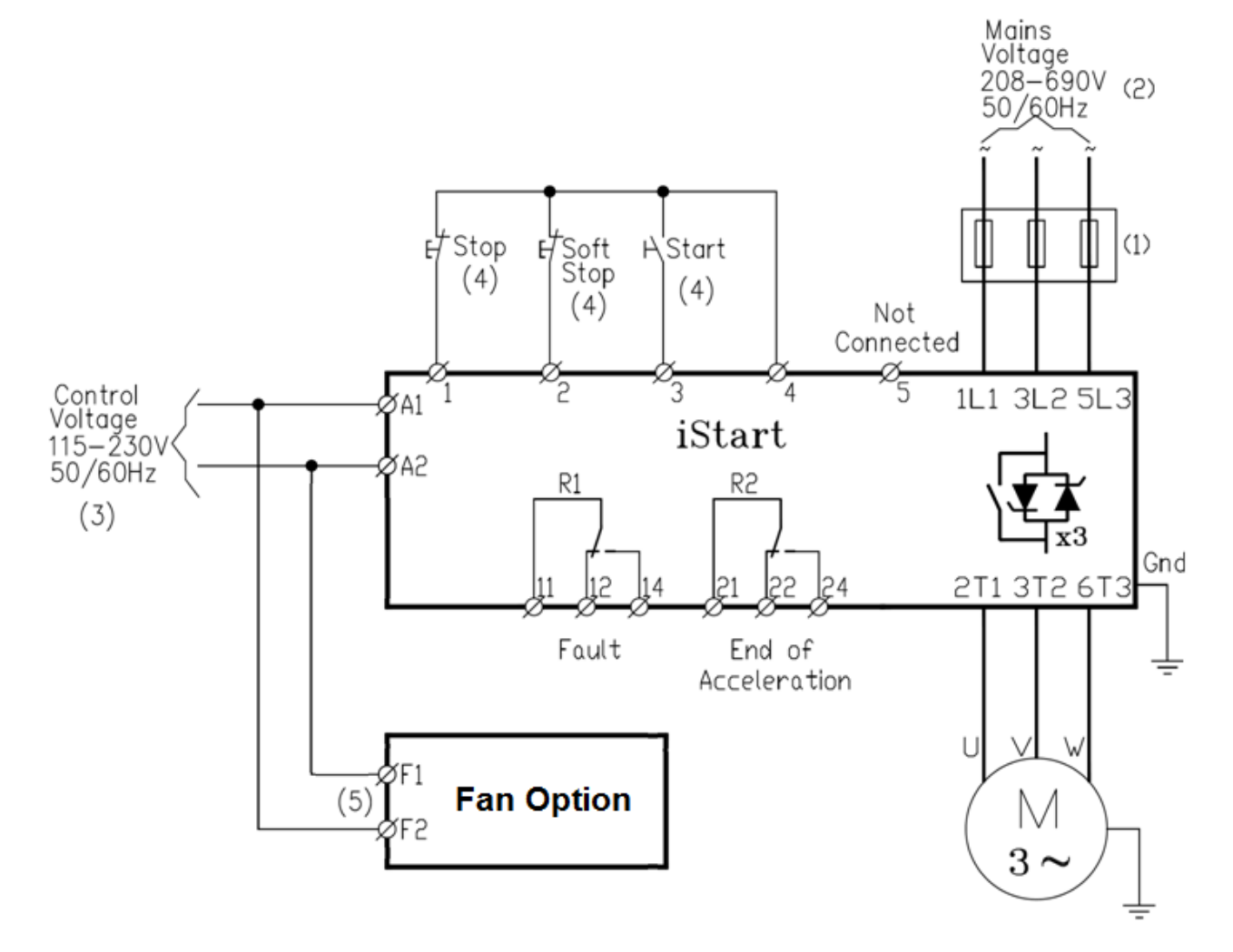

# 3.3 Schéma de câblage type – Connexion "En Ligne" et tension de commande 24V interne

#### Notes:

 Utiliser des fusible de coordination 2. Se référer à la section Erreur ! Source du renvoi introuvable. en page 19

(2)

- (2) Tension principale de 208-600V disponible pour tous les modèles. Tension principale
- de 208-690V disponible pour les modèles 210-1100A.
- (3) Se référer aux information de commande pour les tensions de commande possibles.
- (4) Les entrées sont indiquées dans leur état par défaut.
- (5) Applicable uniquement lorsque les ventilateurs sont installés sur le Tailles A-C.

# Explications complémentaires :

Contact Marche entre les bornes 3 et 4 :

- Si le contact est fermé => Marche
- Si le contact est relâché =>Arrêt Roue Libre.

Si pendant la marche le contact entre les bornes 2 et 4 sont relâchées => LED Ramp clignote et Arrêt progressif.

Si pendant la marche le contact entre les bornes 1 et 4 sont relâchées => Arrêt Roue Libre.

# 3.4 Schéma de câblage type – Connexion "En Ligne" et tension de commande 24V externe

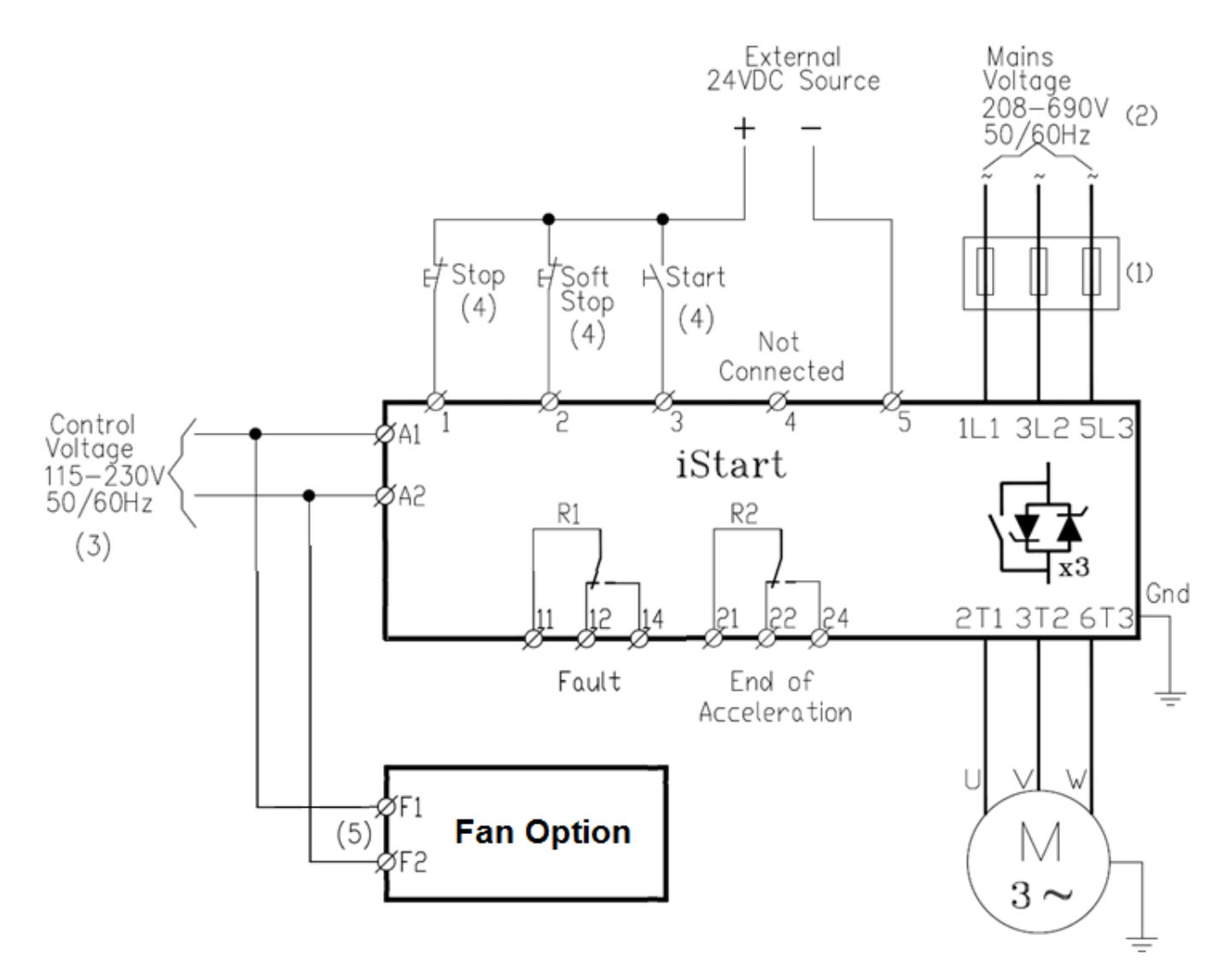

#### Notes:

 (1) – Utiliser des fusible de coordination 2. Se référer à la section Erreur ! Source du renvoi intro (2) – Tension principale de 208-600V disponible pour tous les modèles. Tension principale de 208-69 modèles 210-1100A.

(3) – Se référer aux information de commande pour les tensions de commande possibles.

(4) – Les entrées sont indiquées dans leur état par défaut.

(5) – Applicable uniquement lorsque les ventilateurs sont installés sur le Tailles A-C.

#### 3.5 Notes à propos du câblage

| AVERTISSEMENTS! | Lorsque la tension principale est connectée à iStart, même lorsque la tension de commande est absente, la pleine tension peut apparaître aux bornes du moteur.<br>C'est pourquoi, pour des question de sécurité, il est nécessaire de connecter un appareil de coupure en amont du démarreur. |  |
|-----------------|----------------------------------------------------------------------------------------------------|--|
|                 | Vérifier que des condensateurs de correction du facteur de puissance ou autres dispositif pouvant générer des surtensions ne sont pas connectés en sortie du démarreur.<br>Si nécessaire, il faut installer ces équipements en amont du démarreur.                                            |  |
|                 | iStart n'est pas équilibré en mode de contrôle sur 2 phases. C'est pourquoi<br>il faut désactiver la surveillance de déséquilibre de phase sous peine de<br>mise en défaut.                                                                                                    |  |

3.6 Schéma de puissance pour la connexion "Dans le triangle "

(IMPORTANT! - Se référer à la section Erreur ! Source du renvoi introuvable. en page Erreur ! Signet non défini.)

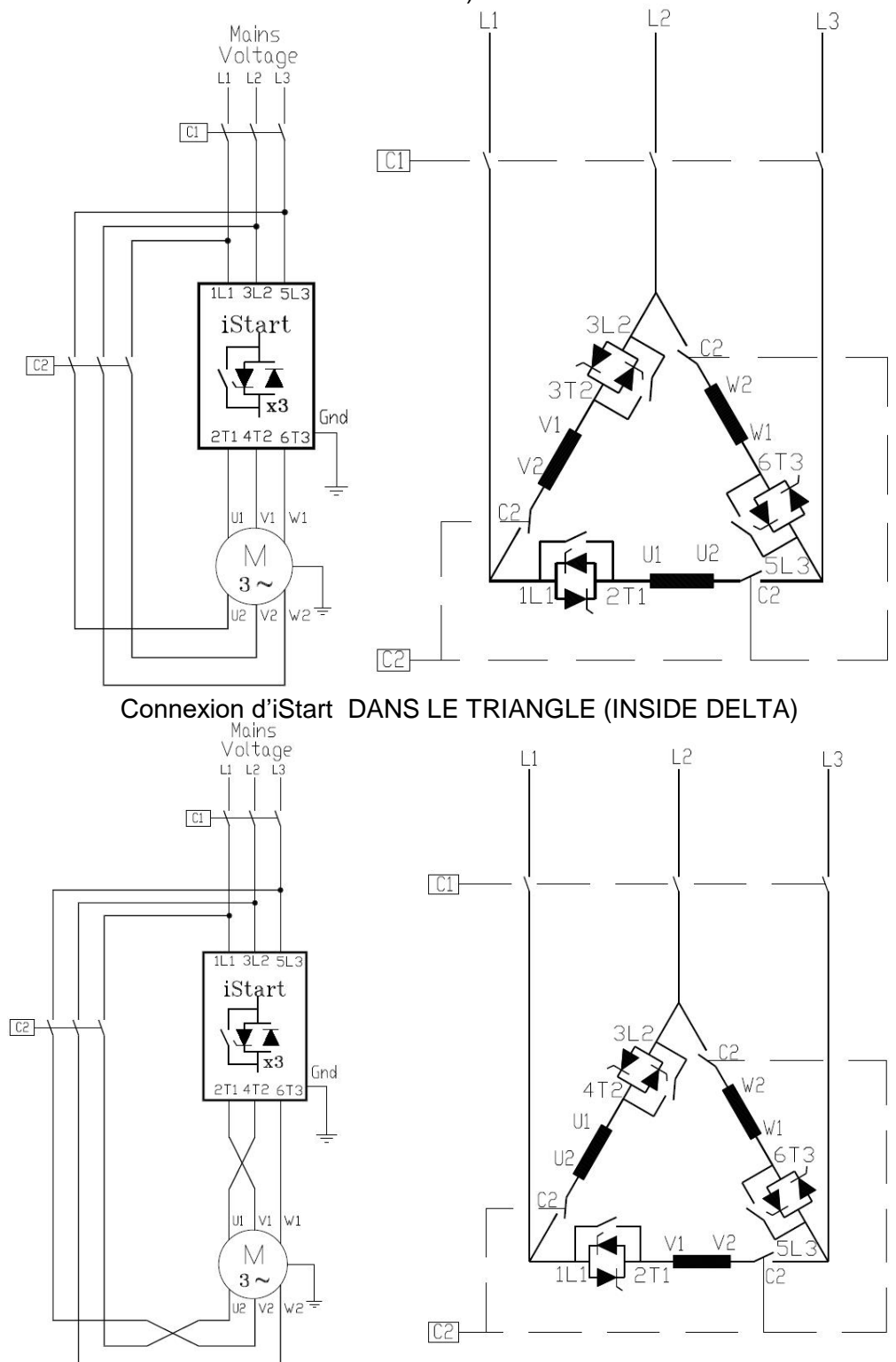

Rotation en sens inverse, iStart connecté DANS LE TRIANGLE (INSIDE DELTA). Notes:

Si istart est connecté DANS LE TRIANGLE. Il est fortement recommandé d'utiliser un contacteur de ligne (C1) ou contacteur (C2) pour éviter toute destruction du moteur en cas de court-circuit thyristor dans l'iStart. Si un seul contacteur est connecté dans le triangle(C2), les bornes moteur du moteur sont soumises à la pleine tension même lorsque le contacteur est ouvert.

# 3.7 **Connexion des différentes cartes option**

3.7.1 Communication Modbus (Option 3M)

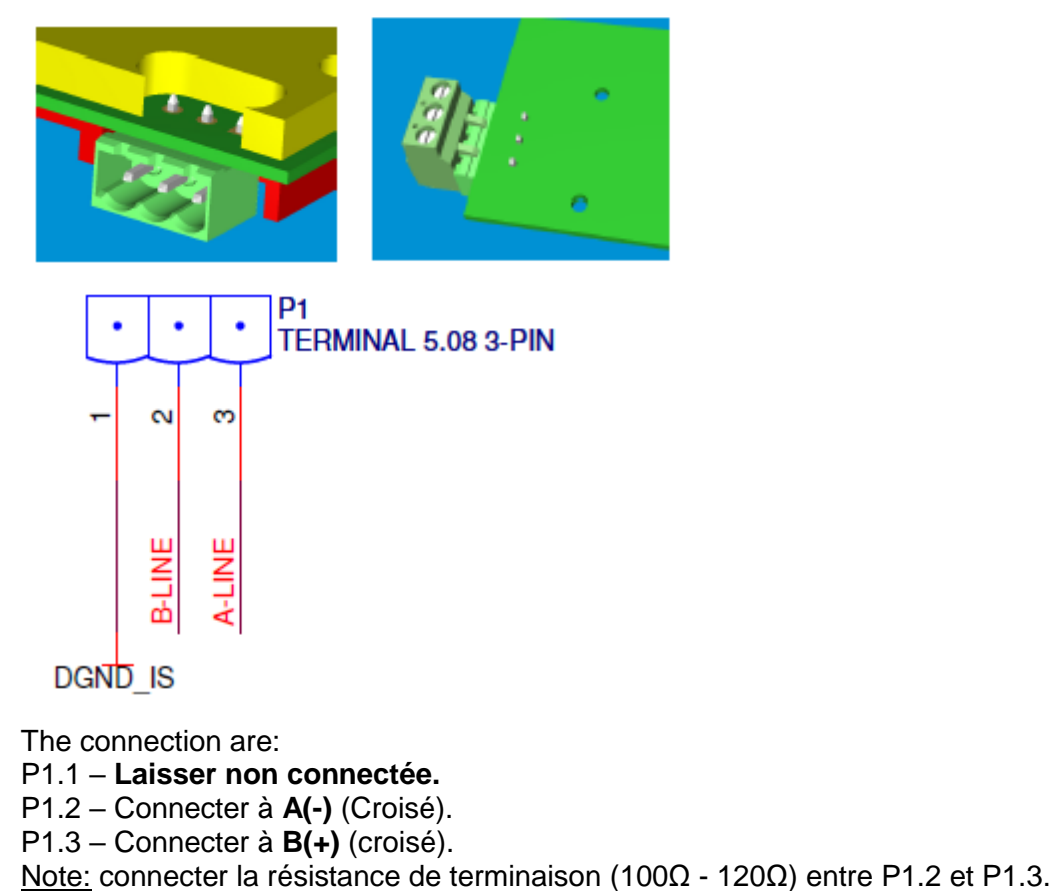

3.7.2 Communication Profibus (Option 3P)

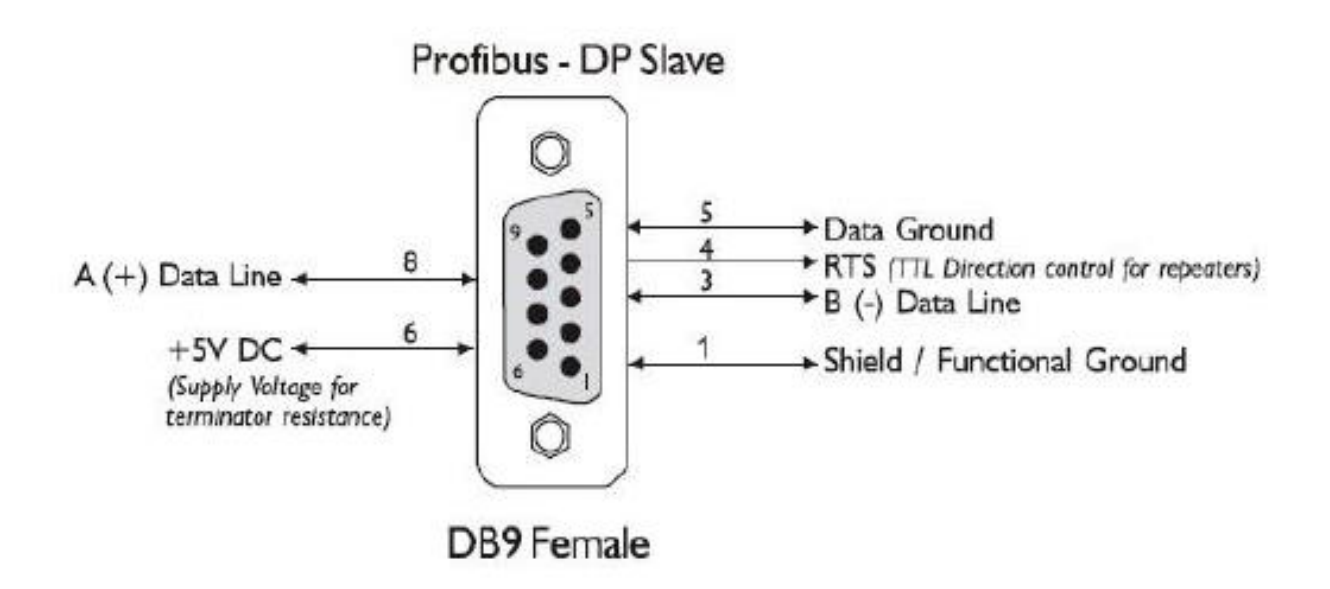

3.7.3 Communication DeviceNet (Option 3D)

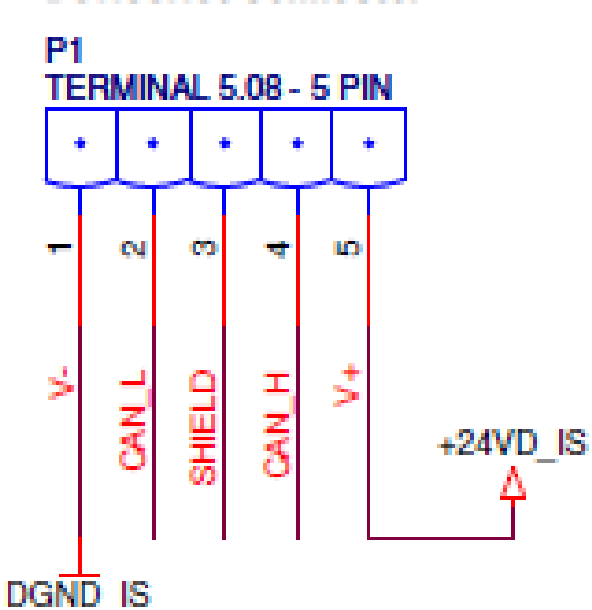

# DeviceNet Connector

# 3.7.4 E/S Analogique (Option 5)

- Connecter l'entrée Thermistance entre P1.4 et P1.5.
- Connecter la sortie nalogique entre P1.1 (Haut) et P1.2 (Bas).
- Laisser P1.3 déconnectée.
- Connecter le blindage à P1.3.

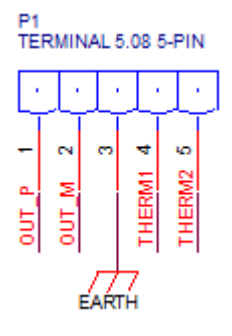

# 3.7.5 E/S Analogique (Option 6)

Chaque entrée analogique et définie indépendamment.

- Pour le connecteur P1: Connecter la résistance PT100 entre P1.1 et P1.2. Connecter P1.2 et P1.3 sans aucune résistance (court-circuit).
- Pour le connecteur P2: Connecter la résistance PT100 entre P2.1 et P2.2. Connecter P2.2 et P2.3 sans aucune résistance (court-circuit).
- Pour le connecteur P3: Connecter la résistance PT100 entre P3.1 et P3.2. Connecter P3.2 et P3.3 sans aucune résistance (court-circuit).

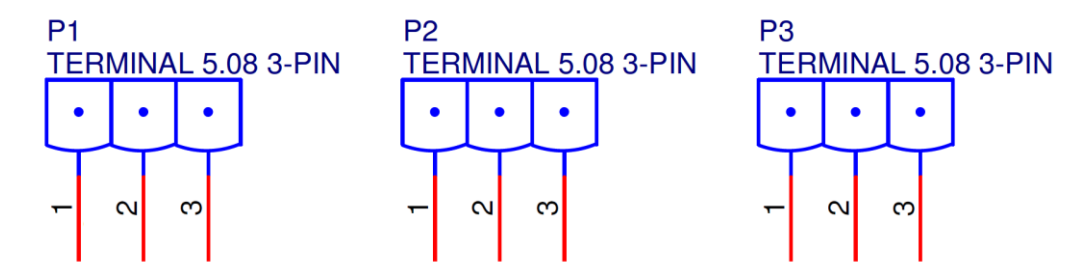

# 3.7.5.1 Entrées Thermique

Le iStart peut accepter les signaux RTD - Platinum 100 Ohm (Pt100). C'est une mesure sur 3 fils utilisée pour compenser la résistance du câble.

# Notes:

- 1. Des câbles de section AWG#18 doivent être utilisés. Ne pas excéder une distance de 100m.
- 2. Les câbles doivent être blindés et le blindage à une terre externe.
- 3. Pour les RTD, La résistance maximum du câble doit être de 25 Ohm.
- 4. L'écran LCD indique une température en degrés Celsius pour la RTD.
- 5. Si une ou plusieurs entrées n'est pas utilisée, laisser les entrées correspondantes ouvertes. L'afficheur indiquera alors "---" (Trois tirets).

# 3.7.6 Protection contre les court-circuits

Pour la "coordination de type 2", utiliser des fusible pour la protection des semi-conducteurs afin de protéger iStart contre tout court-circuit.

Les fusibles donnent une excellente protection car leurs valeurs l<sup>2</sup>t sont faibles et coupent très rapidement.

Procédure recommandée pour la sélection des fusibles:

- (1) <u>Tension nominale</u>: Choisir une tension nominale minimum au-dessus de la tension principale du démarreur.
- (2) <u>Courant nominal:</u> Choisir un fusible capable de supporter 7 fois le courant nominal du démarreur pendant 30 secondes (C'est le double du courant nominal d'iStart pendant le temps maximum d'accélération).
- (3) <u>Valeur l<sup>2</sup>t:</u> Vérifier que la valeur l<sup>2</sup>t du fusible est inférieure ou égale à la valeur l<sup>2</sup>t des thyristors dans iStart telle qu'indiquée dans la table ci-dessous.

| iStart | Max. Thyristor I <sup>2</sup> t | iStart | Max. Thyristor I <sup>2</sup> t |
|--------|---------------------------------|--------|---------------------------------|
|        | [A <sup>2</sup> Sec]            |        | [A <sup>2</sup> Sec]            |
| 17     | 4,750                           | 310    | 845,000                         |
| 31     | 10,250                          | 350    | 845,000                         |
| 44     | 11,300                          | 430    | 1,130,000                       |
| 58     | 108,000                         | 515    | 1,820,000                       |
| 72     | 108,000                         | 590    | 1,820,000                       |
| 85     | 108,000                         | 690    | 1,820,000                       |
| 105    | 240,000                         | 720    | 1,820,000                       |
| 145    | 240,000                         | 850    | 1,820,000                       |
| 170    | 321,000                         | 960    | 4,260,000                       |
| 230    | 135,500                         | 1100   | 4,260,000                       |

# 3.7.7 Mode "Dans le triangle"

# 3.7.7.1 Informations Générales

Lorsqu'iStart est installé "Dans le triangle", Les 3 phases du démarreur sont connectées individuellement en série aux enroulements du moteur (6 connexions, comme un démarreur Etoile-Triangle). Le démarreur doit seulement conduire 67 % (=1\1.5) du courant nominal. Ce qui permet d'utiliser un démarreur beaucoup plus petit.

# Exemple:

Pour un moteur de 1050A, S'il est raccordé normalement (En Ligne) un démarreur de 1100A devrait être sélectionné.

Pour un câblage "dans le triangle" calculons un courant de (1050 x 67% = 703A) pouvons alors sélectionner un démarreur de 720A starter.

La dissipation thermique dans l'armoire est également réduite en conséquence par rapport à un câblage standard.

#### Note :

Pour des applications à fort couple de démarrage, il est recommandé de câbler le démarreur « En Ligne ».

# 3.7.7.2 Notes à propos de la connexion « Dans le Triangle »

- Cela nécessite l'accès aux 6 câbles moteur.
- Une mauvaise connexion du Moteur peut fortement endommager ses enroulements.
- Il est fortement recommandé d'utiliser un contacteur en série à ISTART ou en amont du moteur afin d'éviter la destruction du moteur en cas de court-circuit Thyristor dans ISTART.
- La forme sinusoïdale du courant est imparfaite (car chaque phase est allumée sans tenir compte de l'allumage des autres).Par conséquence, le taux de distorsion des courants harmoniques (iThd) peut doubler par rapport à une connexion « En Ligne » standard.
- Le moteur chauffe plus à cause des harmoniques de courant plus importants.
- La séquence de phase doit être correcte; sinon, le défaut "Phase Sequence fault" se produira instantanément à la mise en marche.
- Les forts couples sont exclus.
- Les fonctions suivantes sont désactivées:
  - Pas d'impulsion au démarrage.
  - Pas de sélection de courbe (Courbe 0 !! seulement).
  - Pas de vitesse lente (dans les 2 sens de rotation).
  - Pas de désactivation du contrôle de séquence de phase.
  - Pas de mode de contrôle sur 2 phases.

| AVERTISSEMENTS! | ATTENTION!<br>Un mauvais câblage du démarreur ou du moteur, endommagera<br>sérieusement le moteur.                                                                                                    |  |
|-----------------|----------------------------------------------------------------------------------------------------|--|
|                 | Si istart est connecté DANS LE TRIANGLE.<br>Il est fortement recommandé d'utiliser un contacteur de ligne pour éviter<br>toute destruction du moteur en cas de court-circuit thyristor dans l'iStart.<br>Si un seul contacteur est connecté dans le triangle, les bornes moteur du<br>moteur sont soumises à la pleine tension même lorsque le contacteur est<br>ouvert. |  |

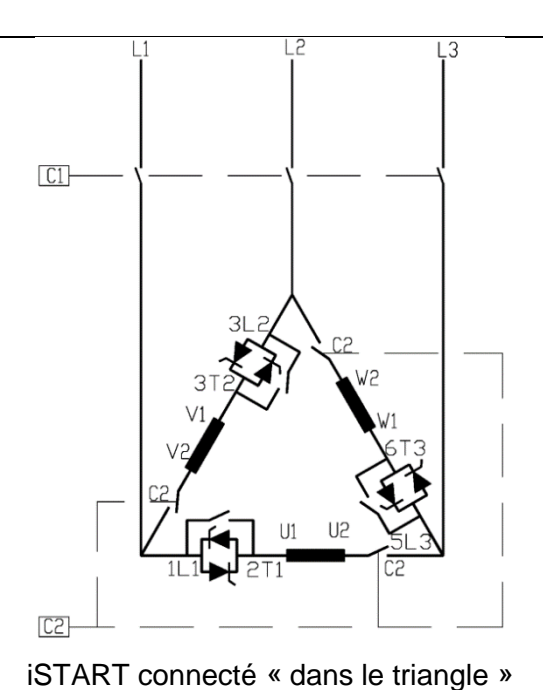

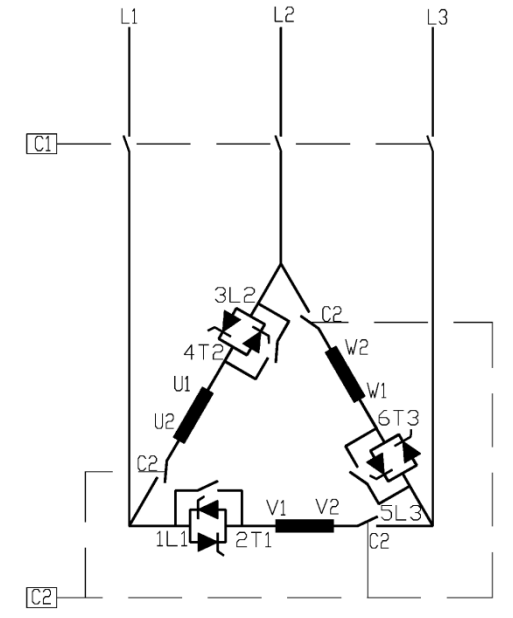

Rotation inverse, iSTART connecté « dans le triangle »

- (1) C1 est un contacteur de Ligne.
- (2) C2 est un contacteur dans "Dans le triangle".
- (3) U1-U2, V1-V2, W1-W2 sont les enroulements moteur.
- (4) L1-U, L2-V, L3-W les phases contrôlées d'iSTART.
- (5) Se référer également à la section 3.4 en page 12.

#### Note:

Le marquage des bornes moteur respecte les normes suivantes:

| ASA (USA) | BS    | VDE   | IEC     |
|-----------|-------|-------|---------|
| T1 - T4   | A1-A2 | U - X | U1 - U2 |
| T2 - T5   | B1-B2 | V - Y | V1 - V2 |
| T3 - T6   | C1-C2 | W - Z | W1 - W2 |

# 4. Dimensions

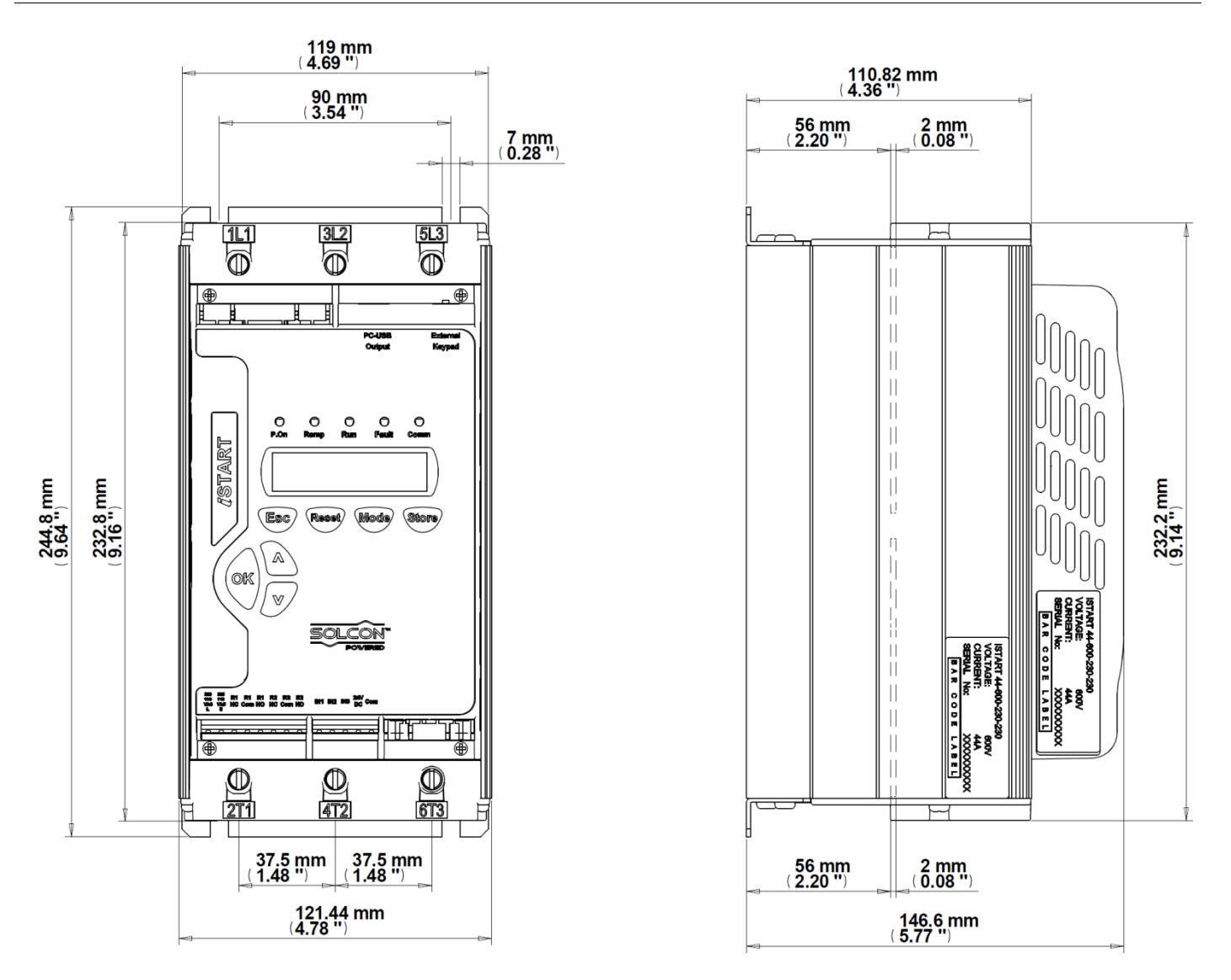

iStart Taille A: 17A, 31A, 44A (Sans Ventilateur)

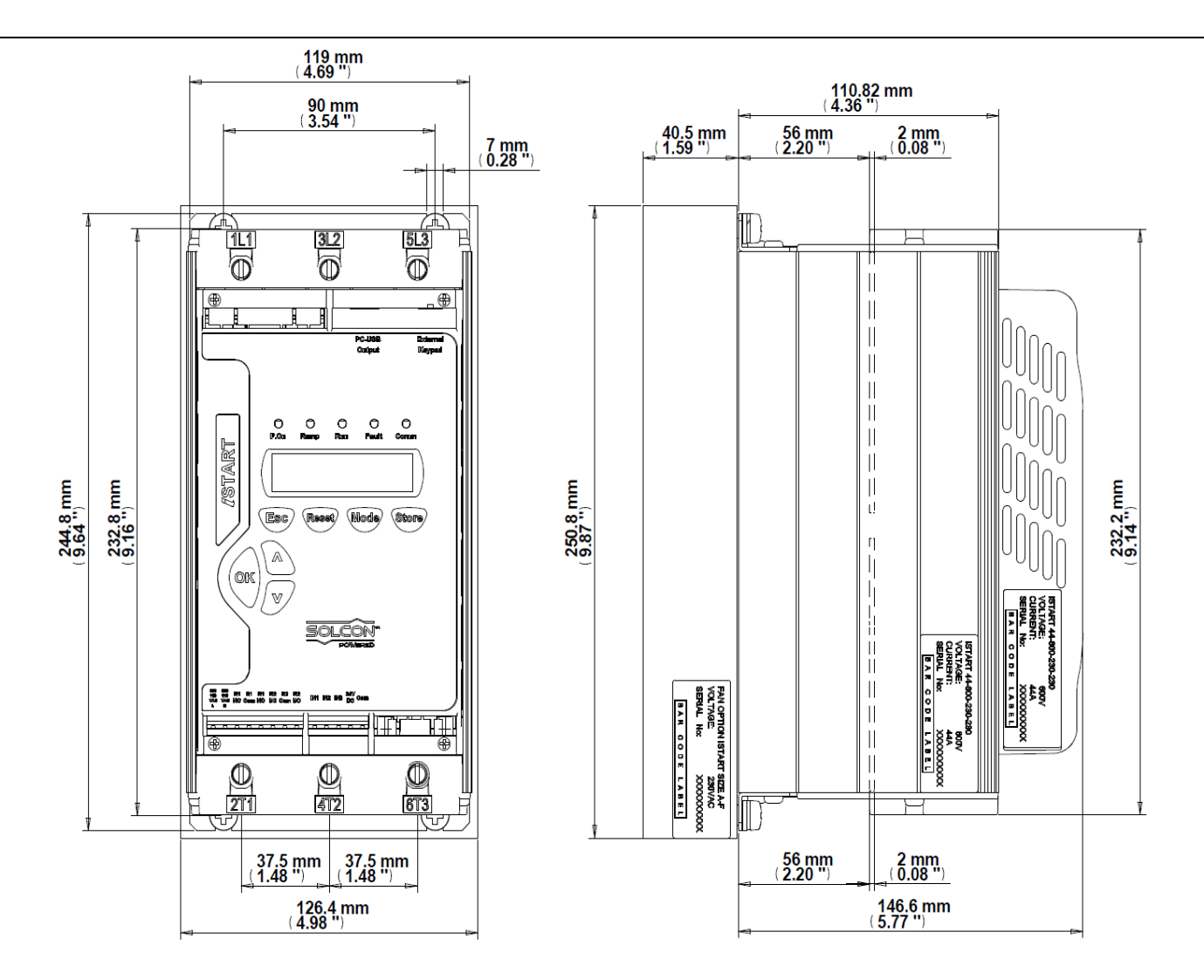

iStart Taille A: 17A, 31A, 44A (Avec Ventilateur)

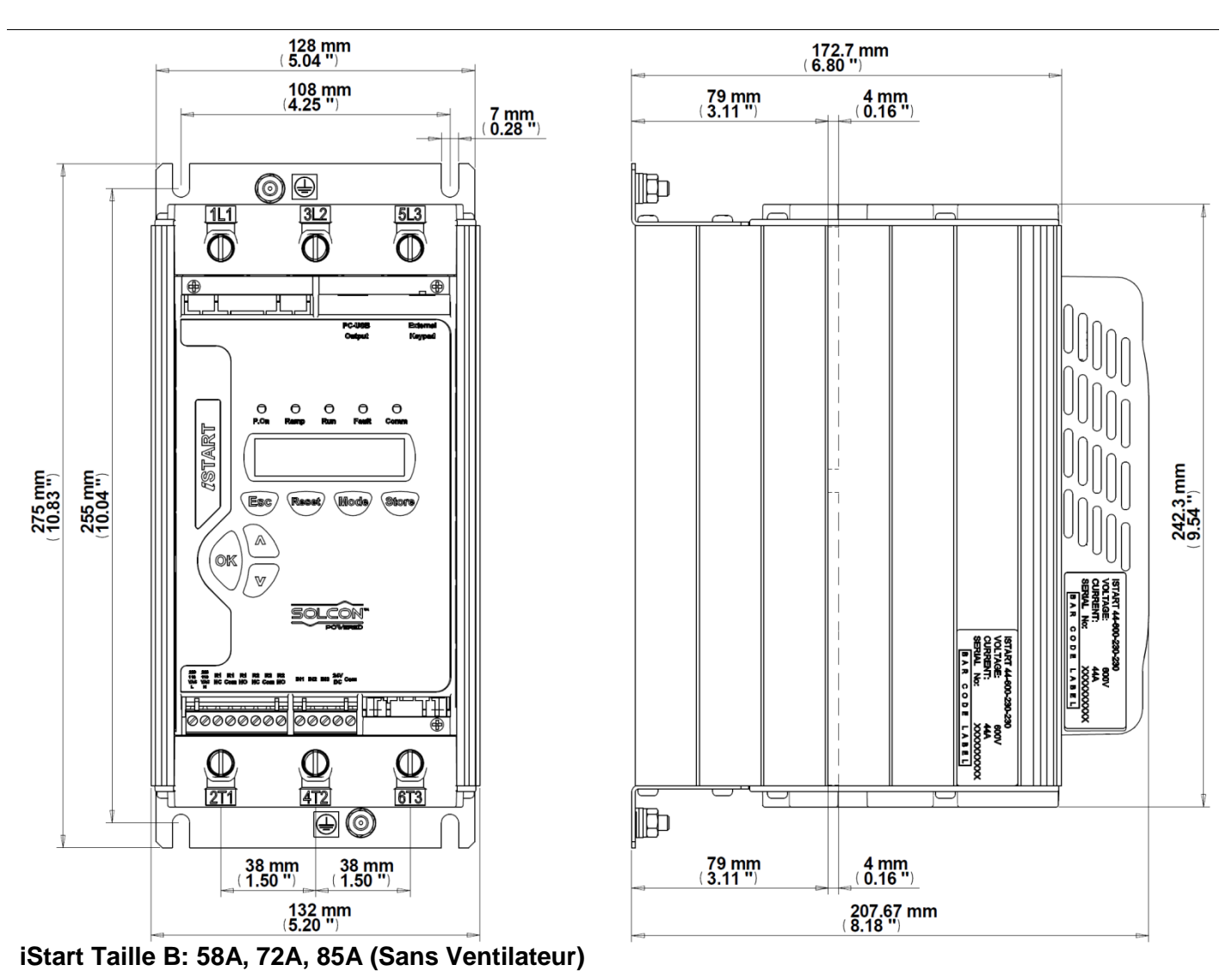

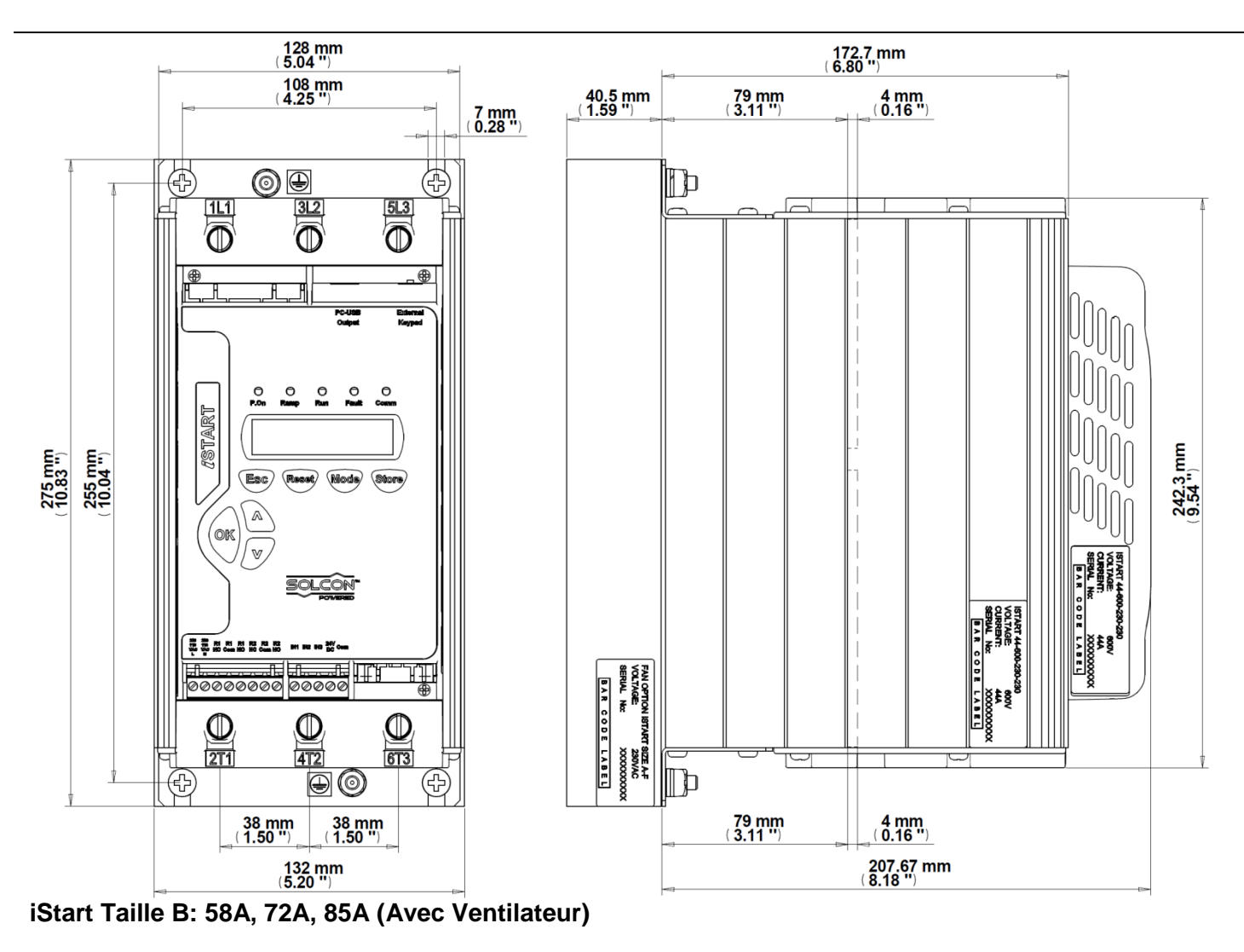

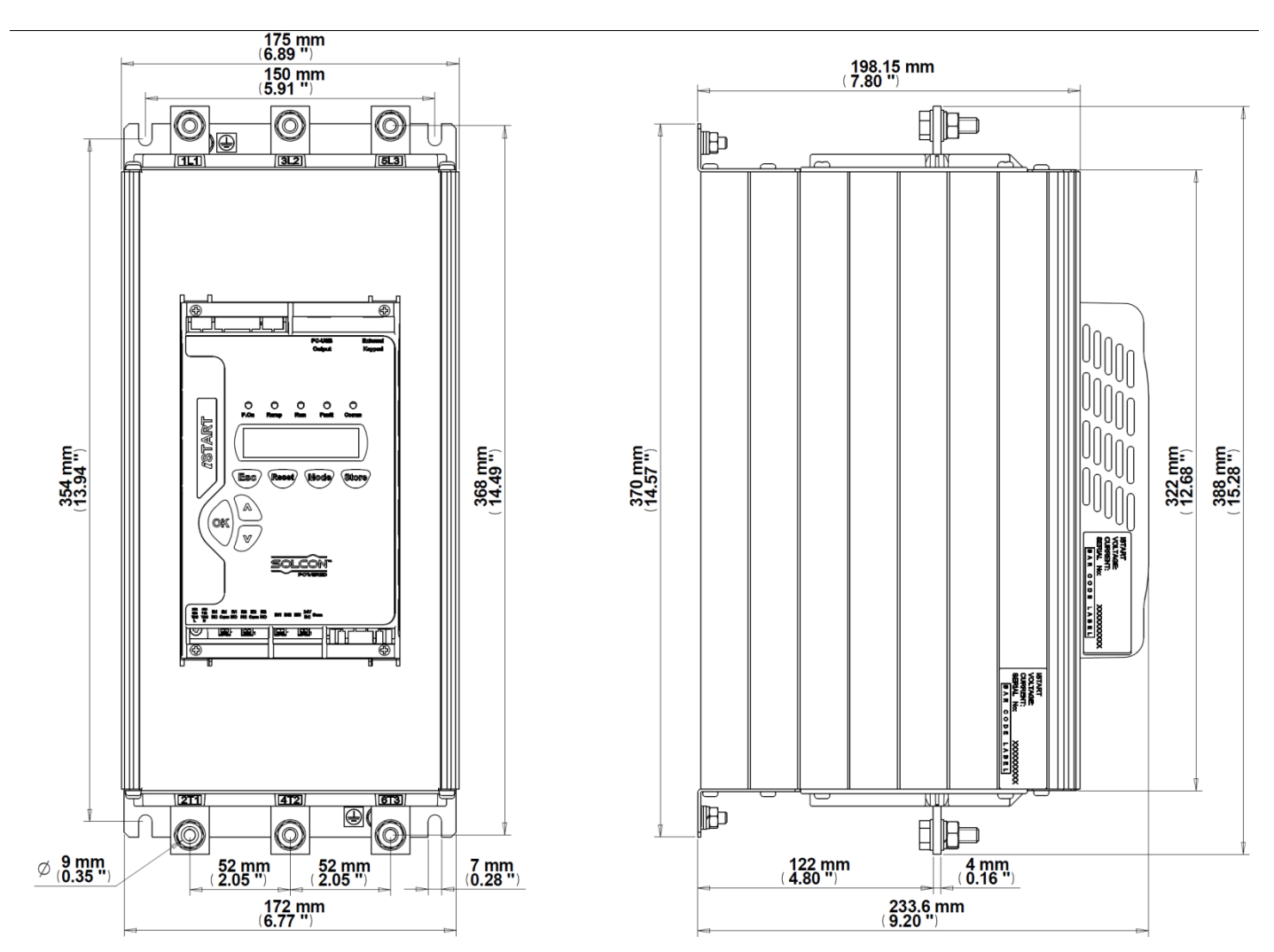

iStart Taille C: 105A, 145A, 170A (Sans Ventilateur)

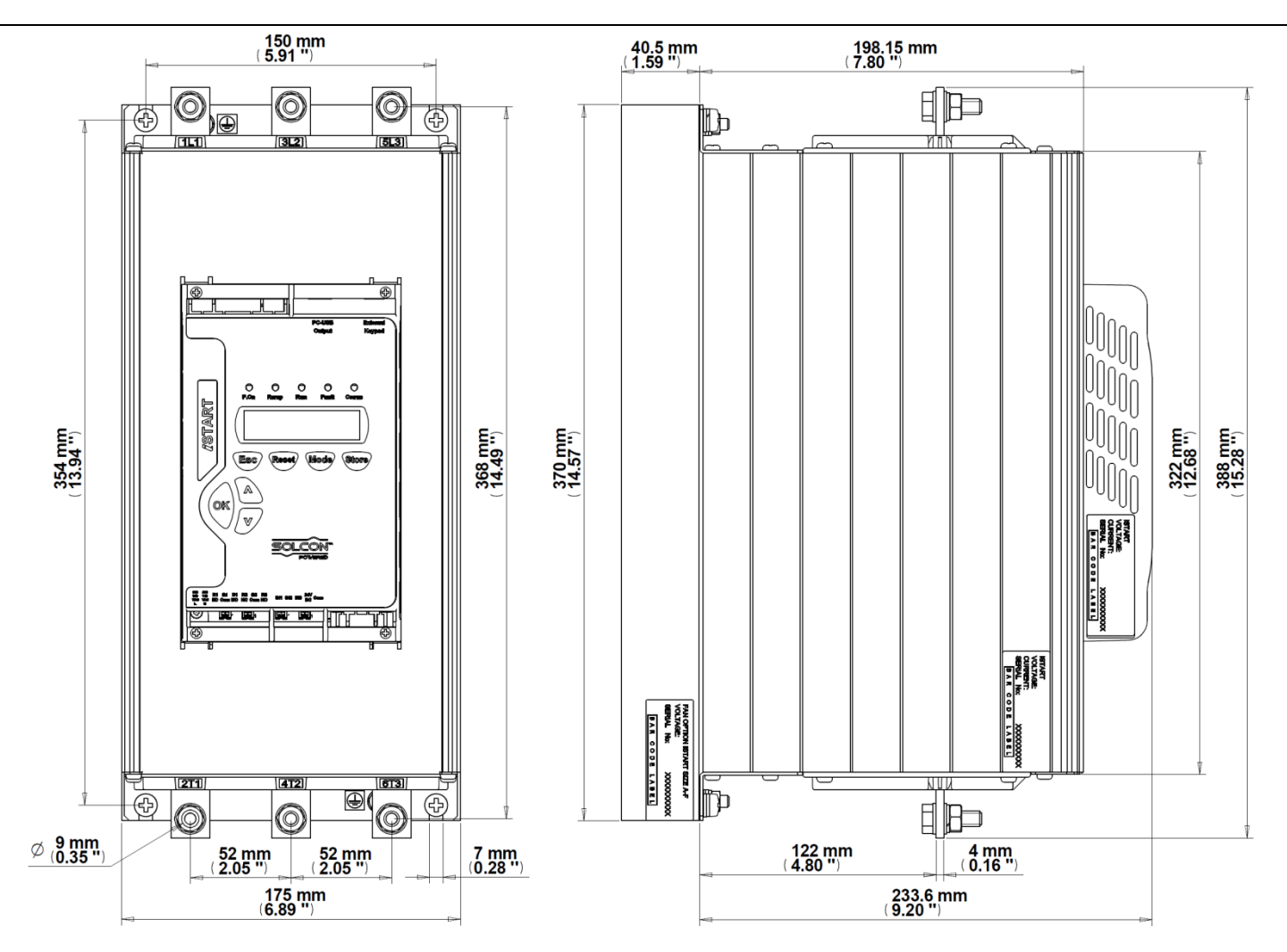

iStart Taille C: 105A, 145A, 170A (Avec Ventilateur)

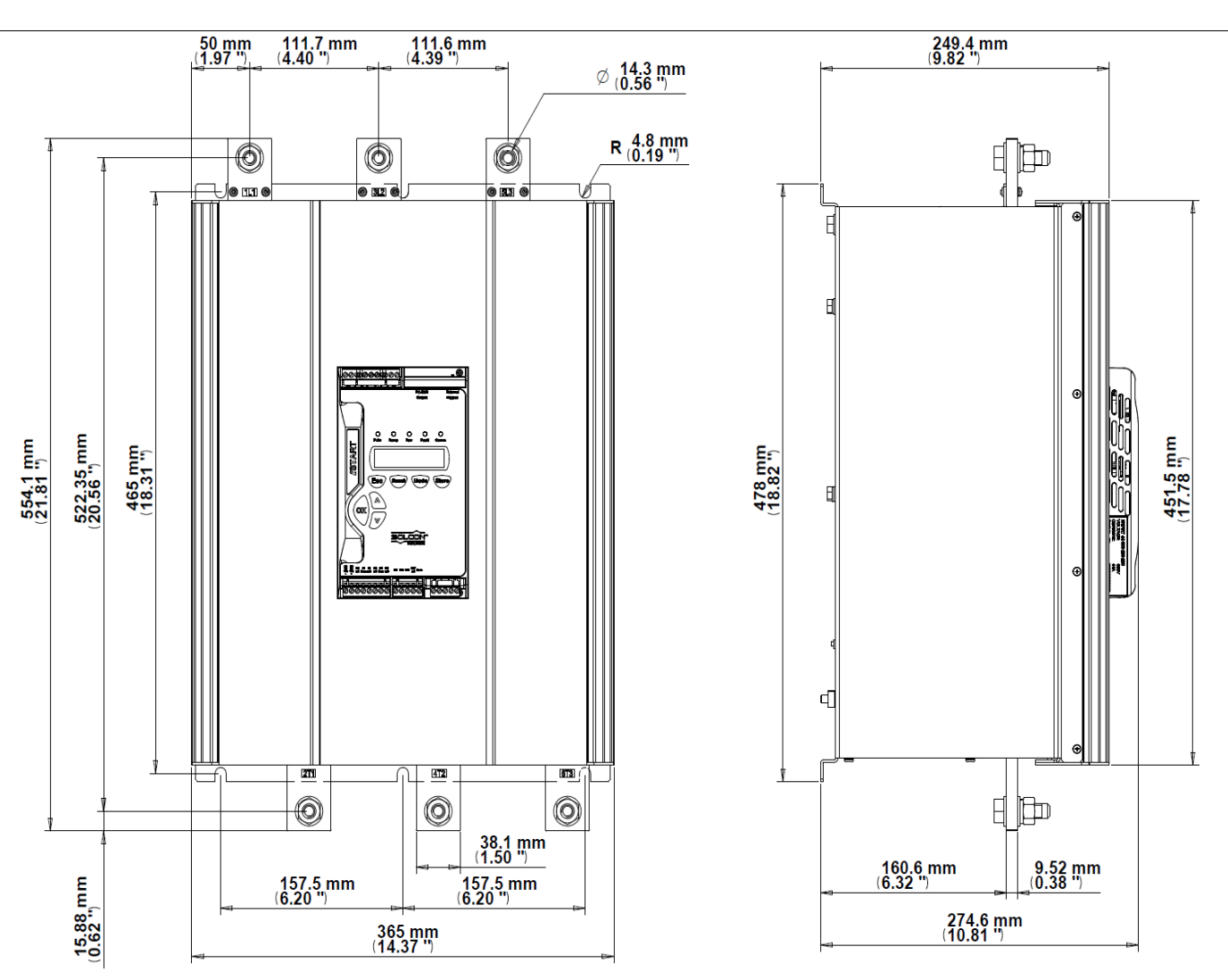

iStart Taille D : 230A, 310A, 350A

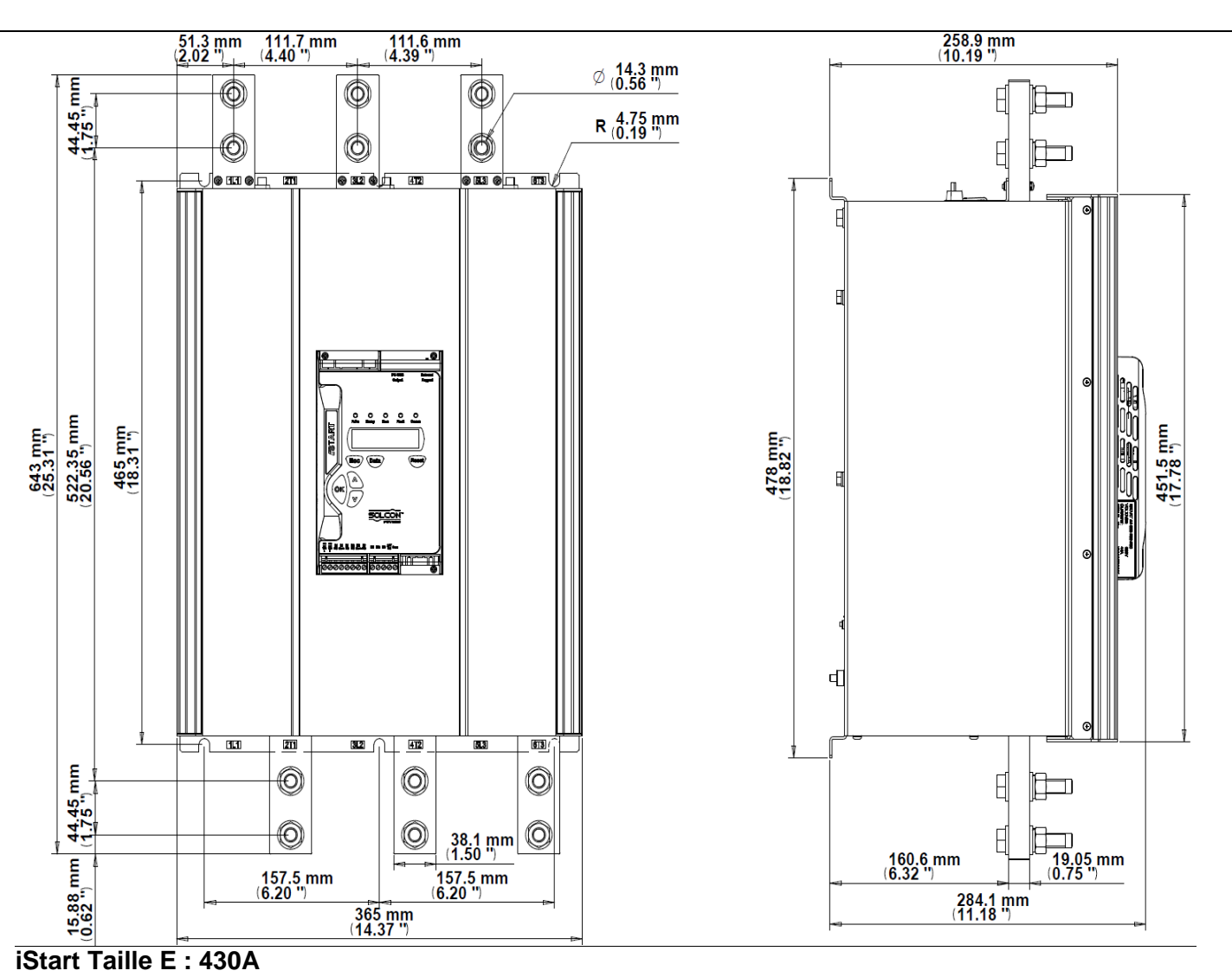

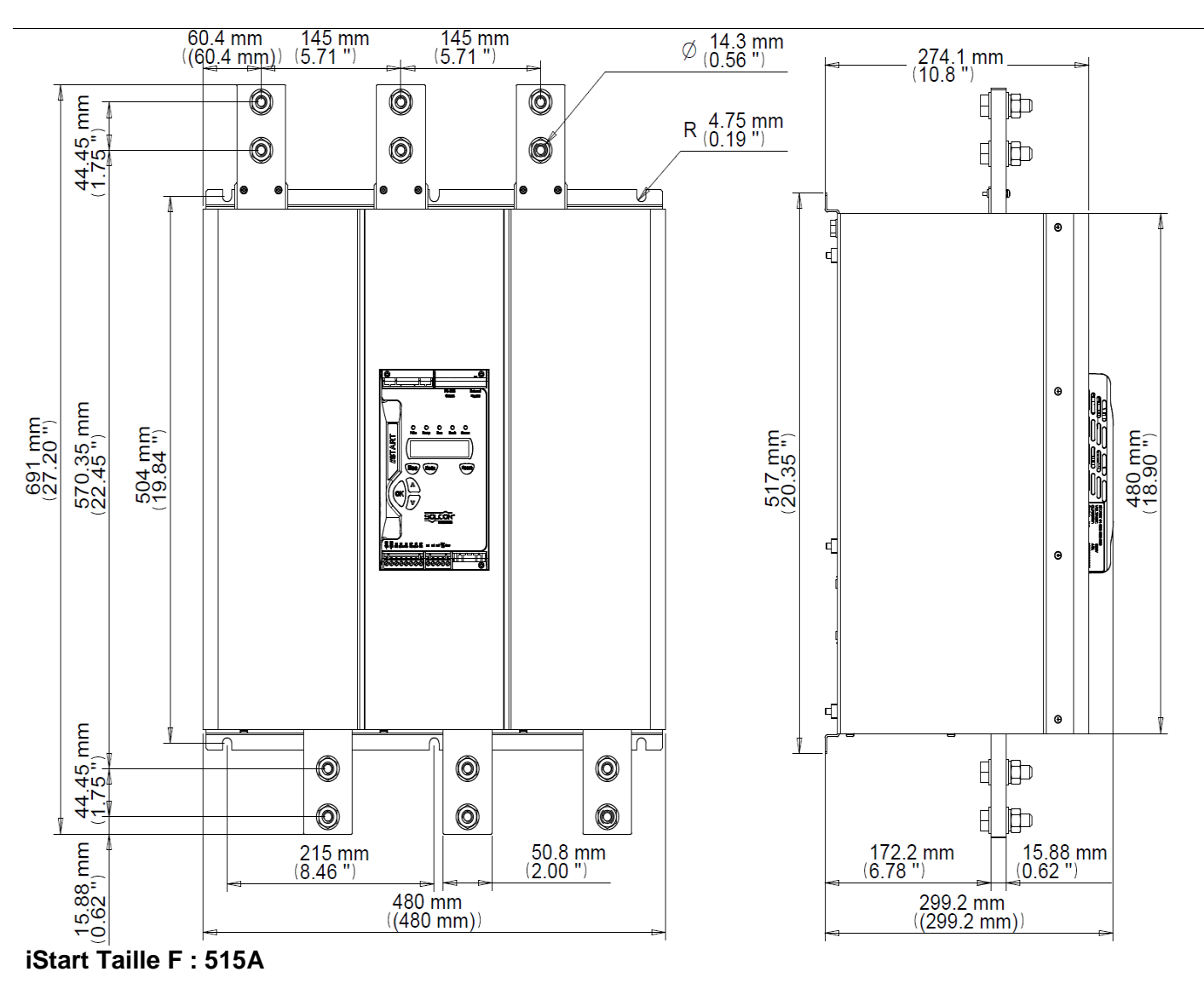

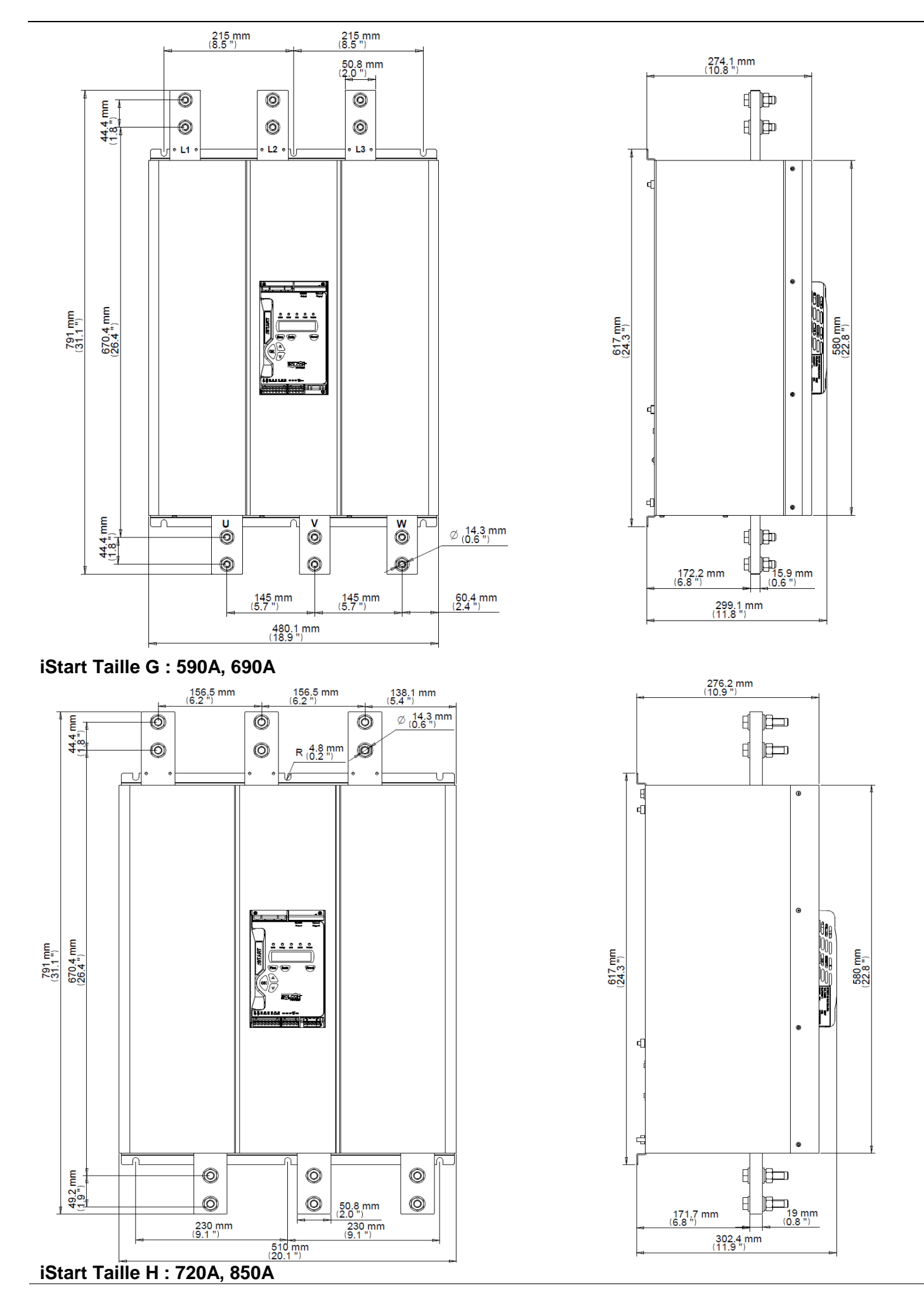

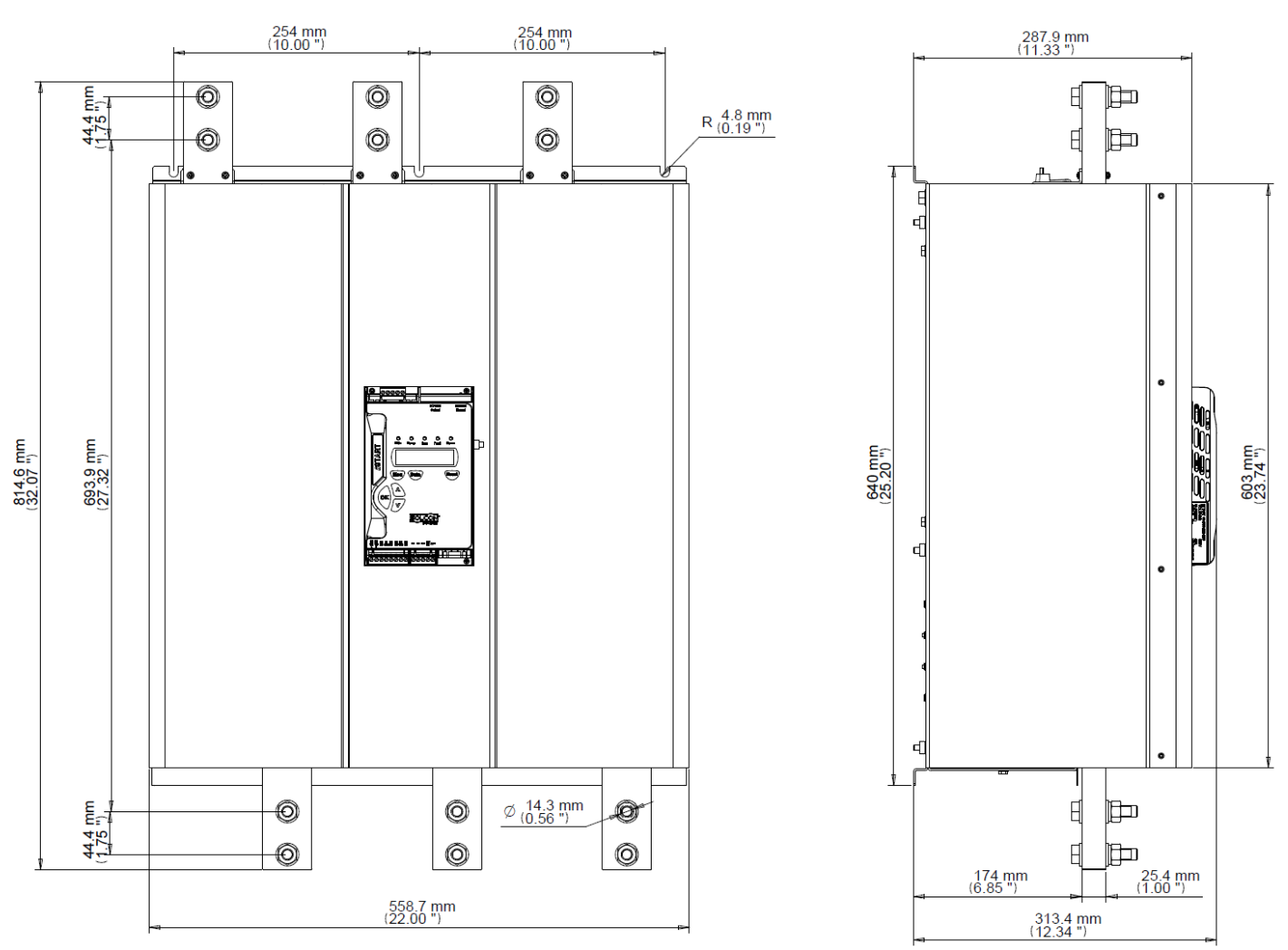

iStart Taille I : 960A, 1100A

# 5. INSTALLATION

**AVERTISSEMENT!** Ne pas inter changer les bornes d'entrée et de sortie (Moteur).

#### 5.1 Avant l'installation

Vérifier que le courant pleine charge du moteur (FLA) est inférieur au courant pleine charge du démarreur (FLC) et que les tensions principales et de contrôle sont correctes.

S'assurer que le courant pleine charge du démarreur FLC≥ au courant pleine charge du Moteur FLA !

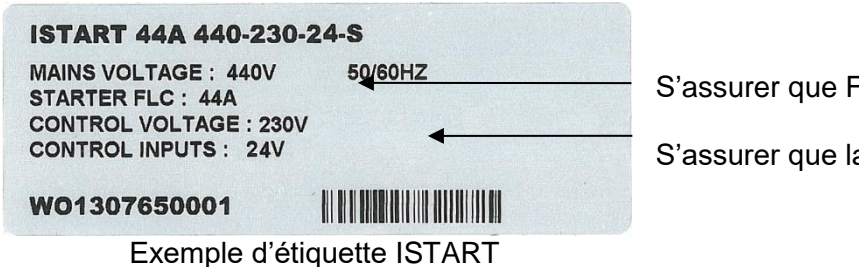

S'assurer que FLC Démarreur≥ FLA Moteur !

S'assurer que la tension de contrôle est bonne!

#### 5.2 Montage

Le démarreur doit être monté verticalement. Prévoir suffisamment de place (au moins 100mm) au-dessus et en-dessous du démarreur pour assurer une bonne circulation de l'air.

Il est recommandé de monter le démarreur directement sur la plaque métallique pour une meilleure dissipation thermique.

#### Note:

Ne pas monter le démarreur directement sur la plaque métallique si un ventilateur est présent ou si l'ouverture de ventilation donne vers l'arrière.

Ne pas monter le démarreur à proximité d'une source de chaleur.

L'air ambient dans l'armoire ne doit pas excéder 50°C.

Protéger le démarreur de la poussière et des atmosphères corrosives.

**Note**: Pour les environnements sévères (scieries, etc.), il est recommandé de commander le démarreur avec tropicalisation des cartes électroniques. Se référer à la section 2.3.3 en page 7 pour commander.

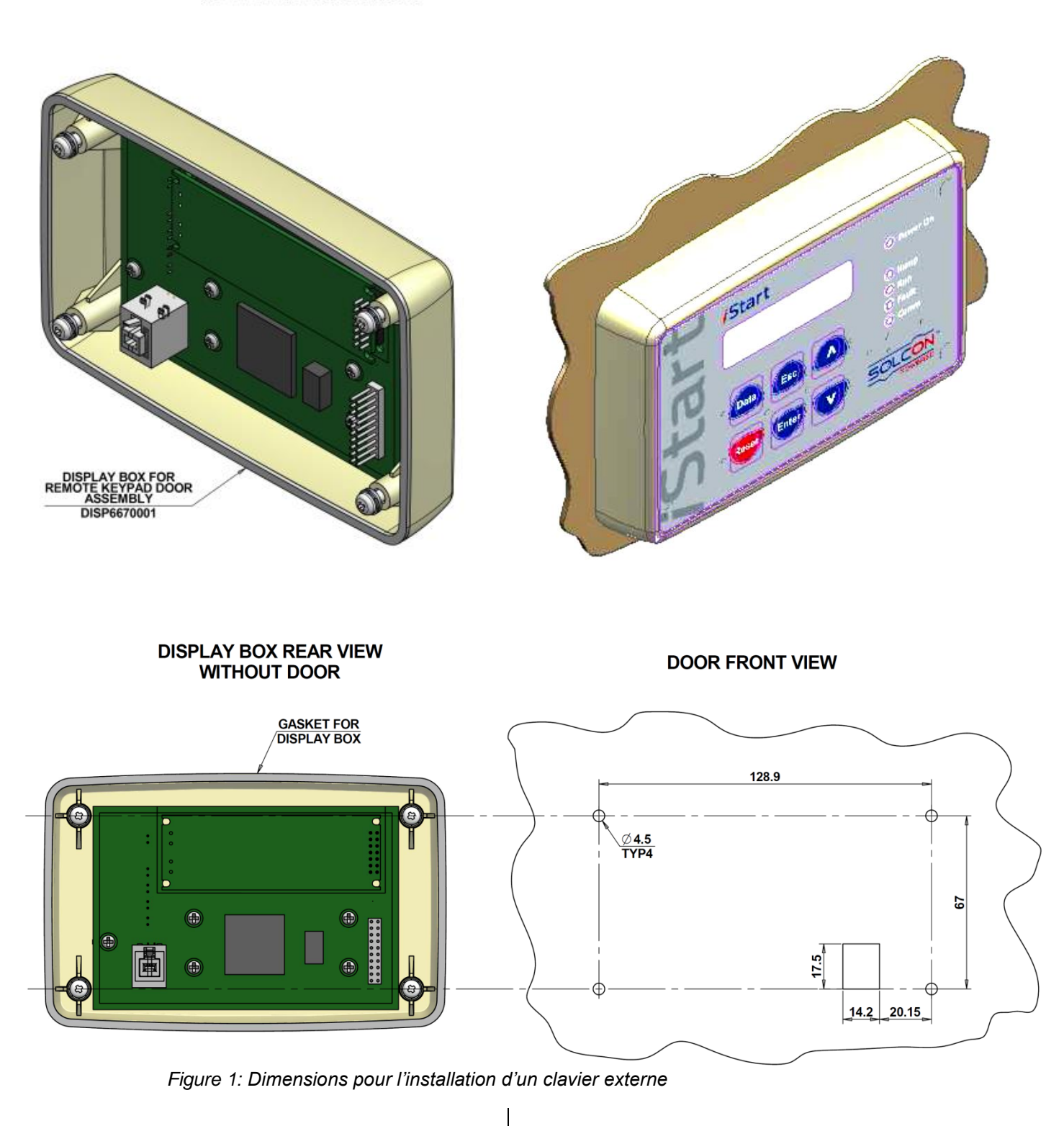

#### **3D VIEW WITHOUT DOOR**

# 5.3 Echelle de température & Dissipation thermique

Le démarreur est prévu pour fonctionner à une température ambiante comprise entre -10°C (14°F) et + 50°C (122°F).

L'humidité relative (sans condensation) ne doit pas éxceder 95%.

| ATTENTION! | Une température ambiante. (dans l'armoire) supérieure à 50°C peut |
|------------|-------------------------------------------------------------------|
|            | endommager le démarreur.                                          |

La dissipation thermique du démarreur pendant que le moteur tourne et que les relais de bypass sont fermés est typiquement 0.4 x ln (in watts). Pendant le démarrage et l'arrêt progressif la dissipation thermique du démarreur est d'environ 3 fois le courant de démarrage actuel (en watts).

Exemple: pour un moteur de 100A moteur, la dissipation thermique est de moins de 40 watts pendant la marche à vitesse constante

Si pendant le démarrage le courant de démarrage de 350A, la dissipation thermique sera d'environ 1050 watts pendant les phase de démarrage et d'arrêt progressif.

**Note Importante**: Si le moteur est démarré fréquemment, L'armoire doit être conçue pour une plus grande dissipation thermique.

L'échauffement à l'intérieur de l'armoire peut être diminuée par l'utilisation d'une ventilation additionnelle.

# 5.3.1 Calcul de la taille de l'armoire, pour une armoire métallique non-ventilée

Aire (m<sup>2</sup>) =  $0.12 \times \text{Dissipation thermique Totale [Watts]}$ 60 - Temp. ambiante externe. [°C]

Où: Aire [m<sup>2]</sup>] – La surface pouvant dissiper la chaleur (face, côtés, haut).

**Dissipation thermique totale [Watt]** – La somme de la dissipation thermique du démarreur et des autres équipements présents dans l'armoire. Si les démarrages sont fréquents, la puissance moyenne doit être utilisée.

# 5.3.2 Ventilation additionelle

Dans le cas d'une ventilation forcée, disposer le élemnts suivant le schéma ci-dessous :

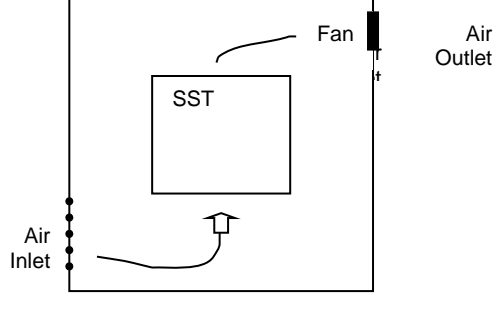

#### 5.4 Installation des cartes Option

Les cartes Option peuvent être installées d'usine ou installé par l'utilisateur sur site. En cas d'installation sur site veuillez lire et respecter les instructions de préinstallation suivantes :

#### 5.4.1 Instructions de Préinstallation d'une carte option

Etape 1: Veuillez vous assurer que le matériel suivant est disponible:

- Un cutter
- Protection du sol ESD
- La carte Option. Ne pas enlever la carte Option de sa protection antistatique encore.

Etape 2: Mettre Hors tension le démarreur iStart (tension principale et tension de commande).

Etape 3: Déconnecter tous les câbles et les connecteurs sur le panel de commande.

#### 5.4.2 Démontage du panel de commande

- Etape 1: Démonter les 4 vis qui maintiennent la protection en plastique du panel de commande au bloc de puissance.
- Etape 2: Isoler vous de la terre via la protection de sol ESD.

Etape 3: Démonter les 6 vis qui maintiennent la carte PCB à la structure en plastique du panel de commande.

#### 5.4.3 Démontage du cache connecteurs

Avant d'insérer la carte Option, il fait découper la partie du cache en plastique qui couvre l'endroit d'où doit dépasser le connecteur de la carte Option. Pour les cartes analogiques le cache à découper se trouver en haut à gauche. Pour les options de communication le cache à découper se trouve en bas à droite.

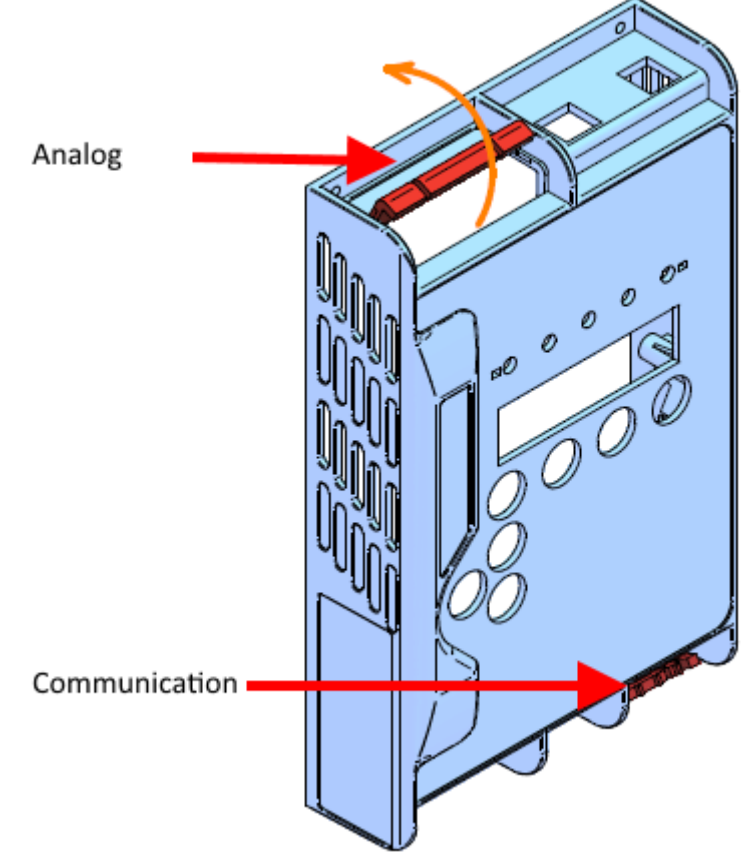

Figure 2: Démontage du cache connecteur

# 5.4.4 Insertion de la carte option et remontage du panel de commande

- Etape 1: Démonter la carte de commande principale et la retourner.
- Etape 2: Enlever la protection antistatique de la carte option.
- Etape 3: Détacher le connecteur de la carte option.
- Etape 4: Si vous installez l'option 5 il faut régler les dip switches à l'aide d'un stylo par exemple ou tout autre objet similaire. Se Référer à la section 5.5.
- Etape 5: Fixer fermement la carte option sur le connecteur dédié (J1 ou J6). Utiliser le connecteur J1 pour fixer l'option sortie analogique/Thermistance et le connecteur J6 fixer pour les options de communication.
- Etape 6: Remettre la carte de commande principale à sa place.
- Etape 7: Remonter les 6 vis qui maintiennent la carte PCB à la structure en plastique du panel de commande.
- Etape 8: Reconnecter le connecteur démonté à l'étape 3.
- Etape 9: Remonter les 4 vis qui maintiennent la protection en plastique du panel de commande au bloc de puissance.

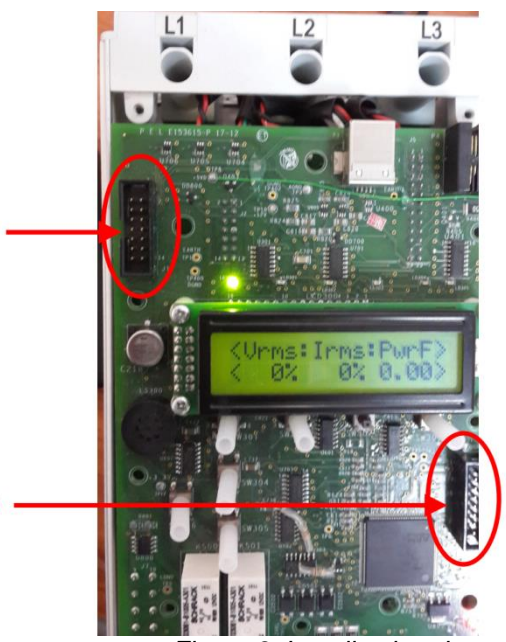

Figure 3: Localisation des connecteurs J1 et J6

Etape 10: Reconnecter tous les câbles et connecteurs déconnectés auparavant.

Etape 11: Connecter la carte option aux éléments externes. Se référer à la section Erreur ! Source du renvoi introuvable.

11

J6

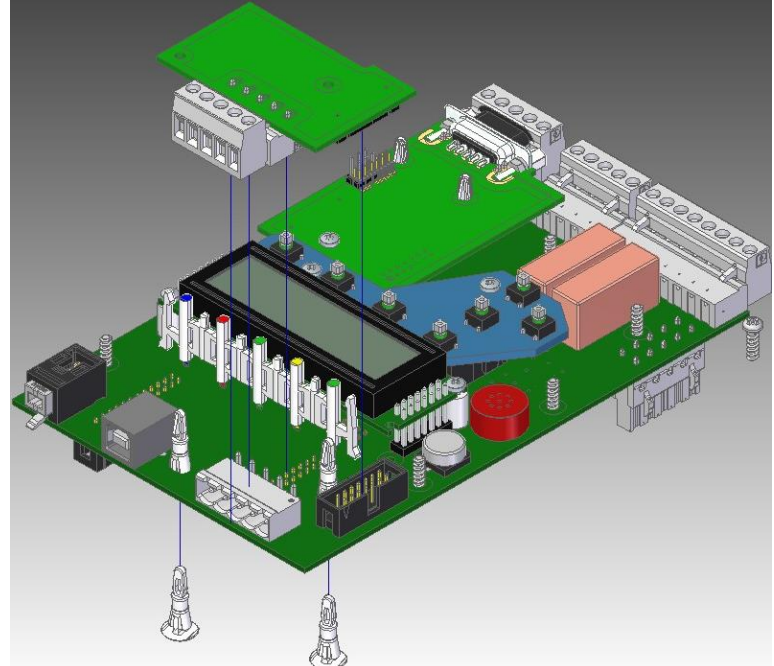

Figure 4: Insertion d'une carte option – vue d'ensemble

# 5.5 **Réglage de l'entrée thermistance et de la sortie analogique (Option 5)**

L'option analogique contient 2 partie indépendantes: L'entrée thermistance et la sortie analogique. L'utilisateur peut placer une ou plusieurs PTC ou NTC sur les enroulements moteur ou à d'autres endroits critiques. L'utilisateur est responsable de l'utilisation des capteurs thermique selon les instructions du constructeur.

La sortie analogique peut activer la sortie selon les différents signaux souhaités:

- Vrms Tension (Valeur RMS). C'est la valeur par défaut.
- Irms Courant (Valeur RMS)
- Facteur de puissance
- Puissance

Etape 1: Enlever le plastique orange qui couvre les dip switchs.

Etape 2: Régler les dip switchs selon la configuration souhaitée.

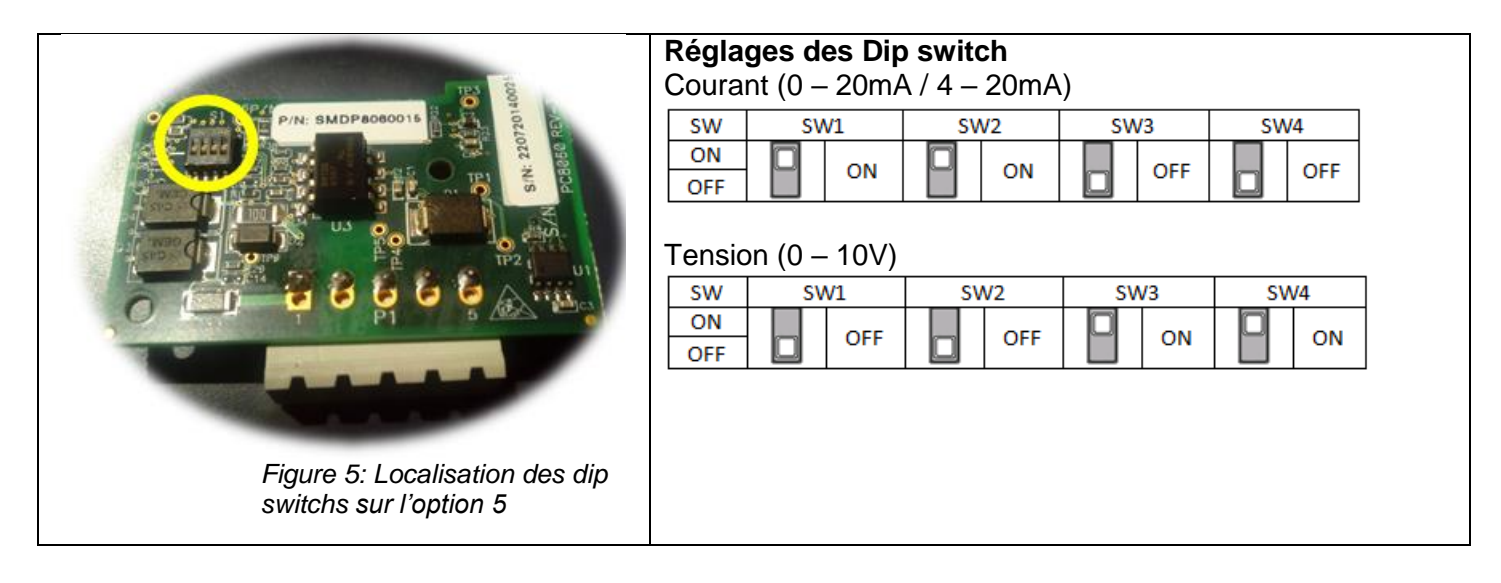

Etape 3: S'assurer que le démarreur est complètement hors tension (Tension de commande et de puissance).

Etape 4: Installer la carte analogique. Se référer à la section Erreur ! Source du renvoi introuvable.

Etape 5: Régler les paramètres:

1. Mettre la tension de commande, presser la touche DATA une fois, puis la touche BAS. Cela affiche le menu suivant:

| ANALOG OPTION    |  |
|------------------|--|
| THERMISTOR INPUT |  |

1. Presser ENTER.

Cela affiche le menu suivant:

| OUTPUT OPTION |  |
|---------------|--|
| Vrms OUTPUT   |  |
|               |  |

- 2. Sélectionner le type de signal désiré. Le paramètre suivant est le COURANT.
- 3. Sélectionner l'échelle de courant. Les choix sont:
  - o **0-20mA**
  - o **4-20mA**

# Important: Lorsque le mode VOLTAGE (Tension) est utilisé, vous devez régler ce paramètre sur la valeur 0-20mA.

- 4. Le paramètre suivant est THERMISTOR TYPE. Régler sur PTC (défaut) ou NTC.
- Le paramètre suivant est LIMIT RESISTANCE. Si la résistance excède les valeurs max/min définies, le démarreur iStart se met en défaut. Réglage possible de 100 Ohm à 30000 Ohm.

# 5.6 **Réglage de la sortie analogique et des – 3xRTD (Option 6)**

Cette option permet l'utilisation de 3 capteurs RTD places sur les enroulements moteur ou tout autre endroit critique. Les capteurs thermique doivent être de type PT100. L'utilisateur est responsable de l'utilisation des capteurs thermique selon les instructions du constructeur.

Etape 1: S'assurer que le démarreur est complètement hors tension (Tension de commande et de puissance).

Etape 2: Installer la carte analogique. Se référer à la section Erreur ! Source du renvoi introuvable.

Etape 3: Mettre la tension de commande, presser la touche DATA une fois, puis la touche BAS. Cela affiche le menu suivant:

| TEMP.RELAY-3IN |  |
|----------------|--|

Etape 4: Presser ENTER. Cela affiche le menu suivant:

MAX TEMPERATURE

Etape 5: Régler la température maximum. Ce paramètre détermine la température maximum mesurée permise. Si la température excède les valeurs max/min définies, le démarreur iStart se met en défaut.

Réglage possible de -20°C à 200°C.

- Etape 6: Connecter la PT100 entre P1.1 et P1.2, puis connecter P1.2 et P1.3 sans aucune résistance (courtcircuit).Faire de même si P2 et P3 sont utilisés. Se référer à la section 3.7.5
- Etape 7: Pour voir les valeurs des RTD, presser la touche DATA et utiliser les flèches jusqu'à atteindre le paramètre RTD TEMPERATUR comme dans l'exemple ci-dessous.: <RTD TEMPERATUR> <54C 54C 54C >

Si les 3 entrées ne sont pas connectées, Le(s) capteurs absent afficheront --- comme dans l'exemple ci-dessous: <RTD TEMPERATUR> <--- 54C>

5.6.1 **Table des PT100 [C°/Ω]** 

| Température [in °C] | Pt100[in Ω] - Typ: 404 | Température[in °C] | Pt100[in Ω] - Typ: 404 |
|---------------------|------------------------|--------------------|------------------------|
| -50                 | 80.31                  | 40                 | 115.54                 |
| -45                 | 82.29                  | 45                 | 117.47                 |
| -40                 | 84.27                  | 50                 | 119.4                  |
| -35                 | 86.25                  | 55                 | 121.32                 |
| -30                 | 88.22                  | 60                 | 123.24                 |
| -25                 | 90.19                  | 65                 | 125.16                 |
| -20                 | 92.16                  | 70                 | 127.07                 |
| -15                 | 94.12                  | 75                 | 128.98                 |
| -10                 | 96.09                  | 80                 | 130.89                 |
| -5                  | 98.04                  | 85                 | 132.8                  |
| 0                   | 100                    | 90                 | 134.7                  |
| 5                   | 101.95                 | 95                 | 136.6                  |
| 10                  | 103.9                  | 100                | 138.5                  |
| 15                  | 105.85                 | 105                | 140.39                 |
| 20                  | 107.79                 | 110                | 142.29                 |
| 25                  | 109.73                 | 150                | 157.31                 |
| 30                  | 111.67                 | 200                | 175.84                 |
| 35                  | 113.61                 |                    |                        |
#### PANEL DE COMMANDE 6.

Il fait le lien entre le démarreur iStart et l'utilisateur. Et il comporte:

- (1) LEDs d'indication (On, Ramp, Run, Fault, Comm)
- (2) Deux lignes de 16 caractères alphanumériques disponibles en quatre langages différents : Français, Anglais, Allemand, Espagnol et Turc. Les langues Russe et Chinois sont disponibles en option et doivent être précommandés. Par défaut l'afficheur indique les données actuelles.
- (3) Six boutons poussoirs (Data, Reset, Esc, Enter, Touche Haut (▲) et bas (▼)).

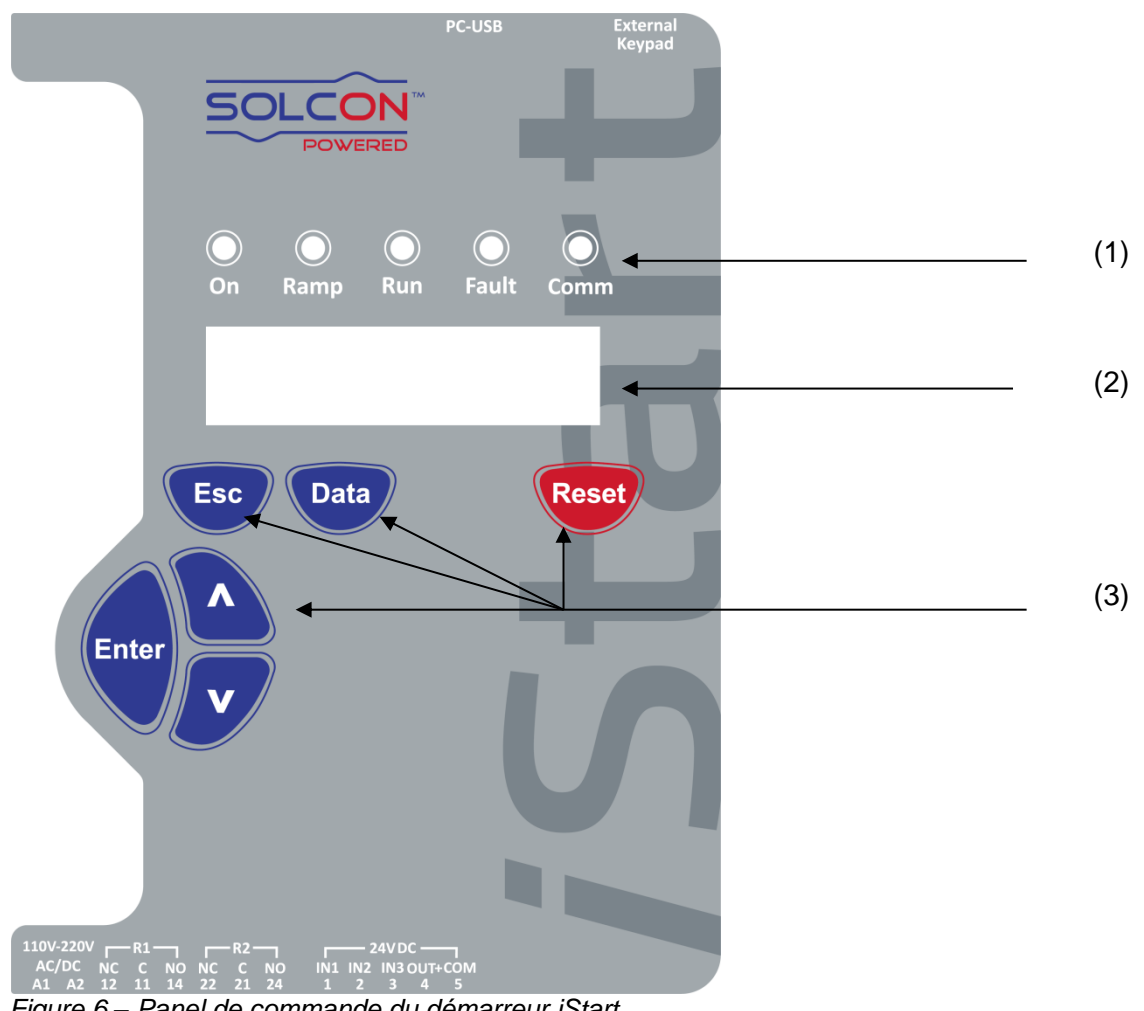

#### Figure 6 – Panel de commande du démarreur iStart

#### 6.1 **Disposition du LCD**

| CURRENT LIMIT |  |
|---------------|--|
| 390%          |  |

La ligne supérieure indique la fonction.

La ligne inférieure indique le réglage et/ou la valeur mesurée.

< > indique les données actuelles en mode affichage.

| 6.2 <b>B</b> | outons poussoir                                                                                                    |
|--------------|----------------------------------------------------------------------------------------------------|
| Esc          | Quitte le menu courant et retourne au menu précèdent sans sauvegarder.                                                                                                    |
| Data         | <ul> <li>Bascule entre la visualisation des données actuelles et le réglage de paramètre.</li> <li>Les données actuelles apparaissent sous la forme indiquée ci-dessous.</li> <li>Type de données actuelles &gt;</li> <li>Valeur des données actuelles &gt;</li> <li>Les paramètres apparaissent sans signe. Sans mouvement au bout d'une minute, l'affichage retourne à la visualisation des données actuelles.</li> </ul>                                       |
|              | <ul> <li>Fait défiler jusqu'au paramètre précèdent.</li> <li>Permet à l'opérateur d'incrémenter la valeur affichée à l'écran.</li> <li>Presser la touche ce bouton 1 fois pour incrémenter d'une valeur. Rester appuyé pour incrémenter rapidement la valeur jusqu'au maximum.</li> </ul>                                                                                                    |
| ▼            | <ul> <li>Permet à l'opérateur de décrémenter la valeur affichée à l'écran.</li> <li>Presser la touche ce bouton 1 fois pour décrémenter d'une valeur. Rester appuyé pour décrémenter rapidement la valeur jusqu'au minimum</li> </ul>                                                                                                    |
| Enter        | <ul> <li>Lorsqu'un menu est sélectionné, Presser la touche ce bouton pour diriger l'affichage vers<br/>les paramètres relatifs à ce menu.</li> <li>Lorsqu'un paramètre est affiché, Presser la touche ce bouton pour éditer le paramètre (la<br/>valeur clignote). Utiliser les boutons Haut/Bas pour en modifier la valeur.</li> <li>Lorsque la valeur du paramètre clignote, Presser la touche ce bouton sauvegarde la valeur<br/>dans le paramètre.</li> </ul> |
| Reset        | <ul> <li>Initialise le démarreur iStart après avoir physiquement annulé le défaut et que l'ordre de<br/>marche est inactif (sauf pour le défaut de sous charge (UNDERCURR. TRIP)). Cela<br/>acquitte le défaut et permet de redémarrer le moteur.</li> </ul>                                                                                                    |

#### 6.3 LEDs de Statut

|            | Vert  | On    | S'allume lorsque la tension de contrôle est appliquée au démarreur iStart.                                                                                                    |  |  |  |
|------------|-------|-------|----------------------------------------------------------------------------------------------------|--|--|--|
| $\bigcirc$ | Jaune | Ramp  | allume pendant le démarrage progressif, indiquant que la tension aux pornes du moteur augmente.                                                                                            |  |  |  |
|            | Vert  | Run   | S'allume à la fin du démarrage, indiquant que le moteur reçoit la pleine ension.                                                                                                    |  |  |  |
| •          | Rouge | Fault | <ul> <li>S'allume lorsque l'une des protection interne est active.</li> <li>S'allume constamment lorsqu'un défaut se produit.</li> <li>Clignote pour indiguer un avertissement.</li> </ul> |  |  |  |
|            | Bleu  | Comm  | Clignote lorsqu'une communication est active.                                                                                                    |  |  |  |

#### 6.4 **Revue des paramètres**

- Presser la touche la touche Data pour basculer de l'affichage des données actuelles vers le menu des paramètres.
- Presser la touche Esc 2 fois pour accéder à la liste des menus.
- Utiliser les touches ▼ et ▲ pour naviguer jusqu'au menu de paramètres désiré.
- Presser la touche Enter pour entrer dans le menu.
- Utiliser les touches ▼ et ▲ pour naviguer jusqu'au paramètre désiré.

#### 6.4.1 Modifier un paramètre

- Presser la touche Enter pour éditer la valeur du paramètre.
- Utiliser les touches ▼ et ▲ pour modifier sa valeur.
- Presser la touche Enter pour sauvegarder la valeur.

### 6.5 Actions spéciales effectuées dans le mode TEST/MAINTENANCE

#### 6.5.1 Afficher la version du Firmware/Version de la Date/Version du CRC

- Presser la touche la touche Data pour basculer de l'affichage des données actuelles vers le menu des paramètres.
- Presser la touche Esc 2 fois pour accéder à la liste des menus.
- Presser et maintenir la touche ▼ jusqu'au dernier menu (TEST/MAINTENANCE).L'afficheur LCD indique:

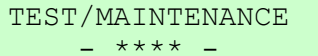

• Presser la touche **Enter**. L'afficheur indique la version du Firmware (ex. 4.000):

VERSION NUMBER: 4.000

• Presser la touche ▼. L'afficheur indique la date de lancement du Firmware (ex. 08/07/2014): VERSION DATE:

08/07/2014

 Presser la touche ▼. L'afficheur indique le CRC16 – 16 bits (cyclic redundancy check) (ex. A165):

VERSION CRC16:

A165

C'est le numéro unique de la version du Firmware.

#### 6.5.2 Remise aux paramètres usine

- Presser la touche la touche Data pour basculer de l'affichage des données actuelles vers le menu des paramètres.
- Presser la touche **Esc** 2 fois pour accéder à la liste des menus.
- Presser et maintenir la touche ▼ jusqu'au dernier menu (TEST/MAINTENANCE).L'afficheur LCD indique:

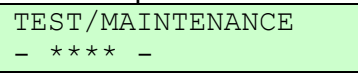

- Presser la touche Enter.
  - Presser la touche ▼ jusqu'au menu **RESET SETTING**!!!. L'afficheur indique:

RESET SETTING!!! ENTER TO DEFAULT

• Presser la touche Enter pour entrer dans le menu. L'afficheur indique:

RESET SETTING!!! \* \* \* N O \* \* \*

• Presser la touche ▲ .L'afficheur indique:

RESET SETTING!!!

\* \* \* Y E S \* \* \*

• Presser la touche Enter. Après un court instant, L'afficheur indique:

| +++++++++++++++++++++++++++++++++++++++ | RESET SETTING!!! |
|-----------------------------------------|------------------|
| + # # # # # # # # # # # # #             | SETTING DEFAULT  |

Presser la touche Esc.

```
ATTENTION!
La Remise aux paramètres usine effacent toutes les réglages précédemment
effectués et implique une reprogrammation complète de tous les paramètres
différents des valeurs par défaut.
Note: Il est spécialement important de reprogrammer une nouvelle fois la
Tension principale (RATED LINE VOLT).
```

#### 6.5.3 R.A.Z des données statistiques

Presser la touche la touche Data pour basculer de l'affichage des données actuelles vers le menu des ٠ paramètres.

- Presser la touche Esc 2 fois pour accéder à la liste des menus.
- Presser et maintenir la touche ▼ jusqu'au dernier menu (STATISTICAL DATAS).L'afficheur LCD

| indique:                                     |                                                      |
|----------------------------------------------|------------------------------------------------------|
| STATISTICAL DATA                             |                                                      |
| _ **** _                                     |                                                      |
| Presser la touche Enter                      |                                                      |
| <ul> <li>Presser la touche ▼ jus</li> </ul>  | qu'au menu RESET STATISTICS!!!. L'afficheur indique: |
| RESET STATISTICS                             |                                                      |
| ENTER TO RESET                               |                                                      |
| Presser la touche Enter                      | pour entrer dans le menu. L'afficheur indique:       |
| RESET SETTING!!!                             |                                                      |
| * * * N O * * *                              |                                                      |
| <ul> <li>Presser la touche the ▲</li> </ul>  | key. The LCD will display:                           |
| RESET SETTING!!!                             |                                                      |
| * * * Y E S * * *                            |                                                      |
| <ul> <li>Presser la touche ▲ .L'a</li> </ul> | afficheur indique:                                   |
| RESET STATISTICS                             |                                                      |
| SETTING DEFAULT                              |                                                      |
| Presser la touche Enter                      | . Après un court instant, L'afficheur indique:       |
| ################                             | RESET STATISTICS                                     |
| ################                             | SETTING DEFAULT                                      |
| Dresser la taugha <b>Fee</b>                 |                                                      |

Presser la touche **Esc**.

| MAIN PARAMETERS             | START/STOP ADJ.<br>1ST ADJUST <sup>3</sup> | START/STOP<br>2ND ADJUST | START/STOP<br>3RD ADJUST <sup>4</sup> | START/STOP<br>4TH ADJUST <sup>5</sup> | SPECIAL FEATURES    |
|-----------------------------|--------------------------------------------|--------------------------|---------------------------------------|---------------------------------------|---------------------|
| Affichage et valeur         | Affichage et valeur                        | Affichage et valeur      | Affichage et valeur                   | Affichage et valeur                   | Affichage et valeur |
| par défaut                  | par défaut                                 | par défaut               | par défaut                            | par défaut                            | par défaut          |
| SET LANGUAGE                | MOTOR FLA                                  | MOTOR FLA                | MOTOR FLA                             | MOTOR FLA                             | SLOW SPEED TORQ     |
| ENGLISH                     | 44 AMP                                     | 44 AMP                   | 44 AMP                                | 44 AMP                                | 1 MIN               |
| STARTER FLC                 | SOFT START CURVE                           | SOFT START CURVE         | SOFT START CURVE                      | SOFT START CURVE                      | MAX SLOW TIME       |
| 44 AMP                      | 1 (STANDARD)                               | 1 (STANDARD)             | 1 (STANDARD)                          | 1 (STANDARD)                          | 30 SEC              |
| CONNECTION TYPE             | PULSE TYPE                                 | PULSE TYPE               | PULSE TYPE                            | PULSE TYPE                            | SAVING ADJUST       |
| LINE                        | PULSE DISABLE                              | PULSE DISABLE            | PULSE DISABLE                         | PULSE DISABLE                         | NO                  |
| RATED LINE VOLT             | PULSE VOLTAGE                              | PULSE VOLTAGE            | PULSE VOLTAGE                         | PULSE VOLTAGE                         | EXTEND SETTING      |
| 400 VOLT                    | 50 % RATED VOLT                            | 50 % RATED VOLT          | 50 % RATED VOLT                       | 50 % RATED VOLT                       | DISABLE             |
| UNDER VOLTAGE               | PULSE CURRENT                              | PULSE CURRENT            | PULSE CURRENT                         | PULSE CURRENT                         | 3 OR 2 PHASE        |
| 75% RATED VOLT              | 0 % FLA                                    | 0 % FLA                  | 0 % FLA                               | 0 % FLA                               | 3 PHASE START       |
| OVER VOLTAGE                | PULSE RISE TIME                            | PULSE RISE TIME          | PULSE RISE TIME                       | PULSE RISE TIME                       |                     |
| 110% RATED VOLT             | 0.1 SEC                                    | 0.1 SEC                  | 0.1 SEC                               | 0.1 SEC                               |                     |
| PHASE SEQUENCE              | PULSE CONST TIME                           | PULSE CONST TIME         | PULSE CONST TIME                      | PULSE CONST TIME                      |                     |
| IGNORE                      | 0.0 SEC                                    | 0.0 SEC                  | 0.0 SEC                               | 0.0 SEC                               |                     |
| O/C - SHEAR PIN             | PULSE FALL TIME                            | PULSE FALL TIME          | PULSE FALL TIME                       | PULSE FALL TIME                       |                     |
| 400% FLA                    | 0.1 SEC                                    | 0.1 SEC                  | 0.1 SEC                               | 0.1 SEC                               |                     |
| UNDER CURRENT               | INITIAL VOLTAGE                            | INITIAL VOLTAGE          | INITIAL VOLTAGE                       | INITIAL VOLTAGE                       |                     |
| 20 % FLA                    | 28 % RATED VOLT                            | 28 % RATED VOLT          | 28 % RATED VOLT                       | 28 % RATED VOLT                       |                     |
| OVERLOAD CLASS              | INITIAL CURRENT                            | INITIAL CURRENT          | INITIAL CURRENT                       | INITIAL CURRENT                       |                     |
| IEC CLASS: 10               | 0 % FLA                                    | 0 % FLA                  | 0 % FLA                               | 0 % FLA                               |                     |
| OVERLOAD PROTECT            | CURRENT LIMIT                              | CURRENT LIMIT            | CURRENT LIMIT                         | CURRENT LIMIT                         |                     |
| ENABLE ALWAYS               | 400 % FLA                                  | 400 % FLA                | 400 % FLA                             | 400 % FLA                             |                     |
| O/C CURVE TYPE              | ACCELERATE TIME                            | ACCELERATE TIME          | ACCELERATE TIME                       | ACCELERATE TIME                       |                     |
| IEC CURVE: C1               | 10 SEC                                     | 10 SEC                   | 10 SEC                                | 10 SEC                                |                     |
| O/C IEC TD                  | MAX START TIME                             | MAX START TIME           | MAX START TIME                        | MAX START TIME                        |                     |
| 0.05                        | 30 SEC                                     | 30 SEC                   | 30 SEC                                | 30 SEC                                |                     |
| O/C US TD                   | SOFT STOP CURVE                            | SOFT STOP CURVE          | SOFT STOP CURVE                       | SOFT STOP CURVE                       |                     |
| 0.50                        | 1 (STANDARD)                               | 1 (STANDARD)             | 1 (STANDARD)                          | 1 (STANDARD)                          |                     |
| O/C PICKUP CURR.            | DECELERATE TIME                            | DECELERATE TIME          | DECELERATE TIME                       | DECELERATE TIME                       |                     |
| 100 % FLA                   | 30 SEC                                     | 30 SEC                   | 30 SEC                                | 30 SEC                                |                     |
| O/C PROTECT                 | STOP FINAL TORQ                            | STOP FINAL TORQ          | STOP FINAL TORQ                       | STOP FINAL TORQ                       | ]                   |
| DISABLE                     | 0 (MIN)                                    | 0(MIN)                   | 0(MIN)                                | 0 (MIN)                               |                     |
| MOTOR UNBALANCE<br>20 % FLA |                                            |                          |                                       |                                       |                     |
| GROUND FAULT<br>20 % FLA    |                                            |                          |                                       |                                       |                     |
| NUMBER OF STARTS<br>10      |                                            |                          |                                       |                                       |                     |
| START PERIOD<br>30 MINUTE   |                                            |                          |                                       |                                       |                     |
|                             | J                                          |                          |                                       |                                       |                     |

#### 6.6 Vue d'ensemble de tous les pages menus et leurs valeurs par défaut<sup>2</sup>

<sup>2</sup> Les paramètres disponibles en mode Basique sont dans les cellules claires. Les paramètres disponibles en mode Professionnel et Expert, mais pas en mode Basique sont dans les cellules grises.

| Les paramètres disponibles en mode Expert seulement sont dans les cellules grises et surlignées. |  |  |  |  |  |  |
|--------------------------------------------------------------------------------------------------|--|--|--|--|--|--|
| . Le mode Professional possède 2 menus Start/Stop et le mode Expert en possède 4 –               |  |  |  |  |  |  |
| START/STOP START/STOP START/STOP                                                                 |  |  |  |  |  |  |
| 1ST ADJUST 2ND ADJUST 3RD ADJUST 4TH ADJUST                                                      |  |  |  |  |  |  |

<sup>4</sup> START/STOP 3<sup>rd</sup> ADJUST apparaît seulement en mode Expert seulement.
 <sup>5</sup> START/STOP 4<sup>th</sup> ADJUST apparaît seulement en mode Expert seulement.

| MAIN PARAMETERS<br>- **** - | START/STOP ADJ.<br>1ST ADJUST <sup>3</sup> | START/STOP<br>2ND ADJUST | START/STOP<br>3RD ADJUST⁴ | START/STOP<br>4TH ADJUST⁵ | SPECIAL FEATURES |
|-----------------------------|--------------------------------------------|--------------------------|---------------------------|---------------------------|------------------|
| START INHIBIT               |                                            |                          |                           |                           |                  |
| 15 MINUTE                   |                                            |                          |                           |                           |                  |
| DISPLAY MODE                |                                            |                          |                           |                           |                  |
| BASIC                       |                                            |                          |                           |                           |                  |
| PARAMETERS LOCK             |                                            |                          |                           |                           |                  |
| NOT LOCKED                  |                                            |                          |                           |                           |                  |
| NOT HOCKED                  |                                            |                          |                           |                           |                  |

| FAULT PARAMETERS <sup>6</sup>     | AUTORESET PARAMS <sup>7</sup><br>- **** - | I/O PROGRAMMING<br>_ **** -          | COMM OPTION <sup>8</sup><br>- MODBUS - | COMM OPTION8<br>- PROFIBUS -       | COMM OPTION8                       |
|-----------------------------------|-------------------------------------------|--------------------------------------|----------------------------------------|------------------------------------|------------------------------------|
| Affichage et valeur par<br>défaut | Affichage et valeur par<br>défaut         | Affichage et valeur<br>par défaut    | Affichage et valeur<br>par défaut      | Affichage et valeur<br>par défaut  | Affichage et valeur<br>par défaut  |
| HS OVR TMP<br>TRIP                | GLOBAL AUTORESET<br>DISABLE ALL           | IN1 PROGRAMMING<br>STOP              | BAUD RATE<br>115200 BPS                |                                    |                                    |
| SHORT CIRC<br>TRIP                | HS OVR TMP<br>A.RESET DISABLE             | IN1 STATE<br>MAINTAIN OPEN           | STOP BIT<br>1.0 BITS                   |                                    |                                    |
| OVERLOAD<br>TRIP                  | SHORT CIR<br>A.RESET DISABLE              | IN1 MIN ACTIVE<br>0.1 SEC            | PARITY CHECK<br>NONE                   |                                    |                                    |
| UNDER CURR<br>TRIP                | OVERLOAD<br>A.RESET DISABLE               | IN1 MIN INACTIVE<br>0.1 SEC          | SERIAL LINK NO.<br>1                   | PROFI.NETWORK ID 126               | D.NET.NETWORK ID<br>126            |
| UNDER VOLT<br>TRIP                | UNDER CURR<br>A.RESET DISABLE             | IN2 PROGRAMMING<br>SOFT STOP         | COM CHANGE PARAM                       | COM CHANGE PARAM                   | COM CHANGE PARAM                   |
| OVER VOLT<br>TRIP                 | UNDER VOLT<br>A.RESET DISABLE             | IN2 STATE<br>MAINTAIN OPEN           | CMD VIA COMM<br>NO                     | CMD VIA COMM<br>NO                 | CMD VIA COMM<br>NO                 |
| PHASE LOSS<br>TRIP                | OVER VOLT<br>A.RESET DISABLE              | IN2 MIN ACTIVE<br>0.1 SEC            | CMD VALID FOR<br>1.0 SEC               | CMD VALID FOR<br>1.0 SEC           | CMD VALID FOR<br>1.0 SEC           |
| PHASE SEQ<br>TRIP                 | PHASE LOSS<br>A.RESET DISABLE             | IN2 MIN INACTIVE<br>0.1 SEC          | RESET CMD VALID                        | RESET CMD VALID<br>NO              | RESET CMD VALID                    |
| SHORTED SCR<br>TRIP               | PHASE SEQ<br>A.RESET DISABLE              | IN3 PROGRAMMING<br>START             | COMM TIMEOUT<br>10.0SEC                | COMM TIMEOUT<br>10.0SEC            | COMM TIMEOUT<br>10.0SEC            |
| LNG STRT TM<br>TRIP               | SHORT SCR<br>A.RESET DISABLE              | IN3 STATE<br>MAINTAIN CLOSE          | UPD COMM STEPS<br>1ST ACK THEN UPD     | UPD COMM STEPS<br>1ST ACK THEN UPD | UPD COMM STEPS<br>1ST ACK THEN UPD |
| SLOW SPD TM<br>TRIP               | LNG STRT TM<br>A.RESET DISABLE            | IN3 MIN ACTIVE<br>0.1 SEC            | HW VERSION<br>REVISION-1.00            | HW VERSION<br>REVISION-1.00        | HW VERSION<br>REVISION-1.00        |
| COMM T/O<br>TRIP                  | SLW SPD TM<br>A.RESET DISABLE             | IN3 MIN INACTIVE<br>0.1 SEC          |                                        |                                    |                                    |
| EXT FAULT<br>TRIP                 | COMM T/O<br>A.RESET DISABLE               | INPUT POLICY<br>VIA PRIORITY         |                                        |                                    |                                    |
| WRNG PARAMS                       | EXT FAULT<br>A.RESET DISABLE              | INPUT PRIORITY<br>IN1, IN2, IN3, COM |                                        |                                    |                                    |
| COMM FAILED<br>TRIP               | WRNG PARAMS<br>A.RESET DISABLE            | RLY1 ACTION<br>FAULT                 |                                        |                                    |                                    |
| TOO MANY<br>TRIP                  | COMM FAILED<br>A.RESET DISABLE            | RLY1 ON STATE<br>ON=NO / OFF=NC      |                                        |                                    |                                    |
| MTOR INSUL<br>TRIP                | TOO MANY<br>A.RESET DISABLE               | RLY1 ON DELAY<br>0.0 SEC             |                                        |                                    |                                    |
| M OVR TMP<br>TRIP                 | MTOR INSUL<br>A.RESET DISABLE             | RLY1 OFF DELAY<br>0.0 SEC            |                                        |                                    |                                    |
| WRONG FREQ<br>TRIP                | M OVR TMP<br>A.RESET DISABLE              | RLY2 ACTION<br>END OF ACC            |                                        |                                    |                                    |
| M.UNBALANCE<br>TRIP               | WRONG FREQ<br>A.RESET DISABLE             | RLY2 ON STATE<br>ON=NO / OFF=NC      |                                        |                                    |                                    |
| GND FAULT<br>TRIP                 | NO VOLTAGE<br>A.RESET DISABLE             | RLY2 ON DELAY<br>0.0 SEC             |                                        |                                    |                                    |
| NO CURRENT<br>TRIP                | M.UNBALANCE<br>A.RESET DISABLE            | RLY2 OFF DELAY<br>0.0 SEC            |                                        |                                    |                                    |
| NO CTR PWR<br>TRIP                | GND FAULT<br>A.RESET DISABLE              |                                      |                                        |                                    |                                    |
| OVER CURR<br>TRIP                 | NO CURRENT<br>A.RESET DISABLE             |                                      |                                        |                                    |                                    |

 <sup>&</sup>lt;sup>6</sup> Il y a 3 paramètres séparés pour chaque liste des paramètres FAULT PARAMETERS: FLT, DLY et AFTR.
 <sup>7</sup> Il y a 7 paramètres séparés pour chaque liste des paramètres AUTORESET PARAMS: MODE,TRY,1ST,DLY,SLVD,TRY0,RNEN.
 <sup>8</sup> Communication relative été installée

<sup>&</sup>lt;sup>8</sup> Ce menu apparait seulement si la carte de communication relative été installée.

| FAULT PARAMETERS <sup>6</sup><br>- **** - | AUTORESET PARAMS <sup>7</sup><br>- **** - | I/O PROGRAMMING<br>_ **** - | COMM OPTION <sup>8</sup><br>- MODBUS - | COMM OPTION8<br>- PROFIBUS - | COMM OPTION8<br>- DEVICE NET- |
|-------------------------------------------|-------------------------------------------|-----------------------------|----------------------------------------|------------------------------|-------------------------------|
| SHEAR PIN<br>TRIP                         | NO CTR PWR<br>A.RESET DISABLE             | -                           |                                        |                              |                               |
| WRONG VZC<br>IGNORE                       | OVER CURR<br>A.RESET DISABLE              |                             |                                        |                              |                               |
| WELDED CON.<br>TRIP                       | SHEAR PIN<br>A.RESET DISABLE              |                             |                                        |                              |                               |
| BYPASS FAULT <sup>9</sup><br>TRIP         | WRONG VZC<br>A.RESET DISABLE              |                             |                                        |                              |                               |
| NO CALIBRATION<br>TRIP                    | WELDED CON.<br>A.RESET DISABLE            | ]                           |                                        |                              |                               |

| ANALOG OPTION <sup>10</sup><br>THERMISTOR INPUT | ANALOG OPTION <sup>11</sup><br>TEMP. RELAY-3IN | GLOBAL<br>PARAMETER               | STATISTICAL DATA <sup>12</sup><br>- **** - | TEST /<br>MAINTENANCE<br>- **** - |
|-------------------------------------------------|------------------------------------------------|-----------------------------------|--------------------------------------------|-----------------------------------|
| Affichage et valeur<br>par défaut               | Affichage et valeur<br>par défaut              | Affichage et valeur<br>par défaut | Affichage et valeur par<br>défaut          | Affichage et valeur<br>par défaut |
| OUTPUT OPTION<br>Vrms OUTPUT                    | MAX TEMPERATURE<br>120 C                       | SET TIME<br>00:00:00              | TOTAL ENERGY<br>0 KW/H                     | VERSION NUMBER:                   |
| MANUAL SETTING<br>50%                           |                                                | SET DATE<br>01/01/2014            | LAST STRT PERIOD<br>OSEC                   | VERSION DATE:                     |
| CURRENT RANGE<br>4 - 20 mA                      |                                                | DEFAULT DATA<br>V/I/POWER FACTOR  | LAST STRT MAX I<br>0 % FLA                 | VERSION CRC16:                    |
| THERMISTOR TYPE<br>PTC                          |                                                | LCD CONTRAST<br>[***** ]          | TOTAL RUN TIME<br>0 HOURS                  | CNTRL HW VERSION                  |
| LIMIT RESISTANCE<br>30000 OHM                   |                                                | LCD INTENSITY<br>[******]         | TOTAL # OF STRTS<br>0                      | POWER HW VERSION                  |
|                                                 |                                                |                                   | LAST TRIP<br>NO FAULT                      | GISALBA VERSION <sup>9</sup>      |
|                                                 |                                                |                                   | TRIP CURRENT<br>0 % FLA                    | GISALBA TYPE <sup>9</sup>         |
|                                                 |                                                |                                   | TOTAL # OF TRIPS<br>0                      | EEPROM VERSION                    |
|                                                 |                                                |                                   | PREVIOUS TRIP -1<br>NO FAULT               | -                                 |
|                                                 |                                                |                                   | PREVIOUS TRIP -2<br>NO FAULT               |                                   |
|                                                 |                                                |                                   | PREVIOUS TRIP -3<br>NO FAULT               |                                   |
|                                                 |                                                |                                   | PREVIOUS TRIP -4<br>NO FAULT               |                                   |
|                                                 |                                                |                                   | PREVIOUS TRIP -5<br>NO FAULT               |                                   |
|                                                 |                                                |                                   | PREVIOUS TRIP -6<br>NO FAULT               |                                   |
|                                                 |                                                |                                   | PREVIOUS TRIP -7<br>NO FAULT               |                                   |
|                                                 |                                                |                                   | PREVIOUS TRIP -8<br>NO FAULT               |                                   |
|                                                 |                                                |                                   | PREVIOUS TRIP -9<br>NO FAULT               | -                                 |
|                                                 |                                                |                                   | NO FAULT                                   |                                   |
|                                                 |                                                |                                   |                                            |                                   |

RESET STATISTICA ENTER TO RESET

<sup>&</sup>lt;sup>9</sup> Ce menu apparait seulement avec la Taille D et plus.
<sup>10</sup> Ce menu apparait seulement si la carte Option 5 (Sortie Analogique et PTC) a été installée.
<sup>11</sup> Ce menu apparait seulement si la carte Option 6 (Sortie Analogique et 3 RTD) a été installée.
<sup>12</sup> Paramètres affichés seulement si utilisés.

# 6.6.1 Paramètres Principaux- page 1

| Echelle                                                                                                    | Description                                                                                                    | Remarque                                                                                                    |
|----------------------------------------------------------------------------------------------------|----------------------------------------------------------------------------------------------------|----------------------------------------------------------------------------------------------------|
| ESPAGNOL<br>ALLEMAND<br>FRANCAIS<br>ANGLAIS<br>TURC<br>RUSSE(Option)                                                                                             | Choix de la<br>langue<br>d'affichage                                                                                                    |                                                                                                    |
| N/A                                                                                                    | Affiche le FLC<br>démarreur<br>(Courant Pleine<br>Charge)                                                                                                    | Paramètre non configurable.                                                                                                    |
| LINE, INSIDE<br>DELTA                                                                                                    | Choix du Type<br>de connexion<br>(LIGNE, DANS<br>LE TRIANGLE).                                                                                                    | Pré-réglé en Usine-Si la connexion a lieu<br>Dans le Triangle, les fonctions suivantes sont<br>désactivées:<br>oPas d'impulsion au démarrage.<br>oPas de sélection de courbe (Courbe 0 !!<br>seulement).<br>oPas de vitesse lente (dans les 2 sens de<br>rotation).<br>oPas de désactivation du contrôle de<br>séquence de phase.<br>Se référer à la section <b>Erreur ! Source du</b><br><b>renvoi introuvable.</b> pour plus d'informations                                                                                                    |
| 208-600V<br>190-600V                                                                                                    | Règle la<br>TENSION<br>PRINCIPALE.                                                                                                    | La tension nominal maximale dépend de la tension nominale du démarreur iStart.                                                                                                    |
| 50-90%                                                                                                    | Protection contre<br>les SOUS<br>TENSION                                                                                                    | Déclenche le démarreur si la tension principale descend sous ce niveau.                                                                                                    |
| 109-125%                                                                                                    | Protection contre<br>les SUR<br>TENSION                                                                                                    | Déclenche le démarreur si la tension principale monte au-dessus de ce niveau.                                                                                                    |
| POSITIVE/<br>NEGATIVE/<br>IGNORE                                                                                                    | Règle la<br>séquence des<br>phases.                                                                                                    | Permet de démarrer le moteur par un<br>séquence de phases POSITIVE ou<br>NEGATIVE du secteur. La séquence peut<br>aussi être ignorée.<br>L1 L2 L1 L2<br>L3 L3 L3 L3<br>Positive sequence Negative sequence                                                                                                    |
| 100%-400%<br><u>Note:</u><br>L'échelle de la<br>tension initiale<br>peut être étendue<br>à 850% en<br>utilisant les<br>réglages étendue.<br>(EXTEND<br>SETTING). | Protection<br>électronique<br>contre les SUR<br>INTENSITES                                                                                                    | Opérationnel pendant la Marche uniquement.<br><u>Note:</u><br>Cette protection ne remplace en aucun cas la<br>protection contre les court-circuit en amont<br>obligatoire.                                                                                                    |
|                                                                                                    | Echelle<br>ESPAGNOL<br>ALLEMAND<br>FRANCAIS<br>ANGLAIS<br>TURC<br>RUSSE(Option)<br>N/A<br>LINE, INSIDE<br>DELTA<br>LINE, INSIDE<br>DELTA<br>208-600V<br>190-600V<br>190-600V<br>50-90%<br>109-125%<br>POSITIVE/<br>NEGATIVE/<br>IGNORE<br>100%-400%<br><u>Note:</u><br>L'échelle de la<br>tension initiale<br>peut être étendue<br>à 850% en<br>utilisant les<br>réglages étendue.<br>(EXTEND<br>SETTING). | EchelleDescriptionESPAGNOL<br>ALLEMAND<br>FRANCAIS<br>ANGLAIS<br>TURC<br>RUSSE(Option)Choix de la<br>langue<br>d'affichageN/AAffiche le FLC<br>démarreur<br>(Courant Pleine<br>Charge)LINE, INSIDE<br>DELTAChoix du Type<br>de connexion<br>(LIGNE, DANS<br>LE TRIANGLE).208-600V<br>190-600VRègle la<br>TENSION<br>PRINCIPALE.50-90%Protection contre<br>les SOUS<br>TENSION109-125%Protection contre<br>les SUR<br>TENSIONPOSITIVE/<br>NEGATIVE/<br>IGNORERègle la<br>séquence des<br>phases.100%-400%<br>& Nete:<br>L'échelle de la<br>tension initiale<br>peut être étendue<br>à 850% en<br>utilisant les<br>réglages étendue.<br>(EXTEND<br>SETTING).Protection<br>électon<br>électronique<br>contre les SUR<br>intression initiale<br>peut être étendue<br>à 850% en<br>utilisant les<br>réglages étendue.<br>(EXTEND<br>SETTING).Protection |

| MAIN<br>PARAMETERS                |                                                                                                    |                                                                                                    |                                                                                                    |
|-----------------------------------|----------------------------------------------------------------------------------------------------|----------------------------------------------------------------------------------------------------|----------------------------------------------------------------------------------------------------|
| Affichage et valeur par défaut    | Echelle                                                                                                    | Description                                                                                                    | Remarque                                                                                                    |
| UNDER CURRENT<br>20 % FLA         | 0%-90%                                                                                                    | Règle le courant<br>minimum<br>autorisé.                                                                                                    | Opérationnel pendant la Marche uniquement.<br>Déclenche le démarreur si le courant descend<br>sous ce niveau.                                                                                                    |
| OVERLOAD CLASS<br>IEC CLASS 10    | IEC CLASS 5/<br>IEC CLASS 10/<br>IEC CLASS 20/<br>IEC CLASS 30/<br>NEMA CLASS 5/<br>NEMA CLASS 10/<br>NEMA CLASS 20/<br>NEMA CLASS 30/                                           | Règle la courbe<br>de<br>SURCHARGE.                                                                                                    | Règle la courbe de SURCHARGE pour la<br>protection du moteuriStart autorise une protection du moteur selon<br>les normes IEC classe 5 ou 10 ou bien NEMA<br>classe 10, 20 ou 30.Les courbes sont visibles en section 6.6.1.2<br>page 54.Cette protection incorpore un registre de<br>capacité thermique qui calcule l'échauffement<br>moins la dissipation du moteur.iStart déclenche lorsque le registre est plein.<br>(Capacité thermique=100%)<br>La constante de temps, en secondes, pour le<br>refroidissement après défaut est:Class1020IEC320640NEMA280560840 |
| OVERLOAD PROTECT<br>ENABLE ALWAYS | DISABLE/<br>ENABLE WHILE<br>RUN/<br>ENABLE<br>ALWAYS                                                                                                    |                                                                                                    | Activation de la fonction de protection contre<br>les surcharges:<br>ENABLE ALWAYS – (Toujours active) Le<br>moteur est toujours protégé.<br>ENABLE WHILE RUN – Actif pendant la<br>Marche) Le moteur est protégé seulement<br>pendant la marche.<br>DISABLE – (Inactif) Le moteur n'est pas<br>protégé contre les surcharges par iStart.<br><u>Note:</u><br>Pour redémarrer après un défaut de<br>Surcharge le registre thermique doit être de<br>50%, ou moins.                                                                                                    |
| O/C CURVE TYPE<br>IEC CURVE: C1   | Courbe IEC: C1<br>Courbe IEC: C2<br>Courbe IEC: C3<br>Courbe IEC: C4<br>Courbe IEC: C5<br>Courbe U.S: U1<br>Courbe U.S: U2<br>Courbe U.S: U3<br>Courbe U.S: U4<br>Courbe U.S: U5 | Types de<br>courbes définies<br>par la norme<br>IEEE standard<br>37.112-1996<br>Courbe inverse-<br>temps pour les<br>relais de<br>surintensités | Pour les détails se référer à la section 6.6.1.1<br>Courbes de déclenchement de la protection<br>contre les surintensités intégrée.                                                                                                    |
| O/C IEC TD<br>0.05                | 0.05<br>0.10 - 1.00<br>(increments de 0.10)                                                                                                    | Régle le temps<br>de réponse                                                                                                    | Utilisé avec les courbes IEC.<br>Plus le temps réglé est petit plus la protection<br>prend effet rapidement.                                                                                                    |

| MAIN<br>PARAMETERS                                  |                                                                                         |                                                                         |                                                                                                    |                                                                                                    |
|-----------------------------------------------------|-----------------------------------------------------------------------------------------|-------------------------------------------------------------------------|----------------------------------------------------------------------------------------------------|----------------------------------------------------------------------------------------------------|
| Affichage et valeur par défaut                      | Echelle                                                                                 | Description                                                             | R                                                                                                    | emarque                                                                                                    |
| O/C US TD<br>0.50                                   | 0.50<br>1.00<br>2.00<br>3.00<br>4.00<br>5.00<br>6.00<br>8.00<br>10.00<br>12.00<br>15.00 | Régle le temps<br>de réponse                                            | Utilisé avec les cou<br>Plus le temps réglé<br>prend effet rapidem                                                                                                    | bes U.S.<br>est petit plus la protection<br>ent.                                                                                                    |
| O/C PICKUP CURR.<br>100 % FLA                       | 100 – 600<br>(increments de 50)                                                         | Régle la<br>sensibilité de la<br>protection contre<br>les surintensités | Plus la valeur de co<br>protection prend eff<br>Se référer à la secti<br>détails.                                                                                                    | urant est faible plus<br>et töt.<br>on 6.6.1.1 pour plus de                                                                                                    |
| O/C PROTECT<br>DISABLE                              | DISABLE/<br>ENABLE WHILE<br>RUN/<br>ENABLE<br>ALWAYS                                    |                                                                         | La protection contre<br>réglée pour protége<br>réglages suivants:<br>ENABLE ALWAYS<br>protégé.<br>ENABLE WHILE RU<br>protégé seulement protégé seulement protégé seulement protégé seulement protégé seulement protégé seulement par le déma | e les surintensités peut être<br>r le moteur selon le<br>– Le moteur est toujours<br>JN – Le moteur est<br>pendant la vitesse<br>eur n'est pas protégé en<br>prreur.      |
| MOTEUR UNBALANCE<br>20 % FLA                        | 10 - 100 % de<br>FLA Moteur.<br>Incréments de1%                                         | Protection de<br>déséquilibre de<br>phases                              | C'est la différence e<br>courant min absorbe<br>Déséquilibre = l <sub>2</sub> /<br>Où: l <sub>2</sub> = Courant m                                                                                                    | ntre le courant max et le<br>é par le moteur.<br>l <sub>1</sub> (Limité à <= 100%)<br><b>ax. l<sub>1</sub>= Courant min</b> .                                             |
| GROUND FAULT<br>20 % FLA                            | 1 – 60% de FLA<br>Moteur.<br>Incréments de1%                                            | Défaut de terre                                                         | iStart calcule la som<br>démarreur déclench<br>dépasse le niveau a                                                                                                    | ime de l <sub>1</sub> , l <sub>2</sub> et l <sub>3</sub> . Le<br>le lorsque la valeur<br>lutorisé                                                                         |
| NUMBER OF STARTS<br>10<br>START PERIOD<br>30 MINUTE | Off, 1-10<br>1-60 minutes                                                               | Ces 3<br>paramètres<br>travaillent<br>ensemble pour<br>régler le nombre | Si NUMBER OF ST<br>de démarrage n'est<br>Lorsque qu'un nom<br>défini (NUMBER OF<br>démarrage (START                                                                                                    | ARTS est à off, le nombre<br>pas limité.<br>pre de démarrage est<br>F STARTS), la période de<br>PERIOD) défini la période                                                 |
| START INHIBIT<br>15 MINUTE                          | 1-60 minutes                                                                            | de démarrage<br>autorisés<br>pendant une<br>période définie.            | pendant laquelle le<br>(NUMBER OF STAL<br>dépassé.<br>Si le nombre de dér<br>STARTS) est attein<br>démarrage (START<br>que la période d'inh<br>s'écoule avant de pu<br>démarrage.                                                            | nombre e démarrage<br>RTS) ne peut pas être<br>narrage (NUMBER OF<br>t pendant la période de<br>PERIOD), iStart attend<br>nibition (START INHIBIT)<br>ermettre un nouveau |
| MODE DISPLAY<br>BASIC                               | BASIC<br>PROFESSIONAL<br>EXPERT                                                         | Régle le mode<br>d'affichage                                            | EXPERT est visible<br>Professionnel .Pour<br>au mode Basique, il<br>Professionnel.                                                                                                    | uniquement en mode<br>repasser du mode Expert<br>faut repasser par le mode                                                                                                |
|                                                     |                                                                                         |                                                                         | ATTENTION!<br>Responsibilité<br>de l'opérateur!                                                                                                    | Le mode Expert permet<br>des réglages qui<br>peuvent endommager le<br>moteur et le démarreur.                                                                             |

| MAIN<br>PARAMETERS        |                       |                                                                     |                                                                                                    |
|---------------------------|-----------------------|---------------------------------------------------------------------|----------------------------------------------------------------------------------------------------|
| Affichage et              | Echelle               | Description                                                         | Remarque                                                                                                    |
| valeur par défaut         |                       |                                                                     |                                                                                                    |
| PARAMETERS LOCK<br>LOCKED | LOCKED/<br>NOT LOCKED | Verrouille ou<br>déverrouille la<br>modification des<br>paramètres. | Evite les modifications de paramètres non<br>désirées.<br>Si la modification des paramètres est<br>verrouillée, l'afficheur indique le texte ci-<br>dessous lorsque les touches <b>Enter</b> ou ▼<br>▲ sont pressées:<br>UNAUTHORIZED ACCESS |

6.6.1.1 Courbes de fonctionnement de la protection contre les surintensités intégrée.

Le démarreur iStart permet une protection du moteur contre les surintensités selon les normes IEC class C1, C2, C3, C4 ou C5 (TD = 0.05 – 1.00) OU NEMA classe U1, U2, U3, U4 ou U5 (TD = 0.50 – 15.00). L'axe horizontal représente le rapport [Courant démarreur / paramètre pickup current]: e.x. Le courant du démarreur est 250% du courant moteur FLA, et le paramètre O/C PICKUP CURR. Parameter est "100% FLA" – donc le multiple à régler dans le paramètre pickup current sera : 250%FLA / 100%FLA = 2.5.

L'axe vertical représente le temps en secondes.

Exemple de réglage de la protection contre les surintensités:

| Nous choisissons les | réglage       | es suivants:                     |
|----------------------|---------------|----------------------------------|
| O/C CURVE TYPE       | $\rightarrow$ | IEC CURVE: U1                    |
| O/C IEC TD           | $\rightarrow$ | Ne concerne pas les courbes U.S. |
| O/C US TD            | $\rightarrow$ | 8.00                             |
| O/C PICKUP CURR.     | $\rightarrow$ | 150 % FLA                        |
| O/C PROTECT          | $\rightarrow$ | ENABLE ALWAYS                    |
|                      |               |                                  |

Alors si le courant du démarreur est 450% du courant moteur FLA, alors le multiple à régler dans le paramètre pickup current sera : 450%FLA / 150%FLA = 3.

Selon la courbe "U1 " ci-dessous – avec un Time Dial de 8.00 et un multiple of pickup de 3 – La protection contre les surintensité O/C trip se déclenchera après 4 secondes.

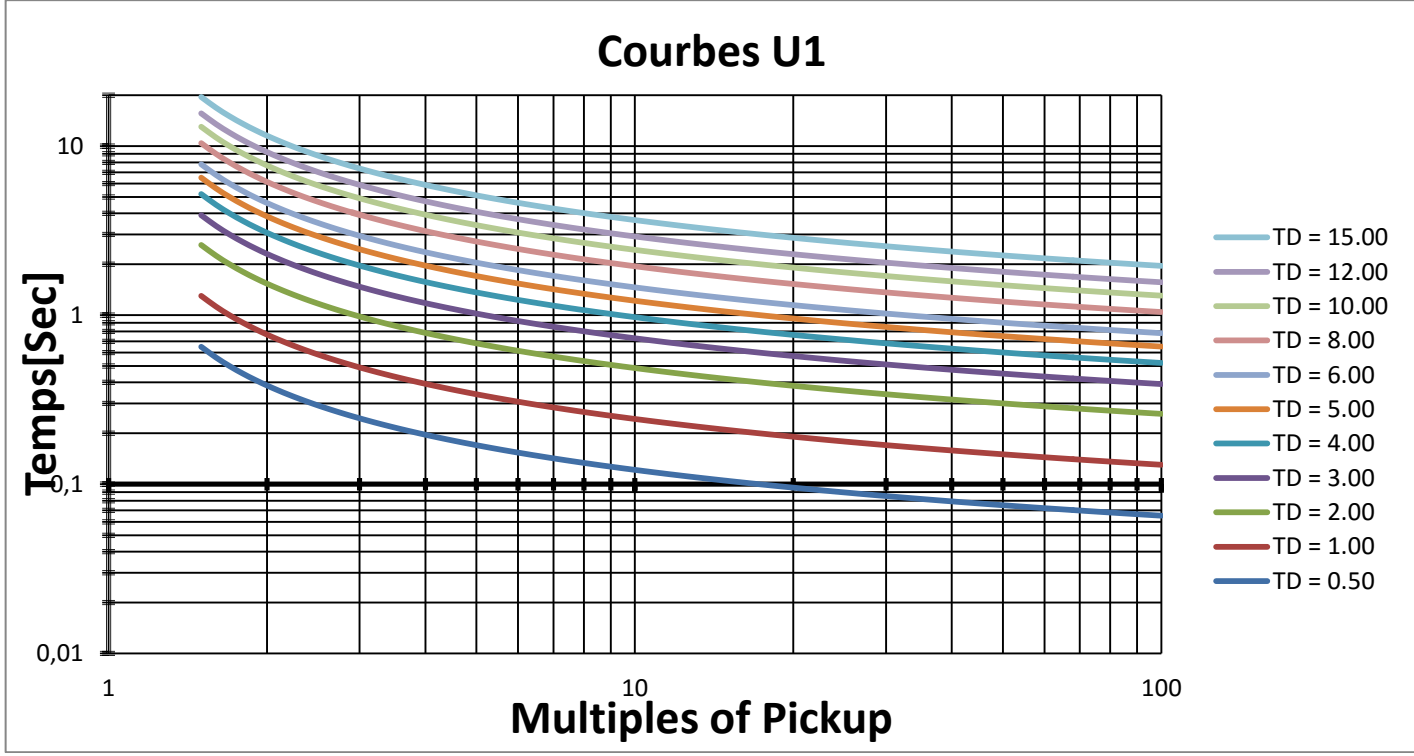

Courbes de surintensité U.S:

Figure 7: Courbes de surintensité U.S.-courbes U1

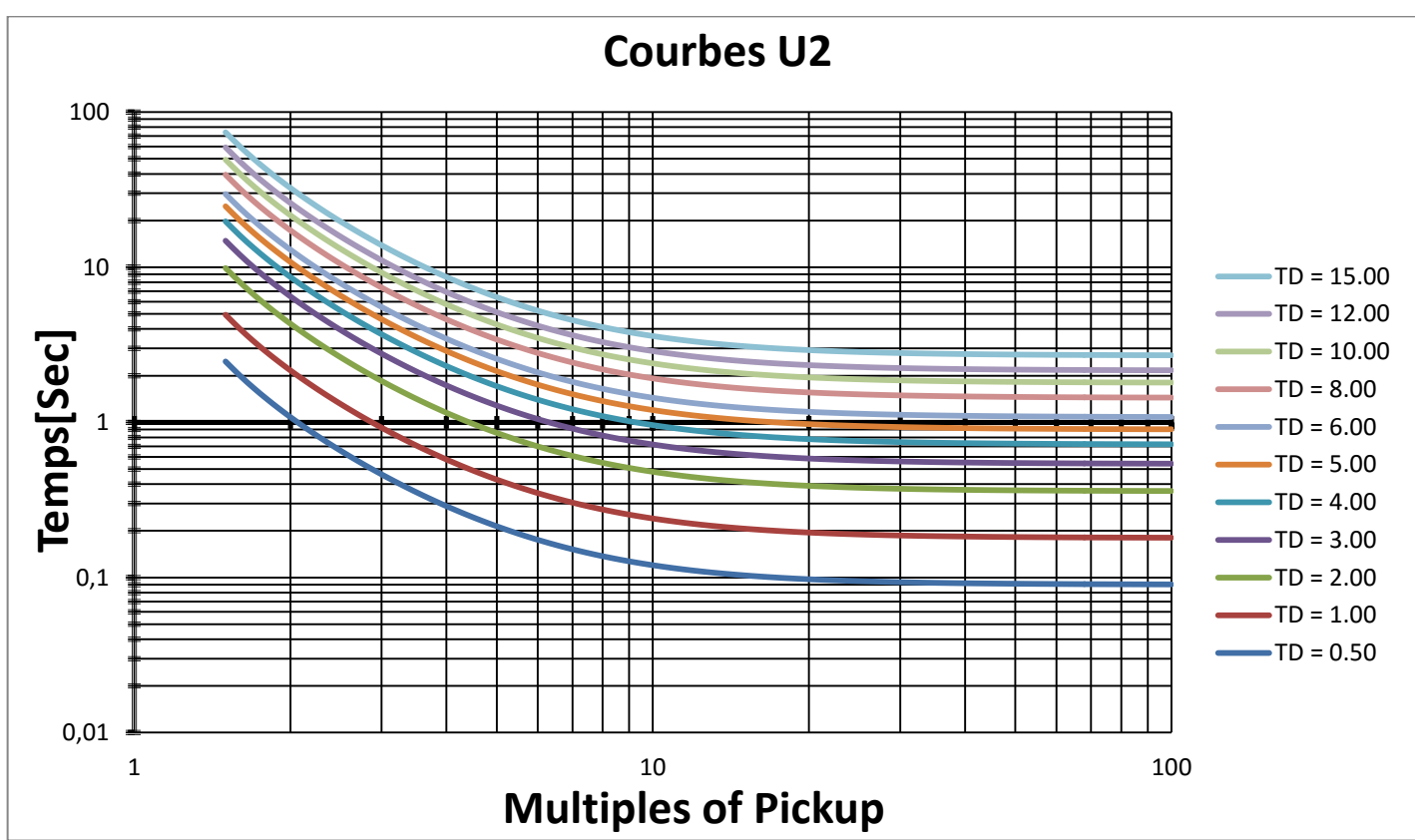

Figure 8: Courbes de surintensité U.S.-courbes U2

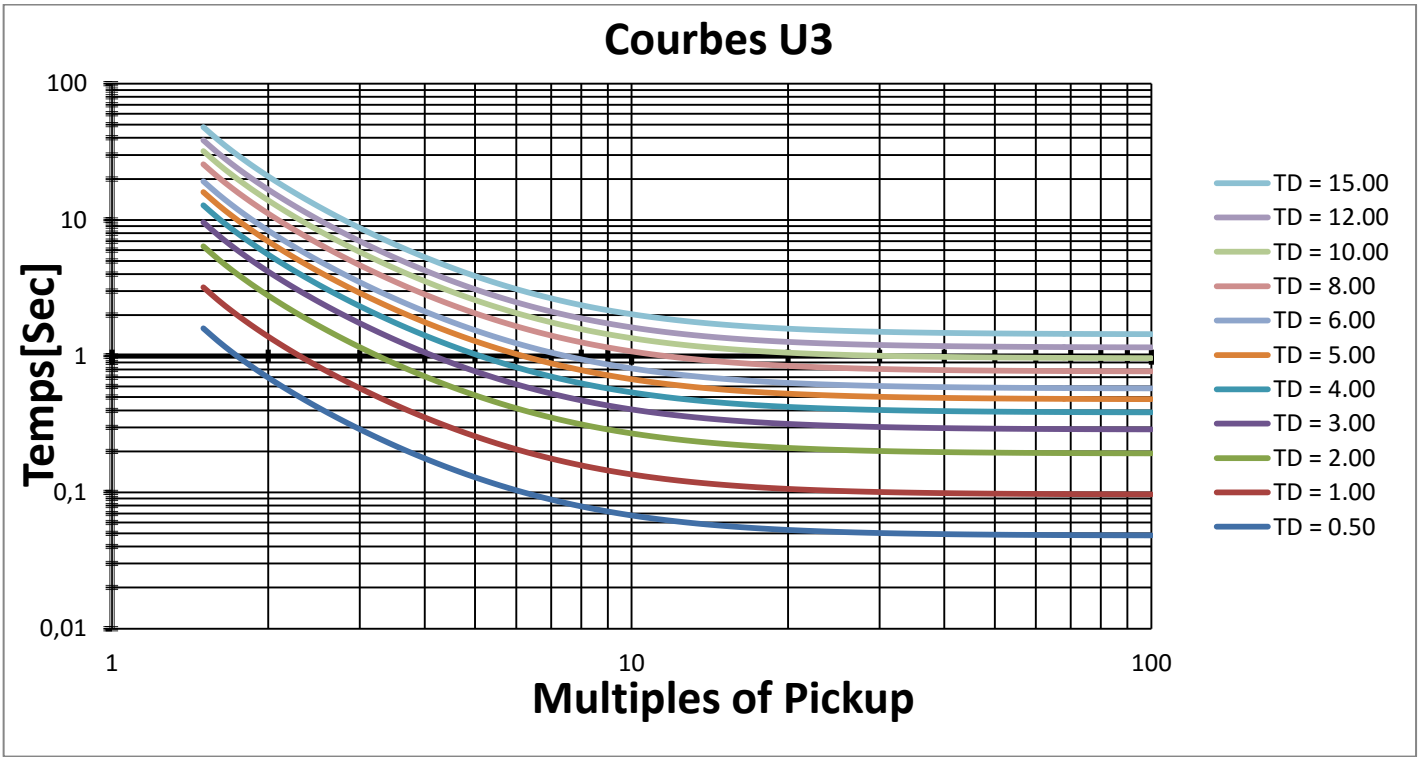

Figure 9: Courbes de surintensité U.S.–courbes U3

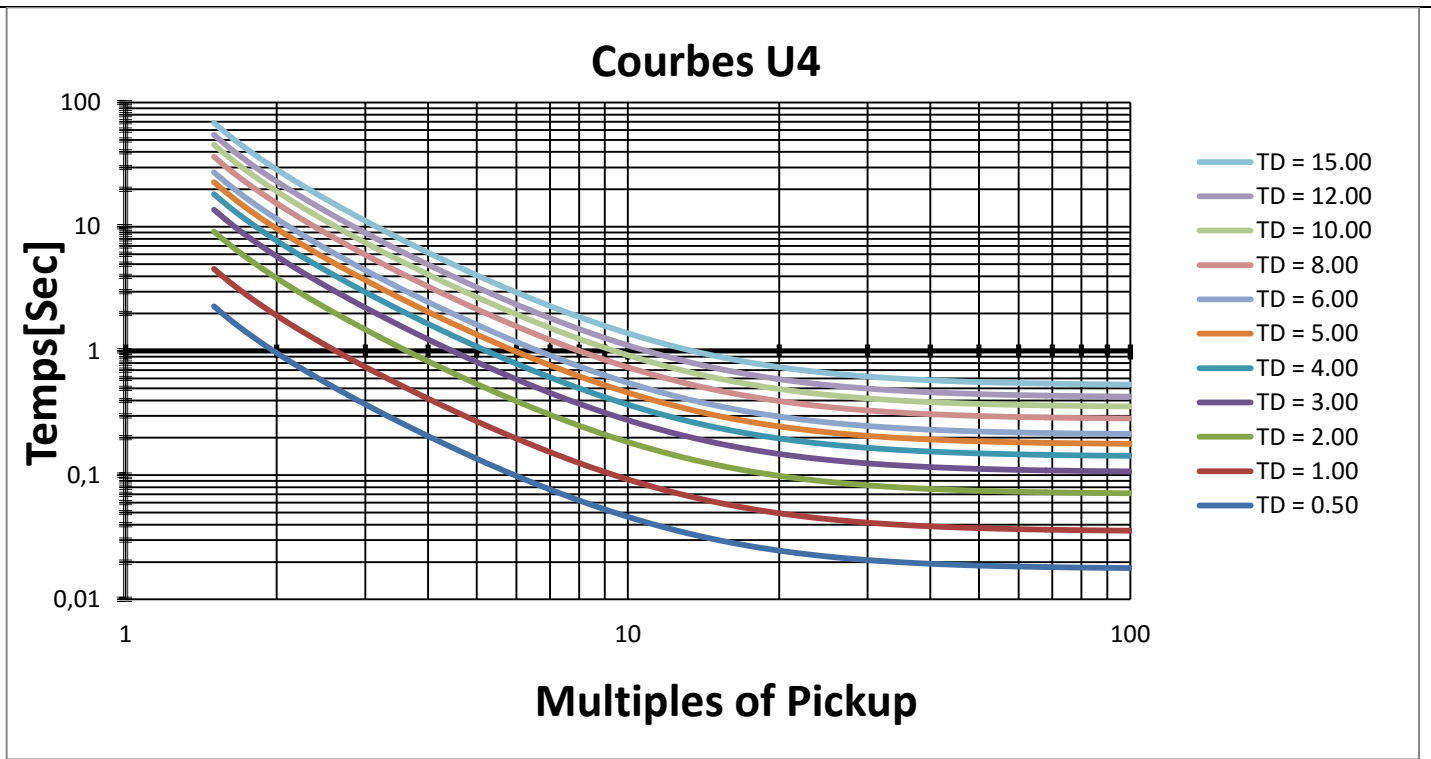

Figure 10: Courbes de surintensité U.S.-courbes U4

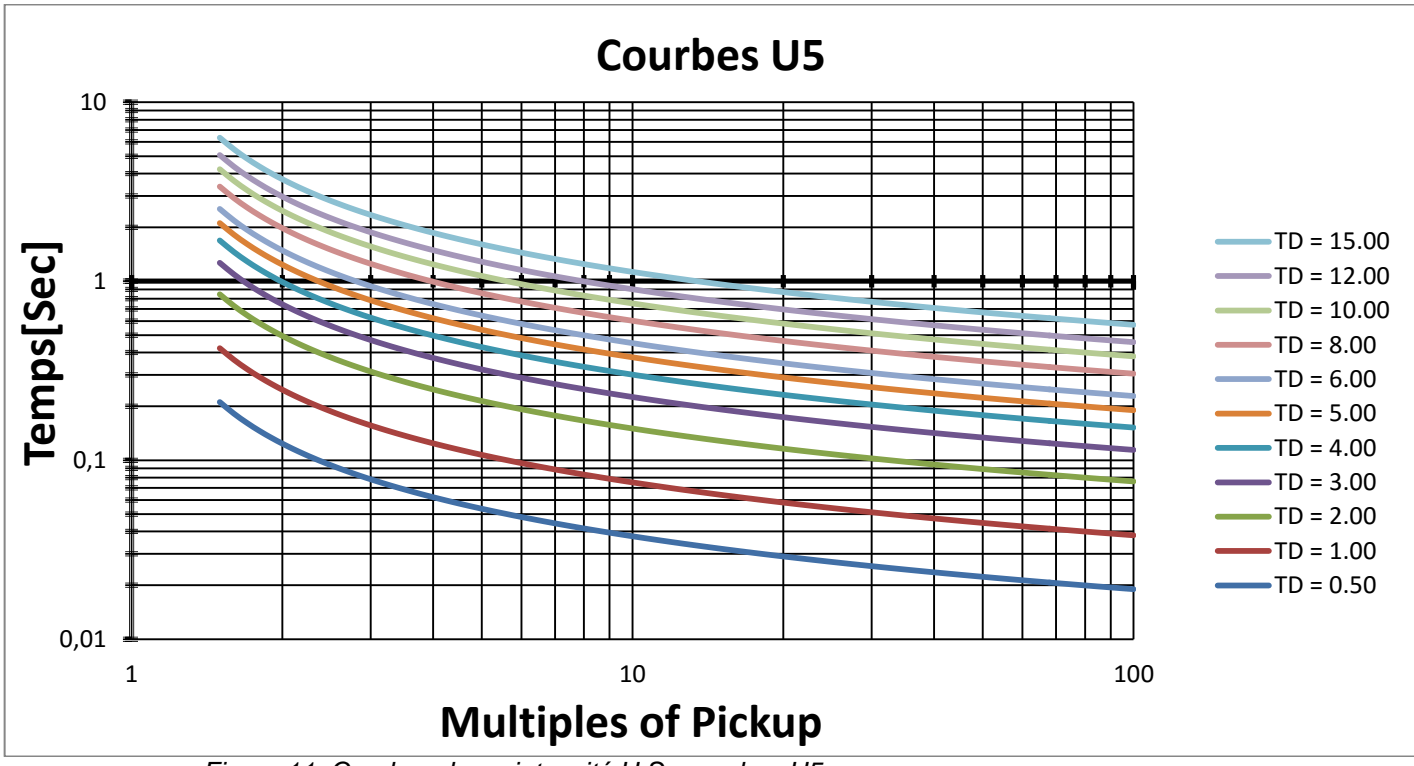

Figure 11: Courbes de surintensité U.S.-courbes U5

Courbes de surintensité IEC:

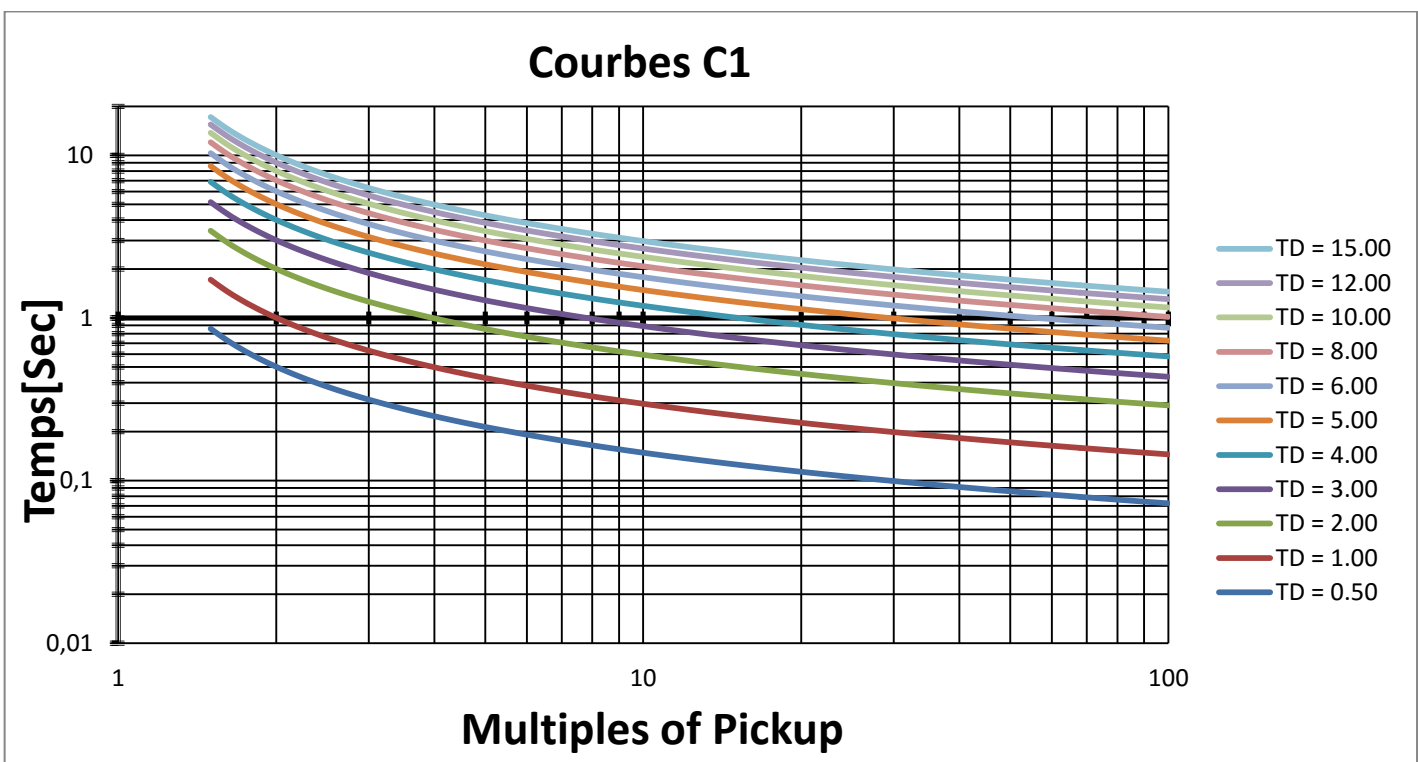

Figure 12: Courbes de surintensité IEC.-courbes C1

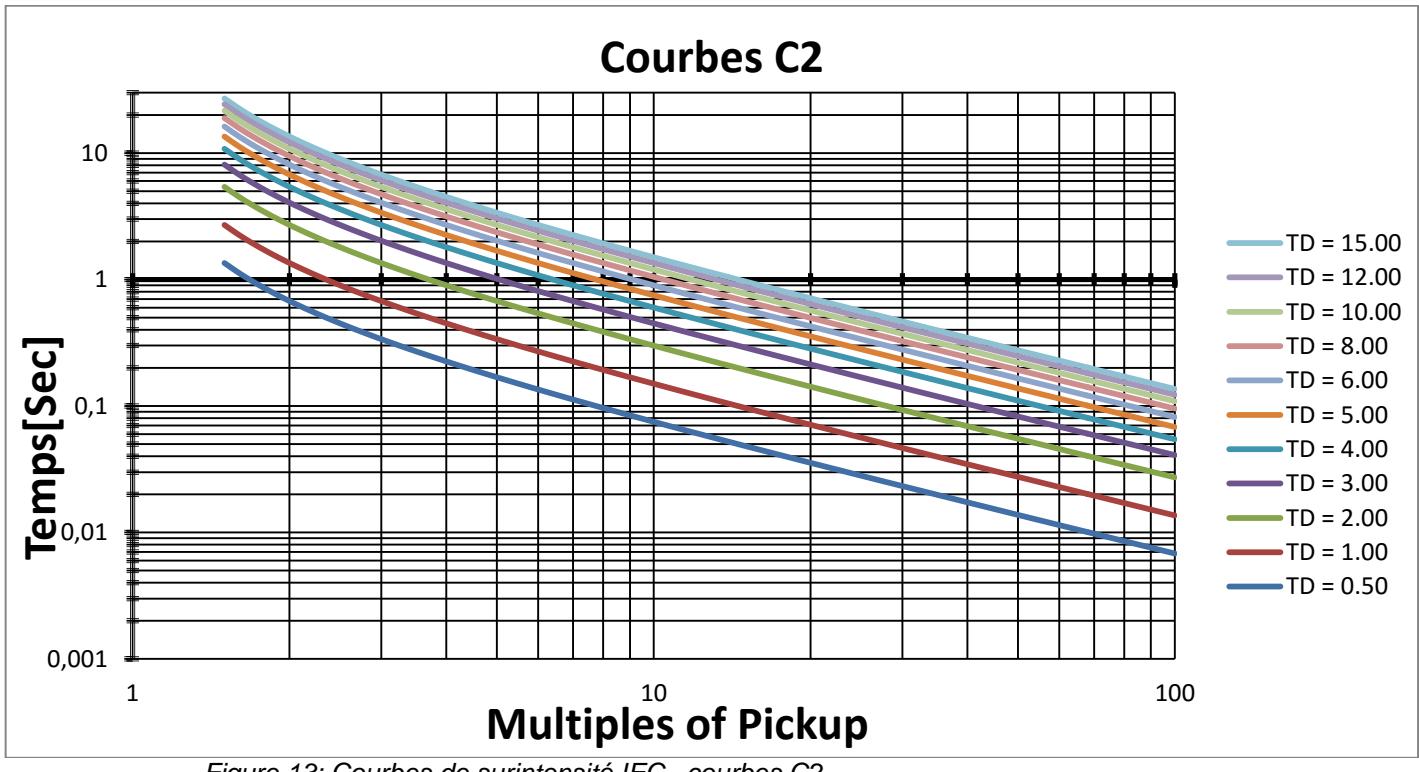

Figure 13: Courbes de surintensité IEC.-courbes C2

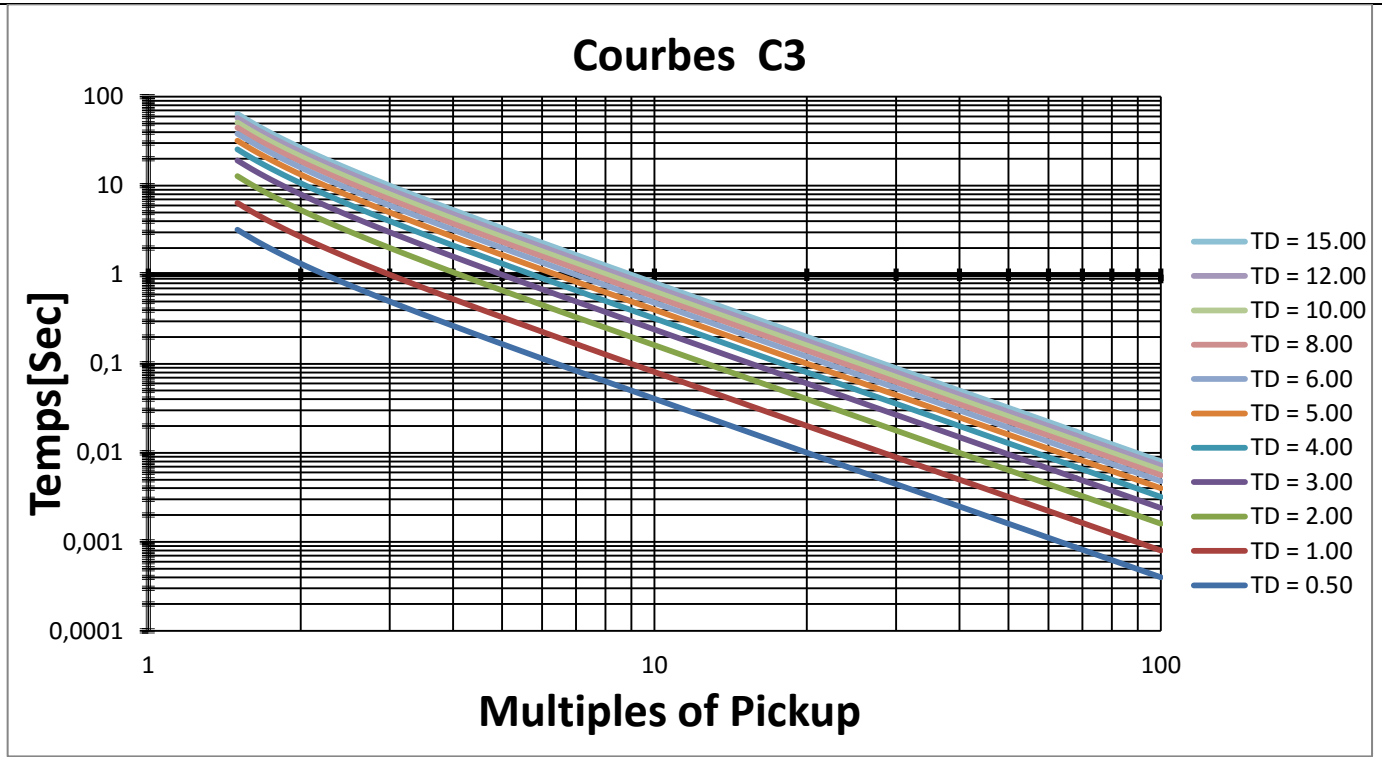

Figure 14: Courbes de surintensité IEC.-courbes C3

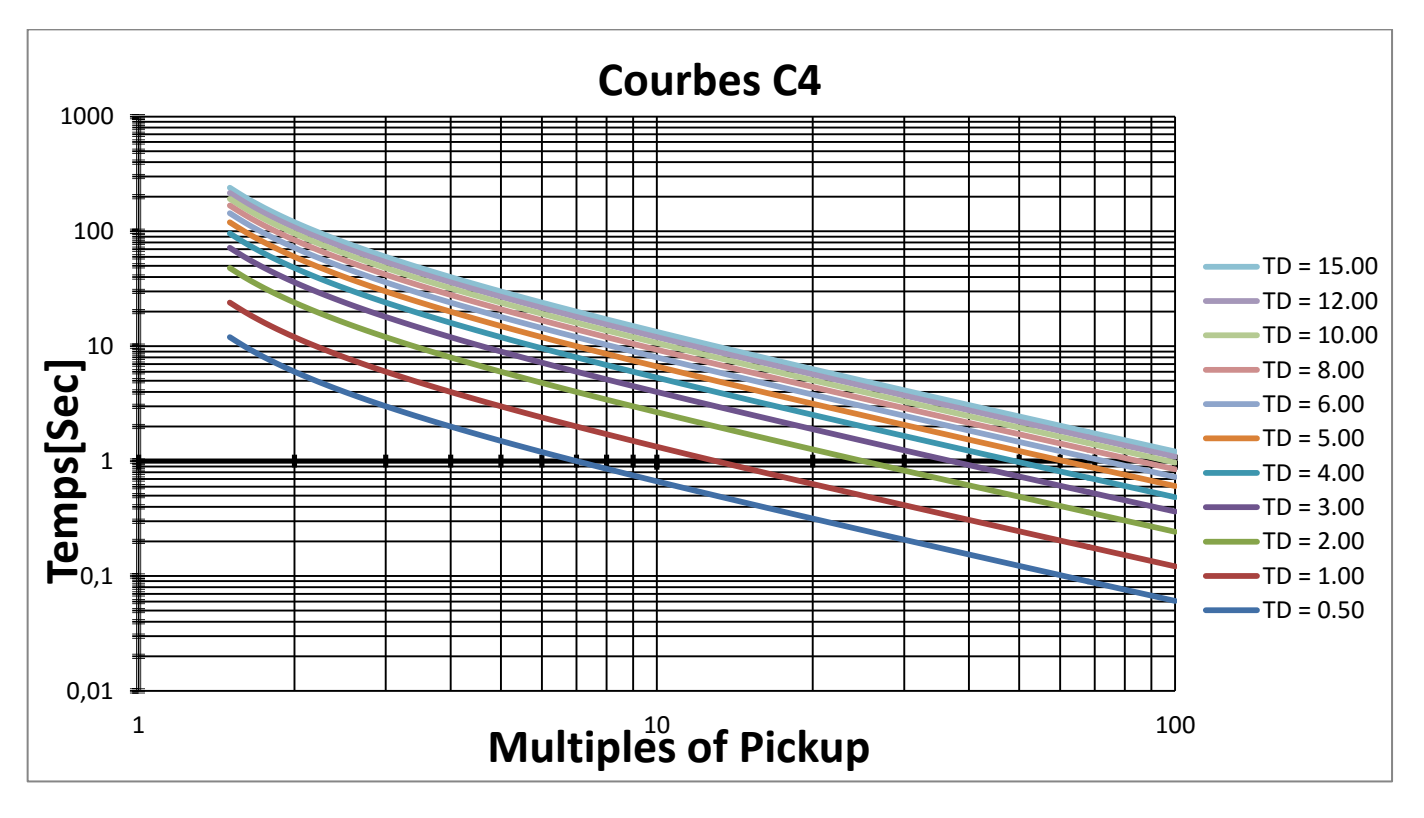

Figure 15: Courbes de surintensité IEC.-courbes C4

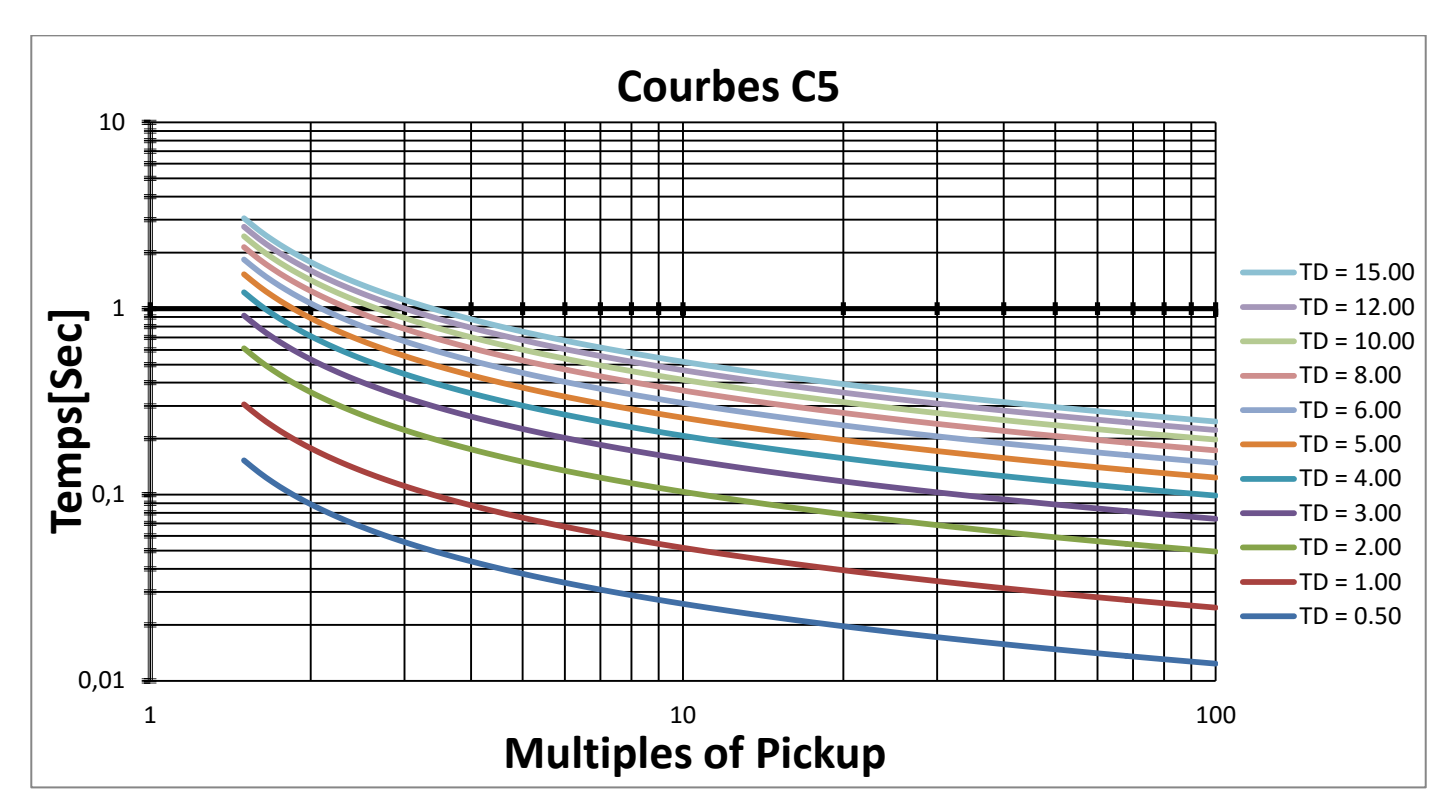

Figure 16: Courbes de surintensité IEC.-courbes C5

#### 6.6.1.2 Courbes de fonctionnement de la protection contre les surcharges

Le démarreur iStart permet une protection du moteur contre les surcharges selon les normes IEC classe 5, 10, 15, 20, 25 ou 30 OU NEMA classe 5, 10, 15, 20, 25 ou 30.

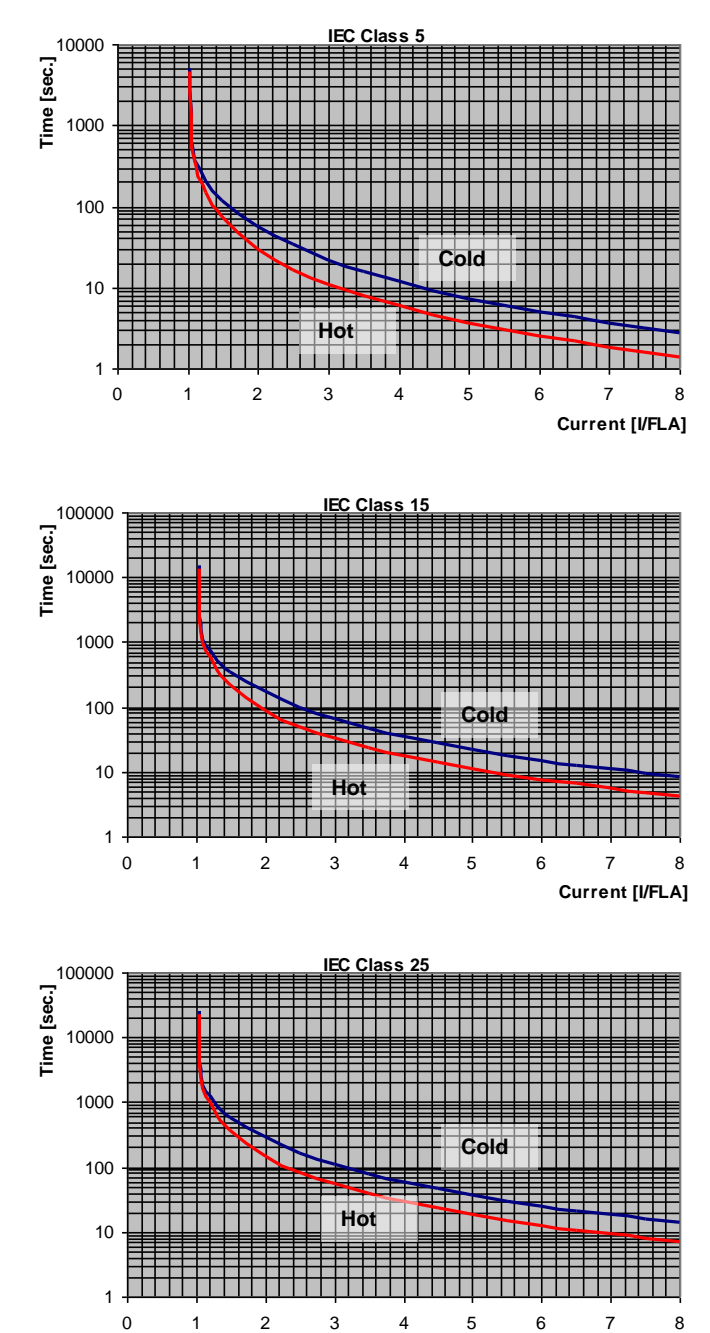

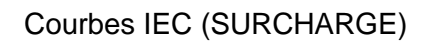

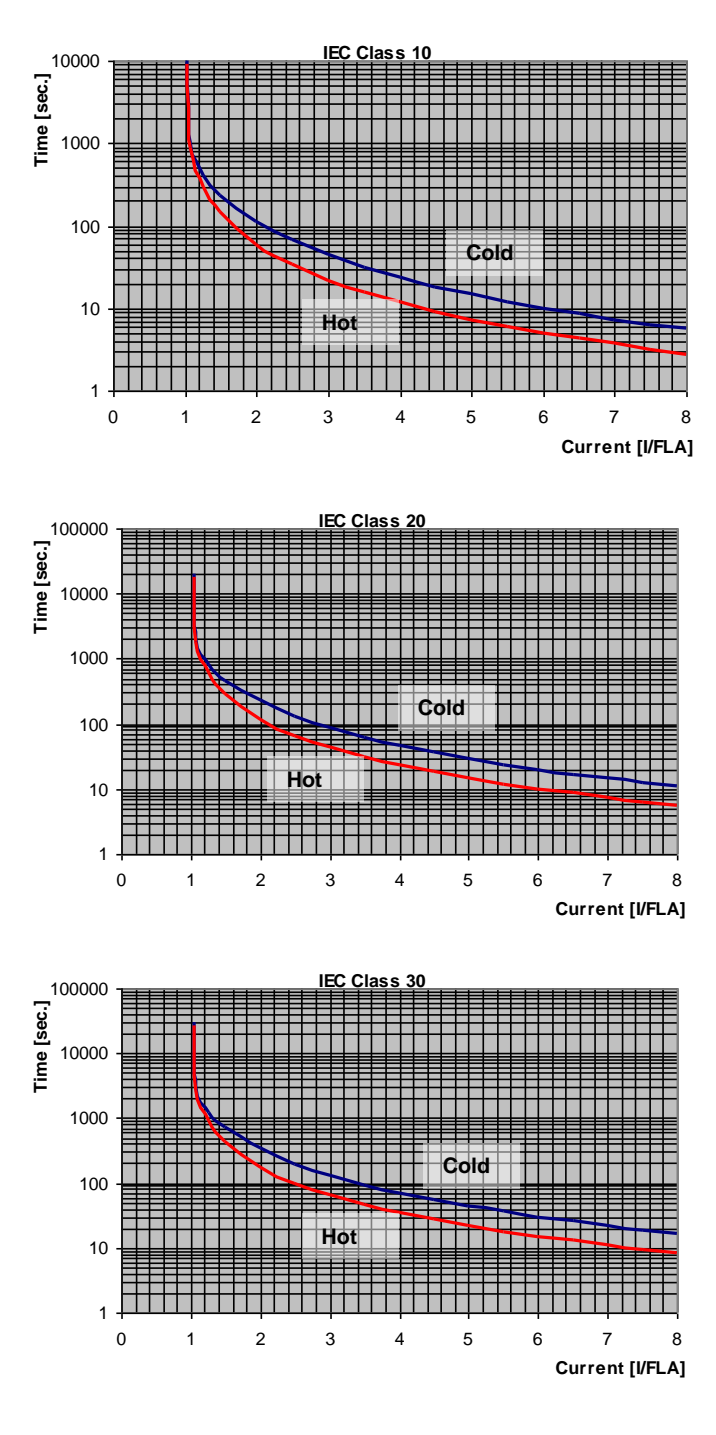

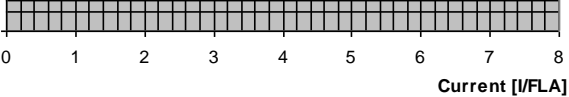

# Courbes NEMA (SURCHARGE)

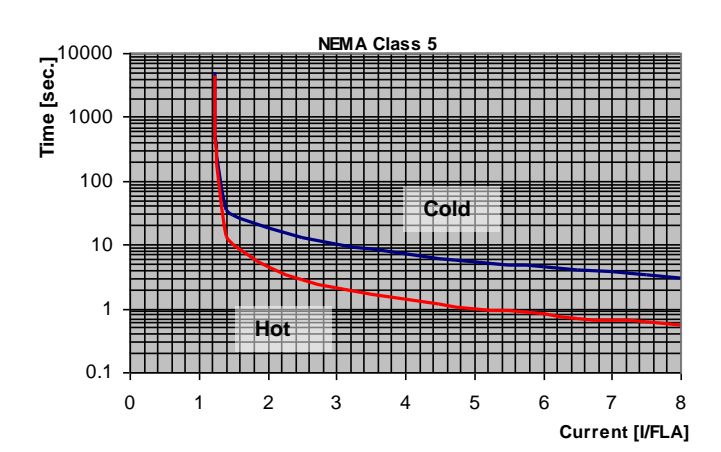

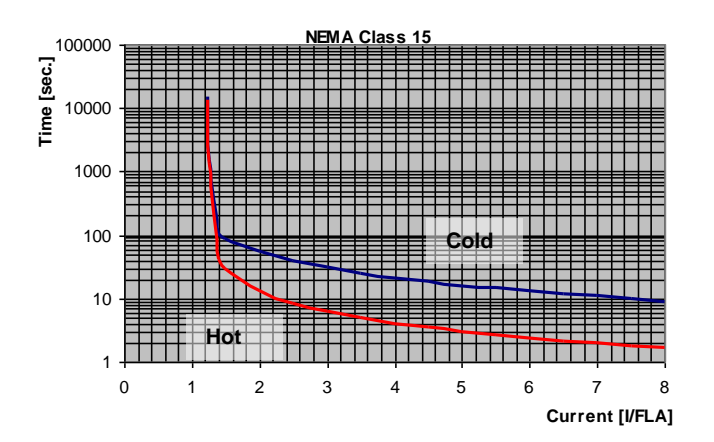

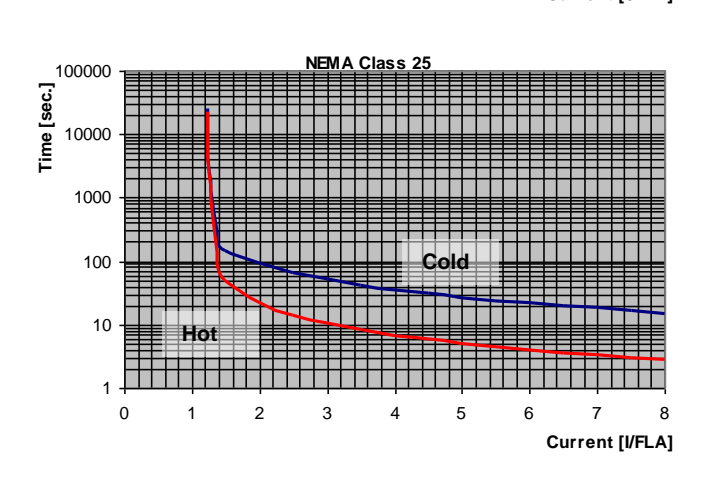

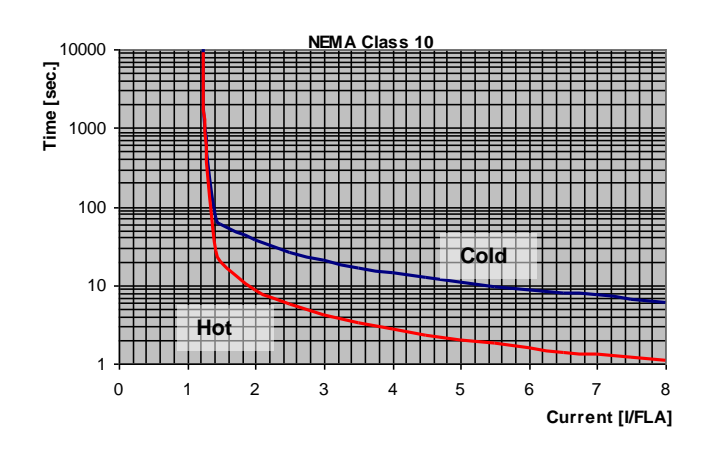

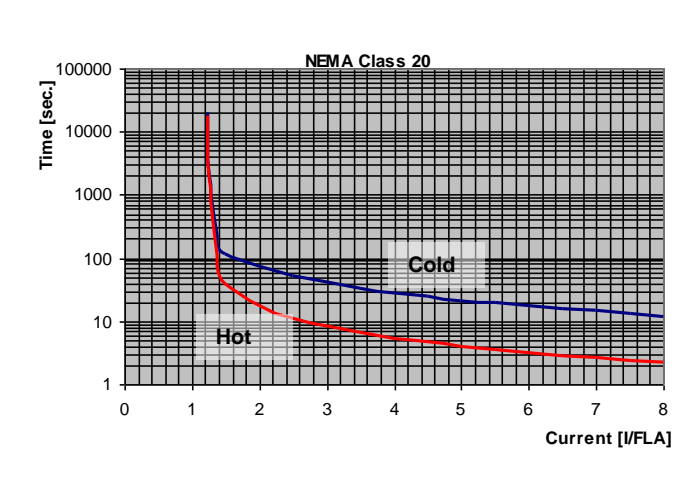

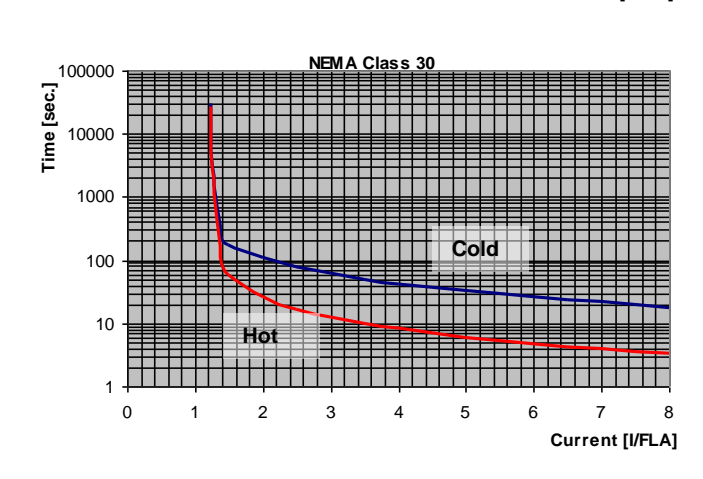

# 6.6.2 Start/Stop Moteur<sup>13</sup> – page 2 mode Basique (pages 2-3 Professionnel, pages 2-5 Expert)

| START/STOP<br>MOTEUR               |                                                                                                    |                                                                                                    |                                                                                                    |
|------------------------------------|----------------------------------------------------------------------------------------------------|----------------------------------------------------------------------------------------------------|----------------------------------------------------------------------------------------------------|
| Affichage et valeur<br>par défaut  | Echelle                                                                                                    | Description                                                                                                    | Remarque                                                                                                    |
| MOTEUR FLA<br>44 AMP               | 50%-100% of<br>STARTER FLC                                                                                                    | Courant nominal<br>du moteur<br>connecté FLA<br>(Full Load<br>Ampere)                                                   | Voir la plaque signalétique du moteur.<br><u>Note:</u><br>Pour une connexion "dans le triangle",<br>régler FLA MOTEUR = < <i>courant</i><br><i>nominal moteur</i> >/1.73.                                                                                                    |
| SOFT START CURVE<br>1 (STANDARD)   | 9 !! - DOL - !!<br>5 !! TORQUE !!<br>4 !! PUMP 3 !!<br>3 !! PUMP 2 !!<br>2 !! PUMP 1 !!<br>1 – STANDARD -<br>0 !! GENERATOR !!                           | Type de courbe<br>de démarrage.                                                                                         | Pour une connexion "dans le triangle",<br>seule la courbe 1 est utilisable                                                                                                    |
| PULSE TYPE<br>PULSE DISABLE        | CURRENT PULSE E.<br>VOLTAGE PULSE E.<br>VOLTAGE DISABLE                                                                                                  | Type d'impulsion                                                                                                    | Expert seulement.                                                                                                    |
| PULSE VOLT<br>0% RATED VOLT        | 50-99% RATED<br>VOLT                                                                                                    | Tension<br>d'impulsion                                                                                                  | Expert seulement.                                                                                                    |
| PULSE CURRENT<br>0% FLA            | 0-700% FLA                                                                                                    | Courant<br>d'impulsion                                                                                                  | Expert seulement.                                                                                                    |
| PULSE RISE TIME<br>0.1 SEC         | 0 – 5.0 SEC.                                                                                                    | Temps de<br>montée<br>d'impulsion                                                                                       | Expert seulement.                                                                                                    |
| PULSE CONST TIME<br>0.0 SEC        | 0 – 10.0 SEC.                                                                                                    | Temps de depart<br>de l'impulsion.<br>Le niveau<br>d'impulsion est<br>de 80% Un.                                        | Expert seulement.<br>Pour le démarrage de charges à haute<br>friction, nécessitant un fort couple<br>pendant une durée réduite.<br><u>Note:</u><br>Non disponible pour une connexion<br>"dans le triangle".                                                                                                    |
| PULSE FALL TIME<br>0.1 SEC         | 0 – 5.0 SEC.                                                                                                    | Temps de chute<br>d'impulsion                                                                                           | Expert seulement.                                                                                                    |
| INITIAL VOLTAGE<br>28 % RATED VOLT | 28-45%<br><u>Note:</u><br>L'échelle de tension<br>initiale peut être<br>étendue à 25-60%<br>en utilisant les<br>réglages étendus<br>(EXTEND<br>SETTING). | Tension initiale<br>de démarrage.<br><u>Le couple</u> est<br>directement<br>proportionnel au<br>carré de la<br>tension. | Ce paramètre détermine également le<br>courant de pointe et le niveau des<br>chocs mécanique.<br>Un réglage trop haut peut causer un<br>choc mécanique important associé à un<br>fort courant de pointe (même si la limite<br>de courant (CURRENT LIMIT) est<br>réglée plus basse, car le réglage de la<br>tension initiale est prioritaire sur la<br>limite de courant).<br>Un réglage trop bas provoque un temps<br>d'attente avant la rotation du moteur.<br>Ce paramètre doit être réglé de sorte à<br>ce que le moteur commence à tourner<br>dès que l'ordre de marche est donné. |

<sup>&</sup>lt;sup>13</sup> Les paramètres disponibles en mode Basique sont dans les cellules claires.

Les paramètres disponibles en mode Professionnel et Expert, mais pas en mode Basique sont dans les <mark>cellules grises</mark>. Les paramètres disponibles en mode Expert seulement sont dans les <mark>cellules grises</mark> et <mark>surlignées</mark>.

Ver: 1.0.0.4

| START/STOP<br>MOTEUR              |                                                                                                    |                                              |                                                                                                    |
|-----------------------------------|----------------------------------------------------------------------------------------------------|----------------------------------------------|----------------------------------------------------------------------------------------------------|
| Affichage et valeur<br>par défaut | Echelle                                                                                                    | Description                                  | Remarque                                                                                                    |
| INITIAL CURRENT<br>0 % FLA        | 0-400%                                                                                                    | Courant initial de<br>démarrage              | Professional et Expert seulement.<br>Lorsque l'on demande une tension<br>initiale >50%                                                                                                    |
| CURRENT LIMIT<br>400 % FLA        | 100-400%<br><u>Note:</u><br>L'échelle de limite<br>de courant<br>(CURRENT LIMIT)<br>peut être étendue à<br>70-400% en<br>utilisant les<br>réglages étendus<br>(EXTEND<br>SETTING) comme<br>décrit dans la<br>section Erreur !<br>Source du renvoi<br>introuvable. en<br>page 45. | Courant de<br>démarrage<br>maximal autorisé. | Une valeur haute permet une<br>accélération plus rapide mais avec un<br>courant qui peut être trop important.<br>Une valeur trop basse peut empêcher<br>le moteur d'atteindre sa vitesse<br>nominale à la fin de l'accélération.<br>En général il faut régler une valeur<br>permettant de faire démarrer le moteur<br>avec le moins de courant possible sans<br>caler.<br>Note:<br>La limite de courant (CURRENT LIMIT)<br>ne fonctionne pas pendant la marche à<br>vitesse constante (RUN) ainsi que<br>pendant l'arrêt progressif. |

| START/STOP                      |                                                                                                    |                                                          |                                                                                                    |
|---------------------------------|----------------------------------------------------------------------------------------------------|----------------------------------------------------------|----------------------------------------------------------------------------------------------------|
| Affichage et valeur             | Echelle                                                                                                    | Description                                              | Remarque                                                                                                    |
| ACCELERATE TIME<br>10 SEC       | 1-30sec.<br><u>Note:</u><br>L'échelle peut être<br>étendue à 1-90sec.<br>En utilisant les<br>réglages étendus<br>(EXTEND<br>SETTING).   | Temps<br>d'établissement<br>de la tension<br>principale. | Détermine le temps d'établissement de la tension principale à partir de la tension initiale.<br>Il est recommandé de régler ce paramètre (ACCELERATION TIME) à la valeur minimale acceptable (env. 5 sec).<br>Voltage [%]<br>100%<br>Voltage [%]<br>100%<br>100% |
| MAX START TIME<br>30 SEC        | 1-30sec.<br><u>Note:</u><br>L'échelle peut être<br>étendue à 1-<br>250sec. En utilisant<br>les réglages<br>étendus (EXTEND<br>SETTING). | Temps de<br>démarrage<br>maximal autorisé                | Temps de démarrage maximal autorisé<br>depuis l'ordre de marche jusqu'à la fin<br>d'accélération.<br>Si la tension n'atteint pas sa vitesse<br>nominale à l'issue de ce temps, (par ex<br>car la limite de courant (CURRENT<br>LIMIT) est trop faible), Le démarreur se<br>met en défaut starter et affiche le<br>message "LONG START TIME"<br>(Temps de démarrage trop long)                                                                                                    |
| SOFT STOP CURVE<br>1 (STANDARD) | 9 !! - DOL - !!<br>5 !! TORQUE !!<br>4 !! PUMP 3 !!<br>3 !! PUMP 2 !!<br>2 !! PUMP 1 !!<br>1 – STANDARD -<br>0 !! GENERATOR !!          | Type de courbe<br>d'arrêt progressif                     | Se référer à la section Erreur ! Source<br>du renvoi introuvable. en page<br>Erreur ! Signet non défini.                                                                                                    |

| START/STOP<br>MOTEUR              |                                                                                                    |                                                |                                                                                                    |
|-----------------------------------|----------------------------------------------------------------------------------------------------|------------------------------------------------|----------------------------------------------------------------------------------------------------|
| Affichage et valeur<br>par défaut | Echelle                                                                                                    | Description                                    | Remarque                                                                                                    |
| DECELERATE TIME<br>30 SEC         | 0 – 30sec.<br><u>Note:</u><br>L'échelle peut être<br>étendue à 90sec.<br>En utilisant les<br>réglages étendus<br>(EXTEND<br>SETTING). | Sets<br>DECELERATION<br>TIME of the<br>moteur. | Used for controlled deceleration of high<br>friction loads. Determines moteur's<br>voltage ramp down time.                                                                                               |
| STOP FINAL TORQUE<br>0 (MIN)      | 0(MIN) - 10(MAX)                                                                                                    | Couple final en<br>fin d'arrêt<br>progressif.  | Détermine le couple final à l'issue de<br>l'arrêt progressif<br>Si du courant circule encore alors que<br>la vitesse est progressivement réduite à<br>0, il faut augmenter la valeur de ce<br>paramètre. |

## 6.6.2.1 Paramètres de démarrage progressif

iStart incorpore 5 "Courbes de démarrage progressif", permettant la sélection de la meilleure courbe selon l'application.

<u>Courbe 0</u> – Utiliser la courbe 0 lorsqu'un défaut pour court-circuit apparaît (SHORTED SCR) se produit **et** seulement après avoir tester puis vérifié que les Thyristors, le moteur et les câbles ne sont pas en cause.

**Courbe 1** – Standard (Défaut). C'est la courbe la plus stable et la plus utilisable pour le moteur, évitant les démarrages prolongés et la surchauffe du moteur.

#### Note:

Lorsque l'istart est connecté "Dans Le Triangle" ("Inside-Delta"), seule la courbe 0 est disponible.

**Courbe 2-4** - "Contrôle de pompe" - Les moteurs à induction peuvent délivrer un couple de pointe pouvant atteindre trois fois leur couple normal et qui peut intervenir avant la fin de la phase d'accélération. Cette pointe peut, dans certains cas de pompage, provoquer une augmentation intempestive de la pression ainsi que des coups de bélier dans les tuyauteries.

Courbes de démarrage 2,3,4 – Au cours de l'accélération et avant d'atteindre le couple de pointe, le programme de contrôle pompe commande automatiquement la rampe de tension d'alimentation afin de réduire ce couple de pointe.

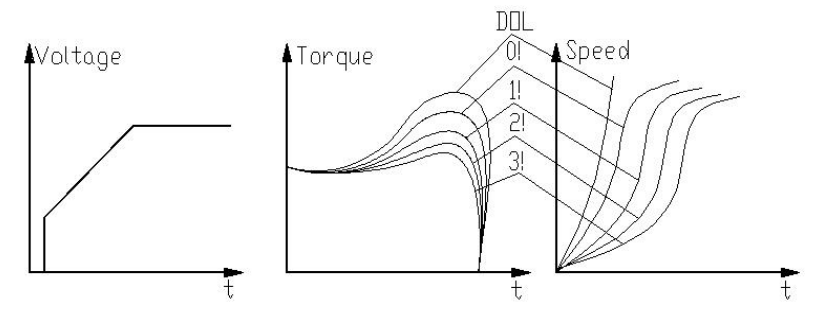

Choix entre 3 courbes de contrôle de pompe: 1!, 2!, 3!, 4!

**Courbe 5 (Couple)** – Le couple est contrôlé pendant l'accélération, permet un démarrage souple de la pompe.

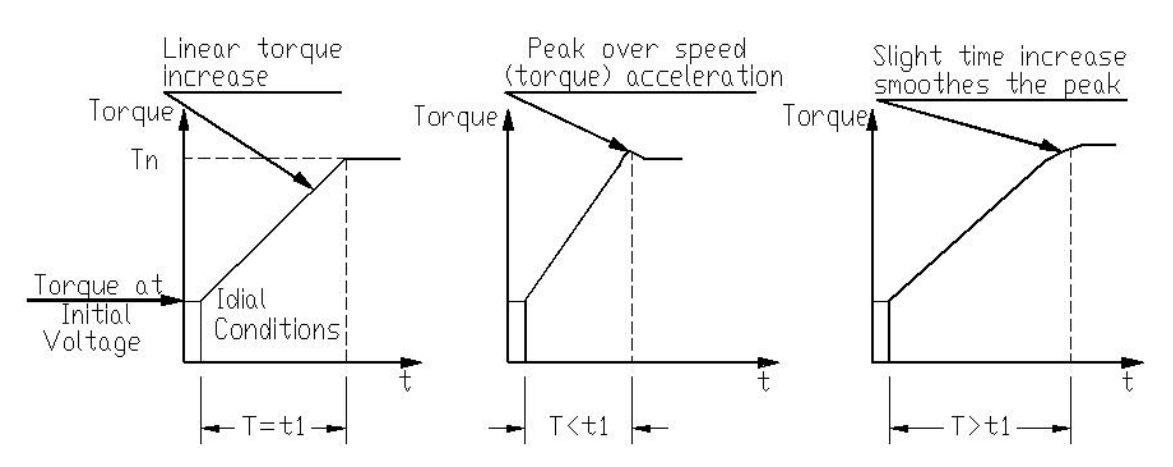

Courbe 9 (DOL) - Ferme les contacteurs de Bypass et démarre le moteur en direct.

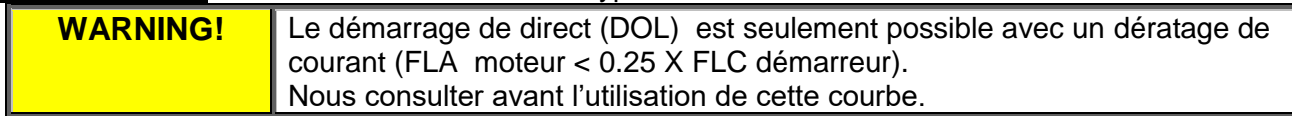

## Note:

Commencer toujours par la courbe 1. si le couple de pointe est trop élevé (pression trop élevée) avant la fin de la phase d'accélération, passer aux courbes 2, 3, 4 ou 5.

60

### 6.6.2.2 Paramètres d'arrêt progressif

iStart incorpore 5 "Courbes d'arrêt progressif", permettant la sélection de la meilleure courbe selon l'application:

<u>Courbe 0</u> – Utiliser la courbe 0 lorsqu'un défaut pour court-circuit apparaît (SHORTED SCR) se produit **et** seulement après avoir tester puis vérifié que les Thyristors, le moteur et les câbles ne sont pas en cause.

**<u>Courbe 1</u>** – Standard (Défaut) – La tension diminue linéairement depuis la tension nominale vers 0. C'est la courbe la plus stable et la plus utilisable pour le moteur, évitant les arrêts prolongés et la surchauffe du moteur.

**Courbe 2, 3, 4 (Contrôle de pompe)** – Dans certaines applications de pompage à un niveau supérieur, une grande partie du couple est constant, et ne diminue pas avec la vitesse.

Au cours d'une phase de décélération contrôlée, la tension d'alimentation étant décroissante, il peut arriver que le couple délivré par le moteur chute brusquement (au lieu de diminuer linéairement jusqu'à 0), fermant ainsi la vanne et provoquant des coups de bélier.

Les courbes 2, 3 et 4 sont prévues pour diminuer les coups de bélier. Dans les applications de pompage, le couple demandé diminue en fonction du carré de la vitesse ; la réduction de la tension d'alimentation diminuera par conséquent le couple disponible, d'où une décélération du moteur, en souplesse, jusqu'à l'arrêt. **Note:** 

Utiliser d'abord la courbe de décélération 1 pour toutes les applications standard (pas les pompes). Pour réduire les coups de bélier utiliser à successivement les courbes d'arrêt 2, puis 3 et 4.

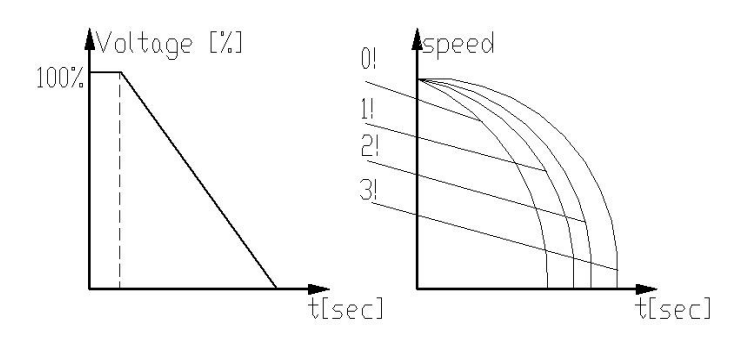

**Courbe 5 – (Couple) -** Permet une décélération linéaire du couple. Pour certaines charges, La décélération suivant un couple linéaire peut s'apparenter à une décélération linéaire de la vitesse. Le contrôle de couple du démarreur istart ne requière pas de capteur de couple ou de vitesse externe (tacho-génératrice. etc.).

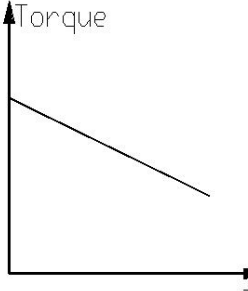

**Courbe 9 (DOL)** – Ferme les contacteurs de Bypass et connecte le moteur au réseau en direct.

| AVERTISSEMENT! | En cas d'utilisation de la courbe d'arrêt progressif 1 la charge doit être connectée au moteur, sinon, des vibrations peuvent se produire en fin de |
|----------------|----------------------------------------------------------------------------------------------------|
|                | démarrage                                                                                                    |

## 6.6.3 Fonctions Spéciales<sup>14</sup> – page 6 uniquement pour les modes Professionnel et Expert

| SPECIAL FEATURES<br>PARAMETERS    |                                                                                                    |                                                                                           |                                                                                                    |
|-----------------------------------|----------------------------------------------------------------------------------------------------|-------------------------------------------------------------------------------------------|----------------------------------------------------------------------------------------------------|
| Affichage et valeur par<br>défaut | Echelle                                                                                                    | Description                                                                               | Remarque                                                                                                    |
| SLOW SPEED TORQ<br>0 MIN          | 1(MIN) – 10(MAX)                                                                                                    | Couple à faible<br>vitesse.                                                               | Note:<br>Fonction non disponible en                                                                                                    |
| MAX SLOW TIME<br>30 SEC           | 1–30sec.<br><u>Note:</u><br>L'échelle peut être<br>étendue à 250sec.<br>En utilisant les<br>paramètres étendus<br>(EXTEND<br>SETTING). | Temps maximal<br>de<br>fonctionnement<br>à faible vitesse.                                | connexion "dans le triangle"<br><u>Fonctions non disponibles</u><br><u>pour le moment même si</u><br><u>l'afficheur les indiquent</u>                                                                                  |
| SAVING ADJUST<br>NO               | YES/<br>NO                                                                                                    |                                                                                           |                                                                                                    |
| EXTEND SETTING<br>DISABLE         | DISABLE/<br>ENABLE                                                                                                    | Autorise une<br>plage de<br>réglage plus<br>importante pour<br>certains<br>paramètres.    | A n'utiliser qu'après avoir<br>consulté Esco Transmissions<br>SAS.<br>N'activer que si le démarreur<br>est largement surdimensionné<br>par rapport au moteur!<br>Voir les explications détaillées en<br>page suivante. |
| 3 OR 2 PHASE<br>3 PHASE START     | 3 PHASE START<br>IGNOR PHASE 1<br>IGNOR PHASE 2<br>IGNOR PHASE 3                                                                       | Défini les<br>phases à<br>prendre en<br>compte et le<br>mode de<br>contrôle du<br>moteur. | If there is a problem with one of<br>the phases, you can short-circuit<br>the problematic phase and set<br>iStart to ignore that phase<br>(operate in 2-phase mode).                                                   |

<sup>&</sup>lt;sup>14</sup> Les paramètres disponibles en mode Basique sont dans les cellules claires.

Les paramètres disponibles en mode Professionnel et Expert, mais pas en mode Basique sont dans les cellules grises. Les paramètres disponibles en mode Expert seulement sont dans les cellules grises et surlignées.

Ver: 1.0.0.4

## 6.6.3.1 Paramètres étendus

| Paramètres                                                   | Réglages étendus INACTIFS                                 | Réglages étendus ACTIFS                                     |
|--------------------------------------------------------------|-----------------------------------------------------------|-------------------------------------------------------------|
| INITIAL VOLTAGE                                              | 28-45%                                                    | 25-60%                                                      |
| (Tension initiale)                                           |                                                           |                                                             |
| CURRENT LIMIT                                                | 100-400%                                                  | 70-400%                                                     |
| (Limite de courant)                                          |                                                           |                                                             |
| ACCELERATION TIME                                            | 1-30 secondes                                             | 1-90 secondes                                               |
| (Temps d'établissement de la tension fournie au moteur)      |                                                           |                                                             |
| DECELERATION TIME                                            | 0-30 secondes                                             | 0-90 secondes                                               |
| (Temps de réduction de tension fournie au moteur)            |                                                           |                                                             |
| MAX. START TIME                                              | 1-30 secondes                                             | 1-250 secondes                                              |
| (Temps de démarrage Max<br>autorisé)                         |                                                           |                                                             |
| PHASE LOSS Y/N                                               | Yes <sup>(1)</sup>                                        | Yes/No <sup>(1)</sup>                                       |
| (Perte de phase)                                             |                                                           |                                                             |
| MAX SLOW TIME                                                | 1-30 secondes                                             | 1-250 secondes                                              |
| Temps de fonctionnement à basse vitesse maximal)             |                                                           |                                                             |
| O/C or WRONG CON protection en connexion "Dans le triangle". | Protection active réglable de 100-<br>400% <sup>(2)</sup> | Protection active réglable de 100-850% <sup>(2)</sup>       |
| (Court circuit ou mauvaise connexion)                        |                                                           |                                                             |
| OVERLOAD TRIP protection.                                    | Protection active aprés allumage                          | Protection active uniquement                                |
| (Protection contre les Surcharges)                           | (Moteur est à pleine tension) <sup>(3)</sup>              | démarrage Max autorisé (MAX.<br>START TIME). <sup>(3)</sup> |

# Notes:

(1) Se référer à la section 6.6.3.2 en page 64 et aux avertissements ci-dessous.

(2) Se référer à la section 8 en page 69.

(3) Pour les charges à trés forte inertie (Pas de diminution de courant détectée en fin d'accélération)

|                                                                 | <ol> <li>Les paramètres étendus (EXTEND SETTING) sont réservés à des<br/>applications trés spéciales!</li> <li>Ne pas activer les réglages étendus si le démarreur n'est pas largement sur-<br/>dimensionné par rapport au moteur sous peine d'endommager le moteur.</li> </ol>                                                                                                    |
|-----------------------------------------------------------------|----------------------------------------------------------------------------------------------------|
| Avertissements!<br>Responsibilité de<br>l'opérateur<br>engagée! | <ol> <li>Annuler la protection contre les pertes de phase (PHASE LOSS protection)<br/>uniquement si l'opérateur est sûr qu'aucune phase n'est absente. Parfois lorsque<br/>le taux de distortion harmonique en Tension THDV sur le réseau est élevé le<br/>démarreur peut détecter une perte de phase alors que ce n'est pas réellement le<br/>cas. Dans ce cas unique la protection contre les pertes de phase peut être<br/>désativée.</li> <li>Par contre si la protection contre les pertes de phase est désactivée alors q'une<br/>phase est manquante, le moteur ne sera alimenté que sur deux phases et<br/>mécanisme de protection contre les surcharges fera déclencher le démarreur.</li> </ol> |

6.6.3.2 Fonctionnement 2 Phases

Pour opérer le démarreur sur 2 phases, il faut établir les actions suivantes:

• Relier la phase d'alimentation à la phase moteur non utile, comme indiqué ci dessous:

| Phase à shunter | Connexion sur iStart |
|-----------------|----------------------|
| Phase 1         | 1L1 à 2T1            |
| Phase 2         | 3L2 à 4T2            |
| Phase 3         | 5L3 à 6T3            |

- Mettre le démarreur en mode Expert.
- Entrer dans les parmètres spéciaux (SPECIAL FEATURES) puis régler sur 3 OR 2 PHASE pour ignorer la phase déconnectée.
- Entrer dans le menu START/STOP MOTEUR puis régler la courbe de démarrage progressive (SOFT START CURVE) à 0, puis régler la courbe d'arrêt progressif (SOFT STOP CURVE) à 0. Si plusieurs moteurs sont connecté à iStart, répéter le réglage des courbes de démarrage et d'arrêt à tous les moteurs.
- Aller dans les paramètres des défauts actifs (FAULT PARAMETERS) puis régler la protection contre le déséquilibre de phases en sortie (M.UNBALANCE FLT) à IGNORE.
- Dans le même menu régler la protection contre les défauts de terre (GND FAULT FLT) à IGNORE.
- Dans le même menu régler la protection contre les court-circuits Thyristor (SHORTED SCR FLT) à IGNORE.
- Démarrer chaque moteur et vérifier qu'ils démarrent tous. Si la procédure décrite ci dessus n'a pas été correctement suivie, le moteur va accélérer, mais n'ira pas au bout du démarrage.

# 6.6.4 Paramètrage des défauts actifs<sup>15</sup> – Page 3 du mode Basique (page 5 du mode Professionnel et page 7 du mode Expert)

| FAULT<br>PARAMETERS               |                                             |                                                                                                    |
|-----------------------------------|---------------------------------------------|----------------------------------------------------------------------------------------------------|
| Affichage et valeur<br>par défaut | Echelle                                     | Description                                                                                                    |
| HS OVR TMP FLT<br>TRIP            | IGNORE<br>TRIP<br>WARNING<br>TRIP + WARNING | Ce paramètre détermine la marche à suivre lorsque la température du refroidisseur est supérieure à la température limite autorisée. |
| HS OVR TMP DLY<br>0.1 SEC         | 0.1 – 60.0 SEC                              | Temporisation avant la mise en défaut de sur-température.                                                                           |
| HS OVR TMP AFTR<br>0.1 SEC        | 0.1 – 60.0 SEC                              | Temporisation après l'acquittement du défaut de sur-<br>température et avant redémarrage.                                           |
| SHORT CIRC FLT<br>IGNORE          | IGNORE<br>TRIP<br>WARNING<br>TRIP + WARNING | Ce paramètre détermine la marche à suivre lorsque survient<br>un court-circuit.                                                     |
| SHORT CIRC DLY<br>0.1 SEC         | 0.1 – 60.0 SEC                              | Temporisation avant la mise en défaut de court-circuit.                                                                             |
| SHORT CIRC AFTR<br>0.1 SEC        | 0.1 – 60.0 SEC                              | Temporisation après l'acquittement du défaut de court-<br>circuit et avant redémarrage.                                             |
| OVERLOAD FLT<br>TRIP              | IGNORE<br>TRIP<br>WARNING<br>TRIP + WARNING | Ce paramètre détermine la marche à suivre en cas de surcharge.                                                                      |
| OVERLOAD DLY<br>0.1 SEC           | 0.1 – 60.0 SEC                              | Temporisation avant la mise en défaut de surcharge.                                                                                 |
| OVERLOAD AFTR<br>0.1 SEC          | 0.1 – 60.0 SEC                              | Temporisation après l'acquittement du défaut de surcharge et avant redémarrage.                                                     |
| UNDER CURR FLT<br>TRIP            | IGNORE<br>TRIP<br>WARNING<br>TRIP + WARNING | Ce paramètre détermine la marche à suivre en cas de sous charge.                                                                    |
| UNDER CURR DLY<br>5.0 SEC         | 0.1 – 60.0 SEC                              | Temporisation avant la mise en défaut de sous-charge.                                                                               |
| UNDER CURR AFTR<br>0.1 SEC        | 0.1 – 60.0 SEC                              | Temporisation après l'acquittement du défaut de sous charge et avant redémarrage.                                                   |
| UNDER VOLT FLT<br>TRIP            | IGNORE<br>TRIP<br>WARNING<br>TRIP + WARNING | Ce paramètre détermine la marche à suivre en cas de sous tension.                                                                   |
| UNDER VOLT DLY<br>5.0 SEC         | 0.1 – 60.0 SEC                              | Temporisation avant la mise en défaut de sous-tension.                                                                              |
| UNDER VOLT AFTR<br>0.1 SEC        | 0.1 – 60.0 SEC                              | Temporisation après l'acquittement du défaut de sous tension et avant redémarrage.                                                  |
| OVER VOLT FLT<br>TRIP             | IGNORE<br>TRIP<br>WARNING<br>TRIP + WARNING | Ce paramètre détermine la marche à suivre en cas de sur-<br>tension.                                                                |

<sup>&</sup>lt;sup>15</sup> Les paramètres disponibles en mode Basique sont dans les cellules claires.

Les paramètres disponibles en mode Professionnel et Expert, mais pas en mode Basique sont dans les cellules grises. Les paramètres disponibles en mode Expert seulement sont dans les cellules grises et surlignées.

| FAULT<br>PARAMETERS                        |                                                               |                                                                                                    |
|--------------------------------------------|---------------------------------------------------------------|----------------------------------------------------------------------------------------------------|
| Affichage et valeur<br>par défaut          | Echelle                                                       | Description                                                                                                    |
| OVER VOLT DLY<br>0.1 SEC                   | 0.1 – 60.0 SEC                                                | Temporisation avant la mise en défaut de sur-tension.                                                                                                    |
| OVER VOLT AFTR<br>0.1 SEC                  | 0.1 – 60.0 SEC                                                | Temporisation après l'acquittement du défaut de sur-tension et avant redémarrage.                                                                                                    |
| PHASE LOSS FLT<br>TRIP                     | IGNORE<br>TRIP<br>WARNING<br>TRIP + WARNING                   | Ce paramètre détermine la marche à suivre en cas de perte<br>d'1 ou 2 phases.<br><u>Notes:</u><br>Si iStart déclenche en perte de phase (PHASE LOSS)<br>suivre les étapes suivantes:<br>(1) Vérifier que la tension d'alimentation se trouve dans les<br>limites requises.<br>(2) Si vous êtes sûr qu'il n'y a pas de réelle perte de<br>phase, vous pouvez choisir d'avertir en cas de détection de<br>perte de phase (WARNING) ou d'ignorer le défaut<br>(IGNORE).<br>Cela peut se produire dans des rares cas où il n'y a pas de<br>perte de phase réelle mais que le démarreur déclenche<br>quand même, comme par exemple si le taux de distorsion<br>harmonique en tension(THDV) sur le réseau est élevé.<br>(3) Si une réelle perte de phase se produit alors que la<br>protection est réglée sur avertissement (WARNING) ou est<br>tout simplement ignorée (IGNORE), le moteur fonctionnera<br>sans une ou plusieurs phase et le démarreur déclenchera<br>probablement pour défaut de surcharge.<br>(4) Si le moteur fonctionne avec une faible charge il se<br>peut que la perte d'une phase ne soit pas détectée |
| PHASE LOSS DLY<br>0.1 SEC                  | 0.1 – 60.0 SEC                                                | Temporisation avant la mise en défaut de perte de phase.                                                                                                    |
| PHASE LOSS AFTR<br>0.1 SEC                 | 0.1 – 60.0 SEC                                                | Temporisation après l'acquittement du défaut de perte de phase et avant redémarrage.                                                                                                    |
| PHASE SEQ FLT<br>TRIP                      | IGNORE<br>TRIP<br>WARNING<br>TRIP + WARNING                   | Ce paramètre détermine la marche à suivre en cas de mauvaise séquence de phases en entrée.                                                                                                    |
| PHASE SEQ DLY<br>0.1 SEC                   | 0.1 – 60.0 SEC                                                | Temporisation avant la mise en défaut de mauvaise séquence de phase en entrée.                                                                                                    |
| PHASE SEQ AFTR<br>0.1 SEC                  | 0.1 – 60.0 SEC                                                | Temporisation après l'acquittement du défaut de mauvaise séquence de phase en entrée et avant redémarrage.                                                                                                    |
| SHORTED SCR FLT<br>TRIP<br>SHORTED SCR DLY | IGNORE<br>TRIP<br>WARNING<br>TRIP + WARNING<br>0.1 – 60.0 SEC | <ul> <li>Opérationnel juste après un ordre de marche. Ce paramètre détermine la marche à suivre si l'une des situations cidessous se produit: <ul> <li>Le moteur n'est pas correctement connecté au démarreur.</li> <li>Lorsqu'une déconnexion interne du moteur est détectée.</li> <li>Lorsque un ou plusieurs Thyristors est/sont en court-circuit.</li> </ul> </li> <li>Temporisation avant la mise en défaut de court-circuit</li> </ul>                                                                                                    |
| SHORTED SCR AFTR<br>0.1 SEC                | 0.1 – 60.0 SEC                                                | Temporisation après l'acquittement du défaut de court-<br>circuit Thyristor ou mauvaise connexion et avant<br>redémarrage                                                                                                    |

| PARAMETERS<br>- **** -            |                                             |                                                                                                    |
|-----------------------------------|---------------------------------------------|----------------------------------------------------------------------------------------------------|
| Affichage et valeur<br>par défaut | Echelle                                     | Description                                                                                                    |
| LNG STRT TM FL<br>TRIP            | IGNORE<br>TRIP<br>WARNING<br>TRIP + WARNING | Ce paramètre détermine la marche à suivre en cas de temps de démarrage trop long.                                                                                                    |
| LNG STRT TM DLY<br>0.1 SEC        | 0.1 – 60.0 SEC                              | Temporisation avant la mise en défaut de temps de<br>démarrage trop long.                                                                                                    |
| LNG STRT TM AFTR<br>0.1 SEC       | 0.1 – 60.0 SEC                              | Temporisation après l'acquittement du défaut de temps de<br>démarrage trop long.                                                                                                    |
| SLOW SPD TM FLT<br>TRIP           | IGNORE<br>TRIP<br>WARNING<br>TRIP + WARNING | Ce paramètre détermine la marche à suivre en cas de vitesse trop basse.                                                                                                    |
| SLOW SPD TM DLY<br>0.1 SEC        | 0.1 – 60.0 SEC                              | Temporisation avant la mise en défaut de vitesse trop basse.                                                                                                    |
| SLOW SPD TM AFTR<br>0.1 SEC       | 0.1 – 60.0 SEC                              | Temporisation après l'acquittement du défaut de vitesse trop basse et avant redémarrage.                                                                                                    |
| COMM T/O FLT<br>TRIP              | IGNORE<br>TRIP<br>WARNING<br>TRIP + WARNING | Ce paramètre détermine la marche à suivre en cas de<br>dépassement du chien de garde de communication.                                                                                                    |
| COMM T/O DLY<br>0.1 SEC           | 0.1 – 60.0 SEC                              | Temporisation avant la mise en défaut de dépassement du chien de garde de communication.                                                                                                    |
| COMM T/O AFTR<br>0.1 SEC          | 0.1 – 60.0 SEC                              | Temporisation après l'acquittement du défaut de dépassement du chien de garde et avant redémarrage.                                                                                                    |
| EXT FAULT FLT<br>TRIP             | IGNORE<br>TRIP<br>WARNING<br>TRIP + WARNING | Ce paramètre détermine la marche à suivre en cas de<br>défaut externe.                                                                                                    |
| EXT FAULT DLY<br>0.1 SEC          | 0.1 – 60.0 SEC                              | Temporisation avant la mise en défaut externe.                                                                                                    |
| EXT FAULT AFTR<br>0.1 SEC         | 0.1 – 60.0 SEC                              | Temporisation après l'acquittement du défaut externe et avant redémarrage.                                                                                                    |
| WRNG PARAMS FLT<br>TRIP           | IGNORE<br>TRIP<br>WARNING<br>TRIP + WARNING | Ce paramètre détermine la marche à suivre en cas de<br>valeur de paramètre réglée hors-échelle.<br>Pour régler ce problème, il faut remettre le démarreur iStart<br>aux paramètres usine, puis le reprogrammer tel qu'il l'était<br>avant la mise en défaut. |
| WRNG PARAMS DLY<br>0.1 SEC        | 0.1 – 60.0 SEC                              | Temporisation avant la mise en défaut pour paramètres erronés.                                                                                                    |
| WRNG PARAMS AFTR<br>0.1 SEC       | 0.1 – 60.0 SEC                              | Temporisation après l'acquittement du défaut pour<br>paramètres erronés et avant redémarrage.                                                                                                    |
| COMM FAILED FLT<br>TRIP           | IGNORE<br>TRIP<br>WARNING<br>TRIP + WARNING | Ce paramètre détermine la marche à suivre en cas de perte de communication.                                                                                                    |
| COMM FAILED DLY<br>0.1 SEC        | 0.1 – 60.0 SEC                              | Temporisation avant la mise en défaut de perte de communication.                                                                                                    |
| COMM FAILED AFTR<br>0.1 SEC       | 0.1 – 60.0 SEC                              | Temporisation après l'acquittement du défaut de perte de communication et avant redémarrage.                                                                                                    |

FAULT

| FAULT<br>PARAMETERS               |                                             |                                                                                                    |
|-----------------------------------|---------------------------------------------|----------------------------------------------------------------------------------------------------|
| Affichage et valeur<br>par défaut | Echelle                                     | Description                                                                                                    |
| TOO MANY FLT<br>TRIP              | IGNORE<br>TRIP<br>WARNING<br>TRIP + WARNING | Ce paramètre détermine la marche à suivre en cas de dépassement du nombre de démarrages autorisés pendant la période définie.                                                                                                    |
| TOO MANY DLY<br>0.1 SEC           | 0.1 – 60.0 SEC                              | Temporisation avant la mise en défaut de dépassement du nombre de démarrages.                                                                                                    |
| TOO MANY AFTR<br>0.1 SEC          | 0.1 – 60.0 SEC                              | Temporisation après l'acquittement du défaut de<br>dépassement du nombre de démarrages et avant<br>redémarrage.                                                                                                    |
| MTOR INSUL FLT<br>TRIP            |                                             | Ce paramètre détermine la marche à suivre en cas de problème d'isolement.                                                                                                    |
|                                   | WARNING<br>TRIP + WARNING                   | <ul> <li>Applicable uniquement si l'option ainsi que la résistance sont installées et connectées.</li> <li>Le test de l'isolement se fait 60 secondes après l'arrêt moteur.</li> <li>Pendant la rotation du moteur, la valeur de la résistance d'isolement affichée dans les données actuelles est celle mesurée avant le démarrage du moteur. Pendant le test si la valeur de l'isolement descend en dessous du niveau autorisé le démarreur indique le message , MOTEUR INSUL et le relais d'alarme associé est énergisé. La LED <i>Fault</i> sur l'afficheur clignote.</li> <li>Si la valeur de l'isolement remonte et revient dans l'échelle dans les 60 secondes le défaut est automatiquement acquitté.</li> <li>Pendant le test, si la valeur de l'isolement descend en dessous du niveau autorisé le démarreur indique le message, MOTEUR INSUL et le relais de défaut bascule dans la position programmée (dans les paramètres de s E/S (I/O PROGRAMMING PARAMETERS)).</li> <li>La LED <i>Fault</i> LED sur l'afficheur s'allume. Le moteur ne peut pas être démarré.</li> <li>Si la valeur de l'isolement remonte et revient dans l'échelle, le défaut n'est pas automatiquement acquitté.</li> </ul> |
| MTOR INSUL DLY<br>0.1 SEC         | 0.1 – 60.0 SEC                              | Temporisation avant la mise en défaut d'isolement de démarrages.                                                                                                    |
| MTOR INSUL AFTR<br>0.1 SEC        | 0.1 – 60.0 SEC                              | Temporisation après l'acquittement du défaut d'isolement et avant redémarrage.                                                                                                    |
| M OVR TMP FLT<br>TRIP             | IGNORE<br>TRIP<br>WARNING<br>TRIP + WARNING | Ce paramètre détermine la marche à suivre si le capteur de température externe génère un défaut.                                                                                                    |
| M OVR TMP DLY<br>0.1 SEC          | 0.1 – 60.0 SEC                              | Temporisation avant la mise en défaut pour sur-température du moteur.                                                                                                    |
| M OVR TMP AFTR<br>0.1 SEC         | 0.1 – 60.0 SEC                              | Temporisation après l'acquittement du défaut sur-<br>température du moteur et avant redémarrage.                                                                                                    |

| PARAMETERS                        |                                             |                                                                                                    |
|-----------------------------------|---------------------------------------------|----------------------------------------------------------------------------------------------------|
| Affichage et valeur<br>par défaut | Echelle                                     | Description                                                                                                  |
| WRONG FREQ FLT<br>TRIP            | IGNORE<br>TRIP<br>WARNING<br>TRIP + WARNING | Ce paramètre détermine la marche à suivre en cas de mauvaise fréquence d'alimentation.                       |
| WRONG FREQ DLY<br>0.1 SEC         | 0.1 – 60.0 SEC                              | Temporisation avant la mise en défaut de mauvaise fréquence.                                                 |
| WRONG FREQ AFTR<br>0.1 SEC        | 0.1 – 60.0 SEC                              | Temporisation après l'acquittement du défaut de mauvaise fréquence et avant redémarrage.                     |
| M.UNBALANCE FLT<br>TRIP           | IGNORE<br>TRIP<br>WARNING<br>TRIP + WARNING | Ce paramètre détermine la marche à suivre en cas de mauvaise séquence de phases côté moteur.                 |
| M.UNBALANCE DLY<br>1.0 SEC        | 1.0 – 60.0 SEC                              | Temporisation avant la mise en défaut de mauvaise séquence de phase côté moteur.                             |
| M.UNBALANCE AFTR<br>0.1 SEC       | 0.1 – 60.0 SEC                              | Temporisation après l'acquittement du défaut de mauvaise séquence de phase côté moteur et avant redémarrage. |
| GND FAULT FLT<br>TRIP             | IGNORE<br>TRIP<br>WARNING<br>TRIP + WARNING | Ce paramètre détermine la marche à suivre en cas de<br>défaut de terre.                                      |
| GND FAULT DLY<br>0.1 SEC          | 0.1 – 60.0 SEC                              | Temporisation avant la mise en défaut de terre.                                                              |
| GND FAULT AFTR<br>0.1 SEC         | 0.1 – 60.0 SEC                              | Temporisation après l'acquittement du défaut de terre et<br>avant redémarrage.                               |
| NO CURRENT FLT<br>TRIP            | IGNORE<br>TRIP<br>WARNING<br>TRIP + WARNING | Ce paramètre détermine la marche à suivre en cas d'absence de courant.                                       |
| NO CURRENT DLY<br>0.1 SEC         | 0.1 – 60.0 SEC                              | Temporisation avant la mise en défaut pour absence de courant.                                               |
| NO CURRENT AFTR<br>0.1 SEC        | 0.1 – 60.0 SEC                              | Temporisation après l'acquittement du défaut pour absence de courant et avant redémarrage.                   |
| NO CTR PWR FLT<br>TRIP            | IGNORE<br>TRIP<br>WARNING<br>TRIP + WARNING | Ce paramètre détermine la marche à suivre en cas<br>d'absence de tension de contrôle.                        |
| NO CTR PWR DLY<br>0.1 SEC         | 0.1 – 60.0 SEC                              | Temporisation avant la mise en défaut pour absence de tension de contrôle.                                   |
| NO CTR PWR AFTR<br>0.1 SEC        | 0.1 – 60.0 SEC                              | Temporisation après l'acquittement du défaut pour absence de tension de contrôle et avant redémarrage.       |
| OVER CURR FLT<br>TRIP             | IGNORE<br>TRIP<br>WARNING<br>TRIP + WARNING | Ce paramètre détermine la marche à suivre en cas de détection de courant trop important.                     |
| OVER CURR DLY<br>0.1 SEC          | 0.1 – 60.0 SEC                              | Temporisation avant la mise en défaut pour détection de courant trop important.                              |
| OVER CURR AFTR<br>0.1 SEC         | 0.1 – 60.0 SEC                              | Temporisation après l'acquittement du défaut pour détection de courant trop important et avant redémarrage.  |

FAULT

| FAULT<br>PARAMETERS                                              |                                             |                                                                                                    |
|------------------------------------------------------------------|---------------------------------------------|----------------------------------------------------------------------------------------------------|
| Affichage et valeur<br>par défaut                                | Echelle                                     | Description                                                                                                    |
| SHEAR PIN FLT<br>TRIP                                            | IGNORE<br>TRIP<br>WARNING<br>TRIP + WARNING | Ce paramètre détermine la marche à suivre en cas de déclenchement du fusible électronique.                                                                                                    |
| SHEAR PIN DLY<br>0.1 SEC                                         | 0.1 – 60.0 SEC                              | Temporisation avant la mise en défaut pour déclenchement du fusible électronique.                                                                                                    |
| SHEAR PIN AFTR<br>0.1 SEC                                        | 0.1 – 60.0 SEC                              | Temporisation après l'acquittement du défaut pour déclenchement du fusible électronique et avant redémarrage.                                                                                                    |
| WRONG VZC FLT<br>IGNORE                                          | IGNORE<br>TRIP<br>WARNING<br>TRIP + WARNING | Ce paramètre détermine si les 3 phases ont un décalage angulaire normal de 120°±4° degré entre 2 phases                                                                                                    |
| WRONG VZC DLY<br>0.1 SEC                                         | 0.1 – 60.0 SEC                              | Temporisation avant la mise en défaut.                                                                                                    |
| WRONG VZC AFTR<br>0.1 SEC                                        | 0.1 – 60.0 SEC                              | Temporisation après l'acquittement du défaut et avant redémarrage.                                                                                                    |
| WELDED CON. FLT<br>TRIP                                          | IGNORE<br>TRIP<br>WARNING<br>TRIP + WARNING | Ce paramètre détermine la marche à suivre en cas de détection de courant lorsque le démarreur est en mode Stop (contacteur soudé).                                                                                                    |
| WELDED CON. DLY<br>0.1 SEC                                       | 0.1 – 60.0 SEC                              | Temporisation avant la mise en défaut.                                                                                                    |
| WELDED CON. AFTR<br>0.1 SEC                                      | 0.1 – 60.0 SEC                              | Temporisation après l'acquittement du défaut et avant redémarrage.                                                                                                    |
| BYPASS FLT <sup>16</sup><br>TRIP                                 | IGNORE<br>TRIP<br>WARNING<br>TRIP + WARNING | <ul> <li>Ce défaut apparaît:</li> <li>1. Si le iStart a un problème et ne reconnait pas les cartes de puissance ou Gisalba pendant la phase d'initialisation</li> <li>2. Le iStart n'arrive pas à fermer les Bypass car la puissance est trop faible.</li> </ul> |
| BYPASS DLY <b>Erreur !<br/>Signet non défini.</b><br>1.0 SEC     | 0.5 – 60.0 SEC                              | Temporisation avant la mise en défaut.                                                                                                    |
| BYPASS<br>AFTR <b>Erreur !<br/>Signet non défini.</b><br>1.0 SEC | 0.5 – 60.0 SEC                              | Temporisation après l'acquittement du défaut et avant redémarrage.                                                                                                    |
| NO CALIB FLT<br>TRIP                                             | IGNORE<br>TRIP<br>WARNING<br>TRIP + WARNING | Ce défaut apparaît lorsqu'aucun paramètre de calibration n'a été entré.                                                                                                    |
| NO CALIB DLY<br>1.0 SEC                                          | 0.5 – 60.0 SEC                              | Temporisation avant la mise en défaut.                                                                                                    |
| NO CALIB AFTR<br>1.0 SEC                                         | 0.5 – 60.0 SEC                              | Temporisation après l'acquittement du défaut et avant redémarrage.                                                                                                    |

<sup>&</sup>lt;sup>16</sup> Ce menu apparait seulement pour les Tailles D et plus.

# 6.6.5 PARAMETRES D'AUTO R.A.Z (AUTORESET)<sup>17</sup> – Page 4 du mode Basique (page 6 du mode Professionnel et page 8 du mode Expert)

| AUTORESET PARAMS                  |                           |                                                                                                    |
|-----------------------------------|---------------------------|----------------------------------------------------------------------------------------------------|
| Affichage et valeur par<br>défaut | Echelle                   | Description                                                                                                    |
| GLOBAL AUTORESET<br>DISABLE ALL   | DISABLE ALL<br>ENABLE ALL | <ul> <li>DISABLE ALL = La fonction d'Autoreset est<br/>désactivée pour tous les défauts, indépendamment<br/>des réglages individuels pour chaque défaut.</li> <li>ENABLE ALL = La fonction d'Autoreset est activée.</li> </ul> |
|                                   |                           | défaut                                                                                                    |

| AUTORESET PARAMS                    |                  |                                                                                                    |
|-------------------------------------|------------------|----------------------------------------------------------------------------------------------------|
| Affichage et valeur par<br>défaut   | Echelle          | Description                                                                                                    |
| {FaultName} MODE<br>AUTO RESET OFF  | A.RESET DISABLE  | iStart n'acquitte pas automatiquement le défaut<br>après détection.                                                                                                    |
|                                     | WAIT UNTIL SOLVD | iStart acquitte automatiquement le défaut dès que la raison de la mise en défaut ait été corrigée.                                                                                                    |
|                                     | WAIT # SECOND    | iStart attend # secondes, puis vérifie si la raison de la<br>mise en défaut est toujours présente. If non, iStart<br>acquitte automatiquement le défaut. Si la raison de la<br>mise en défaut est toujours présente, istart revérifie<br>toutes les # secondes. |
|                                     |                  | # peut être 10, 20, 30, 40 ou 50.                                                                                                    |
|                                     | WAIT # MINUTE    | iStart attend # minutes, puis vérifie si la raison de la<br>mise en défaut est toujours présente. If non, iStart<br>acquitte automatiquement le défaut. Si la raison de la<br>mise en défaut est toujours présente, istart revérifie<br>toutes les # minutes.   |
|                                     |                  | # peut être 1, 2, 3, 4, 5, 6, 7, 8, 9, 10, 15, 30 ou 45.                                                                                                    |
|                                     | WAIT 1 HOUR      | iStart attend 1 heure, puis vérifie si la raison de la<br>mise en défaut est toujours présente. If non, iStart<br>acquitte automatiquement le défaut. Si la raison de la<br>mise en défaut est toujours présente, istart revérifie<br>toutes les heures.        |
| {FaultName} TRY<br>ALWAYS AUTORESET | ALWAYS DO A. RST | iStart acquitte automatiquement le défaut<br>indéfiniement.                                                                                                    |
|                                     | ONLY: # TRIES    | iStart acquitte automatiquement le défaut jusqu'au<br>nombre d'essais # autorisé. Le paramètre TRY0<br>détermine si un acquittement du défaut réussi<br>réinitialise le compteur d'essais ou non.<br># est une valeur de 1 à 100.                               |

<sup>&</sup>lt;sup>17</sup> Les paramètres disponibles en mode Basique sont dans les cellules claires.

Les paramètres disponibles en mode Professionnel et Expert, mais pas en mode Basique sont dans les cellules grises. Les paramètres disponibles en mode Expert seulement sont dans les cellules grises et surlignées.

| AUTORESET PARAMS                     |                                      |                                                                                                    |
|--------------------------------------|--------------------------------------|----------------------------------------------------------------------------------------------------|
| Affichage et valeur par<br>défaut    | Echelle                              | Description                                                                                                    |
| {FaultName} 1ST<br>1.0 SEC           | 0.0 – 900.0 SEC                      | iStart patiente un temps donné avant d'essayer d'acquitter un défaut pour la première fois.                                                                                                    |
|                                      |                                      | La prochaine fois que le défaut se produit, le paramètre DLY définira le délai. Il y a 2 exceptions à cette règle:                                                                                                    |
|                                      |                                      | 2. TRY0 = YES <b>et</b> iStart se met en RUN.                                                                                                    |
| {FaultName} SLVD<br>10.0 SEC         | 0.0 – 60.0 SEC                       | Après la résolution physique d'un défaut, iStart<br>patiente pendant un temps défini avant d'essayer<br>d'acquitter le défaut.                                                                                                    |
| {FaultName} DLY<br>10.0 SEC          | 0.0 – 900.0 SEC                      | Après le 1 <sup>st</sup> essai d'acquittement de défaut, iStart<br>patiente pendant un temps défini avant d'essayer<br>d'acquitter le défaut une nouvelle fois.                                                                                                    |
| {FaultName} TRY0<br>YES              | YES<br>NO                            | YES initialise le compteur d'essais lorsqu'un<br>acquittement de défaut s'est effectué avec succès.                                                                                                    |
|                                      |                                      | NO défini le nombre d'essais d'acquittement.<br>Lorsque ce nombre est atteint, la seule façon<br>d'acquitter le défaut pour pouvoir démarrer est<br>d'appuyer sur la touche RESET en façade.<br>Presser la touche RESET initialise tous les<br>compteurs d'acquittements, pas seulement le<br>compteur d'acquittement spécifique au défaut. |
| {FaultName} RNEN<br>DISABLE DUR STRT | ENABLE DUR START<br>DISABLE DUR STRT | ENABLE DUR START active la possibilité<br>d'acquittement de défaut pendant la phase de<br>démarrage progressif.                                                                                                    |
|                                      |                                      | DISABLE DUR STRT annule la possibilité<br>d'acquittement de défaut pendant la phase de<br>démarrage progressif.                                                                                                    |
# 6.6.6 Paramètre de programmation des E/S<sup>18</sup> – Page 5 du mode Basique (7 du mode Professionnel et 9 du mode Expert)

| I/O PROGRAMMING<br>PARAMETERS     |                   |                                                                                                    |
|-----------------------------------|-------------------|----------------------------------------------------------------------------------------------------|
| Affichage et valeur par<br>défaut | Echelle           | Description                                                                                                    |
| IN1 PROGRAMMING<br>STOP           | INACTIVE          | L'entrée est ignorée.                                                                                                    |
|                                   | START             | Démarre progressivement le moteur.                                                                                                    |
|                                   | STOP              | Arrête le moteur en roue libre.                                                                                                    |
|                                   | SOFT STOP         | Arrête progressivement le moteur.<br><u>Note</u> : En mode multistart le paramètre WHICH<br>MOTEUR défini le numéro du moteur à démarrer.                                                                                       |
|                                   | EXTERNAL TRIP     | Reçoit un signal de mise en défaut depuis une source externe.                                                                                                    |
|                                   | RESET             | Acquitte le défaut iStart.<br><u>Note</u> : Un acquittement ne peut pas survenir<br>lorsqu'une démande de démarrage est donnée.                                                                                                 |
|                                   | START=1,STOP=0    | <ul> <li>Démarrage lorsque l'entrée est active</li> <li>Arrêt roue libre si l'entrée est inactive</li> </ul>                                                                                                    |
|                                   | START=1,S.STOP=0  | <ul> <li>Démarrage lorsque l'entrée est active</li> <li>Arrêt progressif si l'entrée est inactive</li> <li><u>Note</u>: En mode multistart le paramètre WHICH</li> <li>MOTEUR défini le numéro du moteur à démarrer.</li> </ul> |
|                                   | START 1ST ADJUST  | Démarrage progressif du 1er moteur.                                                                                                    |
|                                   | START 2ND ADJUST  | Démarrage progressif du 2nd moteur.                                                                                                    |
|                                   | START 3RD ADJUST  | Démarrage progressif du 3ème moteur.                                                                                                    |
|                                   | START 4TH ADJUST  | Démarrage progressif du 4ème moteur.                                                                                                    |
|                                   | S.STOP 1ST ADJ.   | Arrêt progressif du 1er moteur.                                                                                                    |
|                                   | S.STOP 2ND ADJ.   | Arrêt progressif du 2nd moteur.                                                                                                    |
|                                   | S.STOP 3RD ADJ.   | Arrêt progressif du 3ème moteur.                                                                                                    |
|                                   | S. STOP 4TH ADJ.  | Arrêt progressif du 4ème moteur.                                                                                                    |
|                                   | WHICH MOTEUR BITO | Les deux paramètres travaillent ensemble pour<br>définir le numéro concerné par les commandes                                                                                                    |
|                                   |                   | suivantes:         • START         • STOP         • SOFT STOP         • START=1,STOP=0         • START=1,S.STOP=0         BIT1, BIT0 → Moteur         0 , 0 → 1         0 , 1 → 2         1 , 0 → 3         1 , 1 → 4           |
|                                   |                   | vitesse en marche avant.                                                                                                    |
|                                   | SLOW KEVERSE      | vitesse en marche arrière.                                                                                                    |

<sup>&</sup>lt;sup>18</sup> Les paramètres disponibles en mode Basique sont dans les cellules claires.

Les paramètres disponibles en mode Professionnel et Expert, mais pas en mode Basique sont dans les cellules grises. Les paramètres disponibles en mode Expert seulement sont dans les cellules grises et surlignées.

| I/O PROGRAMMING<br>PARAMETERS     |                                                                      |                                                                                                    |
|-----------------------------------|----------------------------------------------------------------------|----------------------------------------------------------------------------------------------------|
| Affichage et valeur par<br>défaut | Echelle                                                              | Description                                                                                                    |
|                                   | ENERGY SAVER                                                         | La tension fournie au moteur diminue (diminuant<br>l'intensité du champ magnétique tournant), réduisant<br>ainsi le courant réactif et les pertes cuivre. Activé<br>lorsque le moteur fonctionne à charge réduite<br>pendant longtemps. |
|                                   | NO ENERGY SAVER                                                      | Annule l'économiseur d'énergie (Energy Saver).                                                                                                    |
| IN1 STATE<br>MAINTAIN OPEN        | MAINTAIN CLOSE<br>MAINTAIN OPEN<br>MOMENTARY CLOSE<br>MOMENTARY OPEN | Ce paramètre défini l'état logique activant l'entrée.                                                                                                    |
| IN1 MIN ACTIVE<br>0.1 SEC         | 0.1 – 0.5 SEC<br>(increments of 0.1<br>SEC)                          | Délai de retard à l'Activation de l'entrée.<br><u>Note:</u><br>L'échelle peut être étendue à 1.0 SEC en utilisant les<br>réglages étendus (EXTEND SETTING).                                                                             |
| IN1 MIN INACTIVE<br>0.1 SEC       | 0.1 – 0.5 SEC<br>(increments of 0.1<br>SEC)                          | Délai de retard à la Désactivation de l'entrée.<br><u>Note:</u><br>L'échelle peut être étendue à 1.0 SEC en utilisant les<br>réglages étendus (EXTEND SETTING).                                                                         |
| IN2 PROGRAMMING<br>SOFT STOP      | Same as IN1<br>PROGRAMMING                                           | Idem IN1 PROGRAMMING for input 2.                                                                                                    |
| IN2 STATE<br>MAINTAIN OPEN        | MAINTAIN CLOSE<br>MAINTAIN OPEN<br>MOMENTARY CLOSE<br>MOMENTARY OPEN | Idem IN1 STATE pour l'entrée 2.                                                                                                    |
| IN2 MIN ACTIVE<br>0.1 SEC         | 0.1 – 0.5 SEC<br>(increments of 0.1<br>SEC)                          | Idem IN1 MIN ACTIVE pour l'entrée 2.                                                                                                    |
| IN2 MIN INACTIVE<br>0.1 SEC       | 0.1 – 0.5 SEC<br>(increments of 0.1<br>SEC)                          | Idem IN1 MIN INACTIVE pour l'entrée 2.                                                                                                    |
| IN3 PROGRAMMING<br>START          | Same as IN1<br>PROGRAMMING                                           | Idem IN1 PROGRAMMING pour l'entrée 3.                                                                                                    |
| IN3 STATE<br>MAINTAIN CLOSE       | MAINTAIN CLOSE<br>MAINTAIN OPEN<br>MOMENTARY CLOSE<br>MOMENTARY OPEN | Idem IN1 STATE pour l'entrée 3.                                                                                                    |
| IN3 MIN ACTIVE<br>0.1 SEC         | 0.1 – 0.5 SEC<br>(increments of 0.1<br>SEC)                          | Idem IN1 MIN ACTIVE pour l'entrée 3.                                                                                                    |
| IN3 MIN INACTIVE<br>0.1 SEC       | 0.1 – 0.5 SEC<br>(increments of 0.1<br>SEC)                          | Idem IN1 MIN INACTIVE pour l'entrée 3.                                                                                                    |
| INPUT POLICY                      | LAST CMD ACTIVE                                                      | Lorsque les commandes arrivent depuis plusieurs<br>sources différentes, la commande implémentée sera<br>la dernière commande reçue.                                                                                                    |
|                                   | FIRST CMD ACTIVE                                                     | Lorsque les commandes arrivent depuis plusieurs<br>sources différentes, la commande implémentée sera<br>la première commande reçue.                                                                                                    |
|                                   |                                                                      | <b>Note</b> : Si deux commandes (ou plus) arrivent en<br>même temps, c'est l'entrée qui possède la plus haute<br>priorité qui sera prise en compte. Se référer au<br>paramètre INPUT PRIORITY                                           |

| RLY1 ACTION<br>FAULT            | INACTIVE                                                                                                    |                                                                                                    |
|---------------------------------|----------------------------------------------------------------------------------------------------|----------------------------------------------------------------------------------------------------|
|                                 | RUN IMMEDIATE                                                                                                    | Actif lorsqu'un ordre de marche est donné.                                                                       |
|                                 | STARTING                                                                                                    | Actif pendant la phase de démarrage progressif jusqu'à la fermeture des contacteurs de Bypass.                   |
|                                 | END OF ACC                                                                                                    | Inactif pendant la phase de démarrage progressif.<br>Actif à partir de la fermeture des contacteurs de<br>Bypass |
|                                 | STOP                                                                                                    |                                                                                                    |
|                                 | SOFT STOP                                                                                                    | Actif pendant la phase d'arrêt progressif.                                                                       |
|                                 | STOP IMMEDIATE                                                                                                    | Actif depuis la phase d'arrêt progressif et continue à être actif pendant l'arrêt.                               |
|                                 | NOT 1ST MOTEUR                                                                                                    | Actiif lorsque les moteurs 2, 3, ou 4 sont appellés.                                                             |
|                                 | FAULT                                                                                                    | Actif lorsqu'un défaut survient.                                                                                 |
|                                 | WARNING                                                                                                    | Actif lorsqu'un avertissement est donné.                                                                         |
| RLY1 ON STATE<br>ON=NO / OFF=NC | ON=NO / OFF=NC<br>ON=NC / OFF=NO                                                                                                 | Défini l'état actif du Relais 1 (ON)<br>Soit Normalement ouvert (NO) soit normalement<br>fermé (NC).             |
| RLY1 ON DELAY<br>0.0 SEC        | 0.0 – 60.0 SEC                                                                                                    | Délai de retard à l'activation du Relais 1.                                                                      |
| RLY1 OFF DELAY<br>0.0 SEC       | 0.0 – 60.0 SEC                                                                                                    | Délai de retard à la désactivation du Relais 1.                                                                  |
| RLY2 ACTION<br>END OF ACC       | INACTIVE<br>RUN IMMEDIATE<br>STARTING<br>END OF ACC<br>STOP<br>SOFT STOP<br>STOP IMMEDIATE<br>NOT 1ST MOTEUR<br>FAULT<br>WARNING | Idem RLY1 ACTION pour le Relais 2.                                                                               |
| RLY2 ON STATE<br>ON=NO / OFF=NC | ON=NO / OFF=NC<br>ON=NC / OFF=NO                                                                                                 | Idem RLY1 ON STATE pour le Relais 2.                                                                             |
| RLY2 ON DELAY<br>0.0 SEC        | 0.0 – 60.0 SEC                                                                                                    | Idem RLY1 ON DELAY pour le Relais 2                                                                              |
| RLY2 OFF DELAY<br>0.0 SEC       | 0.0 – 60.0 SEC                                                                                                    | Idem RLY1 OFF DELAY pour le Relais 2.                                                                            |

# 6.6.7 Paramètres de réglages des options – Page 6 du mode Basique (10 du mode Professionnel et 12 du mode Expert)

Cette page apparaît uniquement lorsqu'une carte option est connectée à iStart. La page qui apparaît dépend de la carte option connectée.

6.6.7.1 Carte de Communication Modbus

| COMM OPTION<br>- MODBUS -          |                                      |                                                                                               |
|------------------------------------|--------------------------------------|-----------------------------------------------------------------------------------------------|
| Affichage et valeur par<br>défaut  | Echelle                              | Description                                                                                   |
| BAUD RATE<br>115200 BPS            | 1200 – 115200 BPS                    | Définit la vitesse de communication.                                                          |
| STOP BIT<br>1.0 BITS               | 0.5 – 2.0 BITS                       | Définit le nombre de bit de stop                                                              |
| PARITY CHECK<br>NONE               | NONE<br>EVEN<br>ODD                  | Définit la parité                                                                             |
| SERIAL LINK NO.<br>1               | 1 - 248                              | Définit le numéro de l'esclave                                                                |
| COMM CHANGE PARAM<br>NO            | NO<br>YES                            | Pour une utilisation future.                                                                  |
| CMD VIA COMM<br>NO                 | NO<br>YES                            | Pour une utilisation future.                                                                  |
| CMD VALID FOR<br>1.0 SEC           | 0 – 10.0 SEC                         | Définit le temps pendant lequel la dernière valeur de commande est valable.                   |
| RESET CMD VALID<br>NO              | NO<br>YES                            | Définit si la commande d'acquittement<br>RESET est valable en permanence.                     |
| COMM TIMEOUT<br>10.0 SEC           | 0 – 90 SEC                           | Pour une utilisation future.                                                                  |
| UPD COMM STEPS<br>1ST ACK THEN UPD | 1ST ACK THEN UPD<br>1ST UPD THEN ACK | Définit si la donnée transmise doit être<br>vérifiée avant ou après l'écriture en<br>mémoire. |

### 6.6.7.2 Carte de Communication Profibus

| COMM OPTION<br>- PROFIBUS -        |                                      |                                                                                               |
|------------------------------------|--------------------------------------|-----------------------------------------------------------------------------------------------|
| Affichage et valeur par<br>défaut  | Echelle                              | Description                                                                                   |
| PROFI.NETWORK ID<br>126            | 1 - 126                              | Définit le numéro de l'esclave.                                                               |
| COMM CHANGE PARAM<br>NO            | NO<br>YES                            | Pour une utilisation future.                                                                  |
| CMD VIA COMM<br>NO                 | NO<br>YES                            | Pour une utilisation future.                                                                  |
| CMD VALID FOR<br>1.0 SEC           | 0 – 10.0 SEC                         | Définit le temps pendant lequel la dernière valeur de commande est valable.                   |
| RESET CMD VALID<br>NO              | NO<br>YES                            | Définit si la commande d'acquittement<br>RESET est valable en permanence.                     |
| COMM TIMEOUT<br>10.0 SEC           | 0 – 90 SEC                           | Pour une utilisation future.                                                                  |
| UPD COMM STEPS<br>1ST ACK THEN UPD | 1ST ACK THEN UPD<br>1ST UPD THEN ACK | Définit si la donnée transmise doit être<br>vérifiée avant ou après l'écriture en<br>mémoire. |

# 6.6.7.3 Carte de Communication Device Net

| - DEVICE NET -                     |                                      |                                                                                         |
|------------------------------------|--------------------------------------|-----------------------------------------------------------------------------------------|
| Affichage et valeur par<br>défaut  | Echelle                              | Description                                                                             |
| D.NET.NETWORK ID<br>126            | 1 - 126                              | Définit le numéro de l'esclave.                                                         |
| COMM CHANGE PARAM<br>NO            | NO<br>YES                            | Pour une utilisation future.                                                            |
| CMD VIA COMM<br>NO                 | NO<br>YES                            | Pour une utilisation future.                                                            |
| CMD VALID FOR<br>1.0 SEC           | 0 – 10.0 SEC                         | Définit le temps pendant lequel la dernière valeur de commande est valable.             |
| RESET CMD VALID<br>NO              | NO<br>YES                            | Définit si la commande d'acquittement RESET est valable en permanence.                  |
| COMM TIMEOUT<br>10.0 SEC           | 0 – 90 SEC                           | Pour une utilisation future.                                                            |
| UPD COMM STEPS<br>1ST ACK THEN UPD | 1ST ACK THEN UPD<br>1ST UPD THEN ACK | Définit si la donnée transmise doit être vérifiée avant ou après l'écriture en mémoire. |

## 6.6.7.4 Carte sortie analogique/Thermistance (Option 5)

| ANALOG OPTION<br>- THERMISTOR INPUT - |                                                                                                    |                                                                                                    |
|---------------------------------------|----------------------------------------------------------------------------------------------------|----------------------------------------------------------------------------------------------------|
| Affichage et valeur par<br>défaut     | Echelle                                                                                                    | Description                                                                                                    |
| OUTPUT OPTION<br>Vrms OUTPUT          | Vrms OUTPUT<br>Irms OUTPUT<br>PwrF OUTPUT<br>I Zero OUTPUT<br>Motor Un. OUTPUT<br>Manual OUTPUT (Expert<br>Mode) | Définit le type de signal analogique de<br>sortie:<br>-Vrms (Echelle: 0% - 120% Tension<br>nominale),<br>-Irms (Echelle: 0% - 400% FLA Moteur),<br>-Facteur de puissance,<br>-Puissance (en Watt – jusqu'à 65535W),<br>-Courant de fuite (Echelle: 0% - 100% FLA<br>Moteur),<br>-Différence maximale du courant RMS entre<br>phases (Echelle: 0% - 100% FLA).<br>-La sortie manuelle "MANUAL OUTPUT"<br>dépend de la valeur du prochain paramètre |
| MANUAL SETTING<br>50%                 | 0 – 100%                                                                                                    | Permet de régler manuellement l'échelle de<br>courant fourni en sortie par le iStart sous<br>forme de signal 0mA to 20mA.                                                                                                    |
| CURRENT RANGE<br>4 - 20 mA            | 0 – 20mA<br>4 – 20mA                                                                                             | Règle l'échelle de courant en sortie.<br><u>Si un signal de sortie de type tension</u><br><u>"Vrms" est choisi il faut régler ce paramètre</u><br><u>sur la valeur 0-20 mA.</u>                                                                                                    |
| THERMISTOR TYPE<br>PTC                | PTC<br>NTC                                                                                                    | Défini le type de thermistance connectée au démarreur iStart.<br><u>Note</u> : Si le type de thermistance connectée n'est pas correctement renseigné dans ce paramètre, la lecture sera fausse                                                                                                    |
| LIMIT RESISTANCE<br>30000 OHM         | 100-30000 (par incréments<br>de 100 Ohms)                                                                        | Défini le seuil limite de résistance en Ohms.<br><u>Note</u> : Pendant la phase de démarrage, la<br>valeur de la résistance devient supérieure<br>au seuil réglé le démarreur déclenchera en<br>défaut « OVER TEMPERATURE<br>THERMISTOR ».                                                                                                    |

| ANALOG OPTION<br>- TEMP. RELAY-3IN - |                                                                                                    |                                                                                                    |
|--------------------------------------|----------------------------------------------------------------------------------------------------|----------------------------------------------------------------------------------------------------|
| Affichage et valeur par<br>défaut    | Echelle                                                                                                    | Description                                                                                                    |
| MAX TEMPERATURE<br>120 C             | 40 – 200C<br><u>Note:</u><br>L'échelle peut être étendue à<br>0 – 250C en utilisant les<br>réglages étendus EXTEND<br>SETTING | Règle la temperature maximale mesurée<br>par les RTD.<br><u>Note</u> : Pendant la phase de démarrage, la<br>valeur de la résistance devient supérieure<br>au seuil réglé pour une ou plusieurs RTD,<br>le démarreur déclenchera en défaut<br>« OVER TEMPERATURE<br>THERMISTOR ». |

#### 6.6.8 Paramètres Globaux

| GLOBAL PARAMETER                  |                                                                                                    |                                         |
|-----------------------------------|----------------------------------------------------------------------------------------------------|-----------------------------------------|
| Affichage et valeur par<br>défaut | Echelle                                                                                                    | Description                             |
| SET TIME<br>00:00:00              |                                                                                                    | Heure en format hh:mm:ss.               |
| SET DATE<br>01/01/2014            |                                                                                                    | Date en format DD/MM/YYYY.              |
| DEFAULT DATA<br>V/I/POWER FACTOR  | ACTUAL TRIP<br>ACTUAL WARNING<br>RTD TEMPERATURE <sup>19</sup><br>PTC TEMPERATURE <sup>20</sup><br>NTC TEMPERATURE <sup>21</sup><br>INTERNAL TEMP<br>3PH VOLTAGE<br>3PH CURRENT<br>V/I/POWER FACTOR | Règle des données affichées par défaut. |
| LCD CONTRAST<br>[******]          | 1-8                                                                                                    | Règle le contraste de l'afficheur LCD.  |
| LCD INTENSITY<br>[*******]        | 1-8                                                                                                    | Règle l'intensité de l'afficheur LCD.   |

#### 6.6.9 Données statistiques – page 11

| STATISTICAL DATA                  |         |                                                                                                    |
|-----------------------------------|---------|----------------------------------------------------------------------------------------------------|
| Affichage et valeur par<br>défaut | Echelle | Description                                                                                                    |
| TOTAL ENERGY<br>0 KWH             |         | Affiche l'énergie totale consommée par le moteur en KWH.                                                                                            |
| LAST STRT PERIOD<br>OSEC          |         | Affiche le dernier temps de démarrage en secondes<br>Le temps de démarrage se termine lorsque le courant du<br>moteur a atteint sa valeur nominale. |
| LAST STRT MAX I<br>0 % FLA        |         | Affiche le dernier courant de démarrage maximum atteint.                                                                                            |
| TOTAL RUN TIME<br>0 HOURS         |         | Affiche le temps de fonctionnement Total du Moteur.                                                                                                 |
| TOTAL # OF STRTS<br>0             |         | Affiche le nombre total de démarrage.                                                                                                    |
| LAST TRIP<br>NO FAULT             |         | Affiche la cause du dernier défaut.                                                                                                    |
| TRIP CURRENT<br>0 % FLA           |         | Affiche le courant de défaut ayant provoqué la mise<br>défaut du démarreur iStart.                                                                  |
| TOTAL # OF TRIPS<br>0             |         | Affiche le nombre total de défauts depuis la dernière<br>R.A.Z de l'Historique.                                                                     |
| PREVIOUS TRIP -1<br>NO FAULT      |         | Affiche l'Historique des 9 derniers défauts.                                                                                                    |
| PREVIOUS TRIP -2<br>NO FAULT      |         |                                                                                                    |
| PREVIOUS TRIP -3<br>NO FAULT      | ]       |                                                                                                    |

 <sup>&</sup>lt;sup>19</sup> RTD TEMPERATURE apparaît seulement lorsque la carte option 6 (3XRTD) est installée.
 <sup>20</sup> PTC TEMPERATURE apparaît seulement lorsque la carte option 5 est installée.
 <sup>21</sup> NTC TEMPERATURE apparaît seulement lorsque la carte option 5 est installée.

| STATISTICAL DATA                   |           |                                                         |
|------------------------------------|-----------|---------------------------------------------------------|
| Affichage et valeur par<br>défaut  | Echelle   | Description                                             |
| PREVIOUS TRIP -4<br>NO FAULT       |           |                                                         |
| PREVIOUS TRIP -5<br>NO FAULT       |           |                                                         |
| PREVIOUS TRIP -6<br>NO FAULT       |           |                                                         |
| PREVIOUS TRIP -7<br>NO FAULT       |           |                                                         |
| PREVIOUS TRIP -8<br>NO FAULT       |           |                                                         |
| PREVIOUS TRIP -9<br>NO FAULT       |           |                                                         |
| RESET STATISTICA<br>ENTER TO RESET | NO<br>YES | La valeur YES permet d'effacer les données statistiques |

# 6.7 Enregistreur de données- page 8 du mode Basique (page 11 du mode Professionnel, page 12 du mode Expert)

L'enregistreur de données affiche jusqu'à 100 évènements. Les évènements liés au courant ne sont pas enregistrés.

**01** représente l'évènement le plus récent, **02** l'évènement suivant le plus récent ...**99** l'avant dernier événement le moins récent et **00** représente l'évènement le plus vieux.

#### 6.7.1 Résumé des évènements

Le menu comporte 2 lignes.

- La ligne 1 affiche le numéro de l'évènement ainsi que le type.
- La ligne 2 affiche la date (dd/mm) et le temps (HH:MM:SS).

| EVENT:07 | 7 STOP   |
|----------|----------|
| 05/07    | 16:43:02 |

L'exemple ci-dessus montre que:

- L'évènement 07 concerne un ordre d'arrêt STOP.
- L'évènement s'est produit le 5 Juillet à 16:43:02.

|                |                      | _                                                                                                 |
|----------------|----------------------|---------------------------------------------------------------------------------------------------|
| Evénement      | Description          | Remarques                                                                                         |
| START 1        | Start motor # 1      |                                                                                                   |
| START 2        | Start #2             |                                                                                                   |
| START 3        | Start #3             |                                                                                                   |
| START 4        | Start #4             |                                                                                                   |
| STOP 1         | Stop #1              |                                                                                                   |
| STOP 2         | Stop #2              |                                                                                                   |
| STOP 3         | Stop #3              |                                                                                                   |
| STOP 4         | Stop #4              |                                                                                                   |
| S.STOP1/S.STP1 | Soft Stop #1         |                                                                                                   |
| S.STOP2/S.STP2 | Soft Stop #2         |                                                                                                   |
| S.STOP3/S.STP3 | Soft Stop #3         |                                                                                                   |
| S.STOP4/S.STP4 | Soft Stop #4         |                                                                                                   |
| SOFT START     | Soft Stop            |                                                                                                   |
|                | Brakes               | Non implémenté pour le moment.                                                                    |
|                | Clock                | Non implémenté pour le moment.                                                                    |
| CTRL ON        | Control Power On     |                                                                                                   |
| CTRL OFF       | Control Power Off    |                                                                                                   |
| SLOW           | Slow Motor (Forward) | Non implémenté pour le moment.                                                                    |
| REVERSE        | Slow Motor (Reverse) | Non implémenté pour le moment.                                                                    |
| IDLE           | Motor Idle           |                                                                                                   |
| CLOSE B/P      | Run                  |                                                                                                   |
| TRIP           | Trip                 |                                                                                                   |
| EMPTY          | Empty                | L'historique est vide. Il n'ya pas assez<br>d'événements enregistrés depuis la<br>dernière R.A.Z. |

Pour accéder aux détails, Presser la touche Enter.

#### 6.7.2 Détail des évènements

Le menu de détail est composé de 2 lignes.

- La ligne 1 indique le numéro de l'évènement, date et heure.
  La ligne 2 est un écran à défilement. Utiliser les flèches ▼ ou ▲ pour naviguer parmi les détails additionnels.

| (07)      | 05/0    | 7   | 16: | 43 |
|-----------|---------|-----|-----|----|
| OPER:     | STOP    |     |     |    |
|           |         |     |     |    |
| (07)      | 0 5 / 0 | - · | 1 C | 10 |
| (0 )      | 05/0    | / . | 16: | 43 |
| • דיז גיד | NO      | FAU | LT  |    |
| FAULI.    |         | -   |     |    |

| (07)  | 05/07   | 16:43 |
|-------|---------|-------|
| CURRE | NT PH1: | 0%    |

| Ordre | Code détaillés | Description     | Echelle | Remarques |
|-------|----------------|-----------------|---------|-----------|
| 1     | OPER:          | Operation       |         |           |
| 2     | FAULT          |                 |         |           |
| 3     | CURR P1        | Phase 1 current |         |           |
|       | VOLT P1        | Phase 1 voltage |         |           |
|       | MAX CURR P1    | Phase 1 voltage |         |           |
| 4     | CURR P2        | Phase 2 current |         |           |
|       | VOLT P2        | Phase 2 voltage |         |           |
|       | MAX CURR P2    | Phase 2 voltage |         |           |
| 5     | CURR P3        | Phase 3 current |         |           |
|       | VOLT P3        | Phase 3 voltage |         |           |
|       | MAX CURR P3    | Phase 3 current |         |           |

#### 6.8 Affichage des données par défaut

| Affichage                       | Description                                                                                           | Exemple de Syntaxe              |
|---------------------------------|----------------------------------------------------------------------------------------------------|---------------------------------|
| < - TRIP - >                    | Lorsqu'un défaut se produit, la vue du défaut                                                         |                                 |
| < - NO FAULT - >                | concerné - TRIP - devient la vue par défaut                                                           |                                 |
|                                 | Se référer à la section 8. Résolution de problèmes                                                    |                                 |
| <warning 02="" 03=""></warning> | Affiche la ligne Tension et fréquence.                                                                | <warning xx="" yy=""></warning> |
| < OVERLOAD >                    | La fréquence est affichée uniquement après une                                                        | < ZZZZZZ >                      |
|                                 | demande d'ordre de marche                                                                             |                                 |
|                                 |                                                                                                    |                                 |
|                                 | Syntaxe.                                                                                              |                                 |
|                                 | • XX Fait référence à l'ordre des défauts                                                             |                                 |
|                                 | <ul> <li>MAT all reference a forure des defauts</li> <li>montrás sur la ligno suivanto. 01</li> </ul> |                                 |
|                                 | roprégente le défeut le maine régent le                                                               |                                 |
|                                 | represente le deldui le moins recent. Le                                                              |                                 |
|                                 | nombre le plus naut represente le delaut le                                                           |                                 |
|                                 |                                                                                                    |                                 |
|                                 | • YY Fait reference au nombre                                                                         |                                 |
|                                 | d'avertissement actifs à l'instant t.                                                                 |                                 |
|                                 | ZZZZZZ indique le nom du defaut. Voir la                                                              |                                 |
|                                 | section Erreur ! Source du renvoi                                                                     |                                 |
|                                 | introuvable. pour le détail de chaque                                                                 |                                 |
|                                 | avertissement.                                                                                        |                                 |
| <rtd temperatur=""></rtd>       | Valable seulement lorsque la carte option 6 est                                                       |                                 |
| <54C 54C 54C>                   | connectée (Sortie analogique et 3 RTD)                                                                |                                 |
|                                 | Affiche la température des 3 différentes RTDs.                                                        |                                 |
| <ptc temperatur=""></ptc>       | Valable seulement lorsque la carte option 6 est                                                       |                                 |
| < GOOD >                        | connectée (Sortie analogiqque et Thermistance)                                                        |                                 |
|                                 | Indiquide si la résistance est bonne "GOOD" ou                                                        |                                 |
|                                 | aute "HIGH" c'est-à-dire supérieure au seuil.                                                         |                                 |
| <ntc temperatur=""></ntc>       | Valable seulement lorsque la carte option 6 est                                                       |                                 |
| < HIGH >                        | connectée (Sortie analogique et Thermistance)                                                         |                                 |
|                                 | Indique si la résistance est bonne "GOOD" ou                                                          |                                 |
|                                 | haute "HIGH" c'est-à-dire inférieure au seuil.                                                        |                                 |
| <h s="" temperatur=""></h>      | Affiche la température du refroidisseur interne.                                                      |                                 |
| < 286 >                         | Pour les Tailles A, B et C, il n'y a qu'un seul                                                       |                                 |
|                                 | capteur de temperature.                                                                               |                                 |
|                                 | Pour les Tallies D II y a 3 capteurs de temperature                                                   |                                 |
|                                 | Le ou les ventilateurs s'enciencne(nt) lorsque la                                                     |                                 |
|                                 | temperature devient superieure a 50°C, et                                                             |                                 |
|                                 | s arrete(nt) lorsque la temperature devient                                                           |                                 |
|                                 | Inferieure a 45°C.                                                                                    |                                 |
| < FREQUENCY >                   | Indique la frequence de la tension d'entree                                                           |                                 |
| SU.0 HZ                         | Si aucune tension n'est presente i afficheur                                                          |                                 |
|                                 |                                                                                                    |                                 |
| < CONTROL VOLT >                | Affiche la tension de controle en VAC.                                                                |                                 |
| < 230.00 /                      |                                                                                                    |                                 |
| < V1: V2: V3:>                  | Affiche la tension du réseau et la fréquence.                                                         |                                 |
| < 0% 0% 0%>                     | La fréquence est affichée uniquement après une                                                        |                                 |
|                                 | demande d'ordre de marche                                                                             |                                 |
| < I1: I2: I3:>                  | Affiche le courant dans chacune des trois phases                                                      |                                 |
| < 0% 0% 0%>                     | en pourcentage du courant pleine échelle du                                                           |                                 |
|                                 | moteur FLA (Full Load Ampere).                                                                        |                                 |

<sup>&</sup>lt;sup>22</sup> Les paramètres disponibles en mode Basique sont dans les cellules claires.

Les paramètres disponibles en mode Expert seulement sont dans les cellules grises et surlignées.

| Affichage <sup>22</sup>                                     | Description                                                                                                    | Exemple de Syntaxe |
|-------------------------------------------------------------|----------------------------------------------------------------------------------------------------|--------------------|
| < I1A: I2A: I3A:><br>< 0 0 0 >                              | Affiche le courant dans chacune des trois phases<br>en valeur absolue [Ampere].                                                                                                    |                    |
| <vrms:irms:pwrf:><br/>&lt; 0% 0% 0.00&gt;</vrms:irms:pwrf:> | Affiche la tension moyenne, le courant moyen<br>pour un cycle ainsi que le facteur de puissance.<br>La tension est proportionnelle à la tension<br>nominale d'entrée et le courant est proportionnel<br>au FLA moteur. |                    |

### 6.8.1 Données affichées par défaut

Chacun de ces différents affichage peut être sélectionné en tant qu'affichage par défaut. Pour cela sélectionner l'affichage désiré puis presser la touche **Enter**. Alternativement, vous pouvez également déterminer l'affichage par défaut dans le menu de paramétrage GLOBAL PARAMETERS > DEFAULT DATA.

\_

#### 7. **Procédure de démarrage**

### Note:

Il est nécessaire de connecter un moteur aux bornes du démarreurs sinon le défaut de court-circuit ou mauvaise connexion (S.SCR or WRONG CONNECTION) apparaîtra. Les autres charges telles que les ampoules, résistances, etc. peuvent également causer un défaut de mauvaise connexion (WRONG CONNECTION).

| 1 | Lorsque iStart est connecté à la tension principale même si la tension de<br>commande est absente et que le moteur est arrêté, la tension principale<br>peut être présente sur les bornes de sortie.        |  |  |
|---|----------------------------------------------------------------------------------------------------|--|--|
| 2 | Vérifier que des condensateurs de correction du facteur de puissance ou autres dispositif pouvant générer des surtensions ne sont pas connectés en sortie du démarreur.                                     |  |  |
| 3 | Si le démarreur est connecté « Dans le triangle » Un mauvais câblage du<br>démarreur ou du moteur, endommagera sérieusement le moteur, c'est<br>pourquoi il faut s'assurer de la bonne connexion du moteur! |  |  |
| 4 | Ne jamais inter changer le connexion d'entrée et de sortie (Moteur).                                                                                                    |  |  |
| 5 | Avant de démarrer le moteur, vérifier le sens de rotation. Si nécessaire, déconnecter la charge mécanique puis vérifier le sens de rotation.                                                                |  |  |
| 6 | Avant de démarrer la procédure de démarrage, veuillez-vous assurer que<br>la tension principale ainsi que la tension de commande sont conformes<br>aux valeurs indiquées sur la plaque signalétique         |  |  |
| 7 | Si un ordre de marche est demandé et que le moteur n'est pas connecté<br>en sortie du démarreur le défaut de court-circuit ou mauvaise connexion<br>(SHORT SCR or WRONG CONNECTION) apparaîtra.             |  |  |

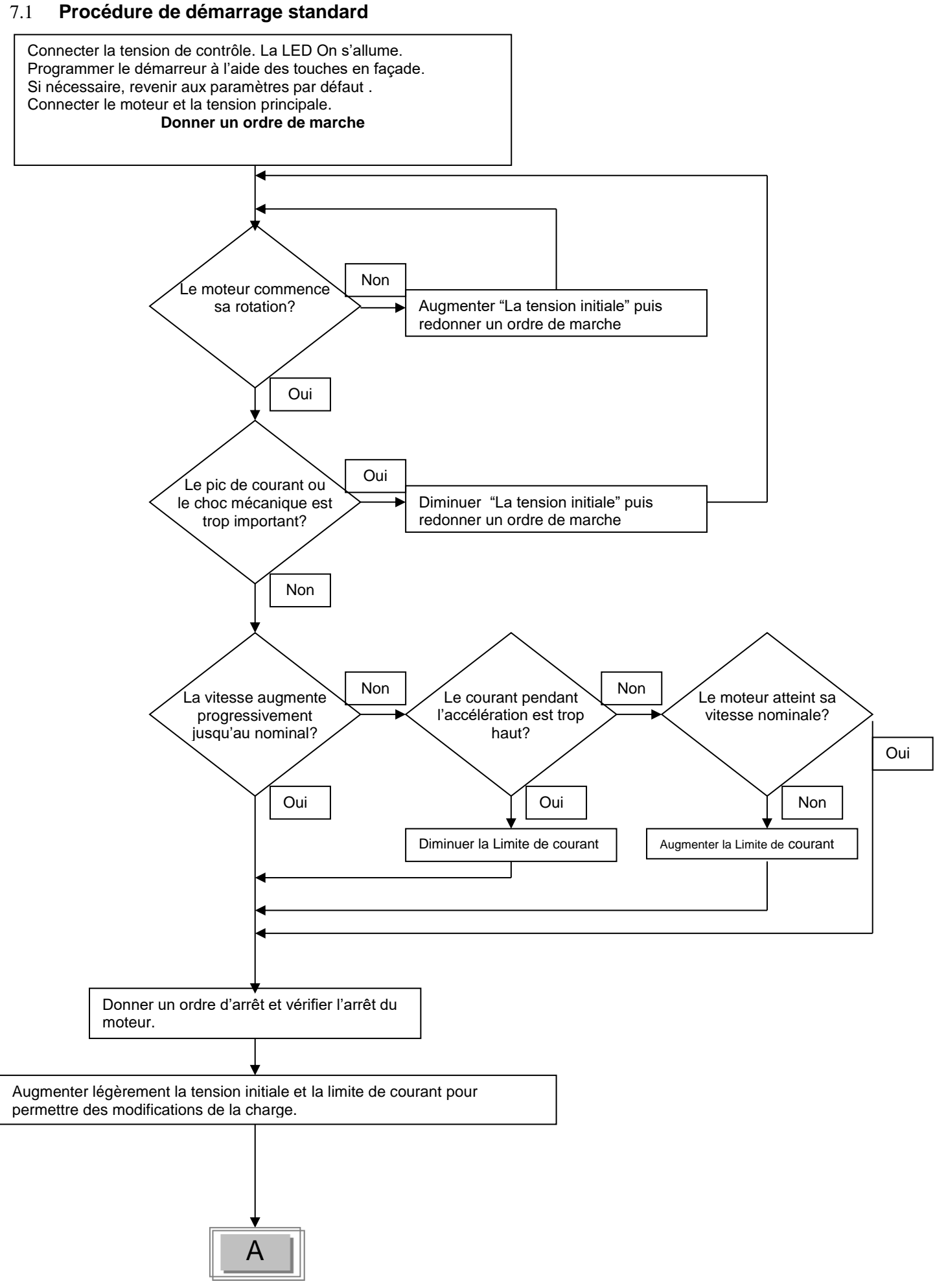

86

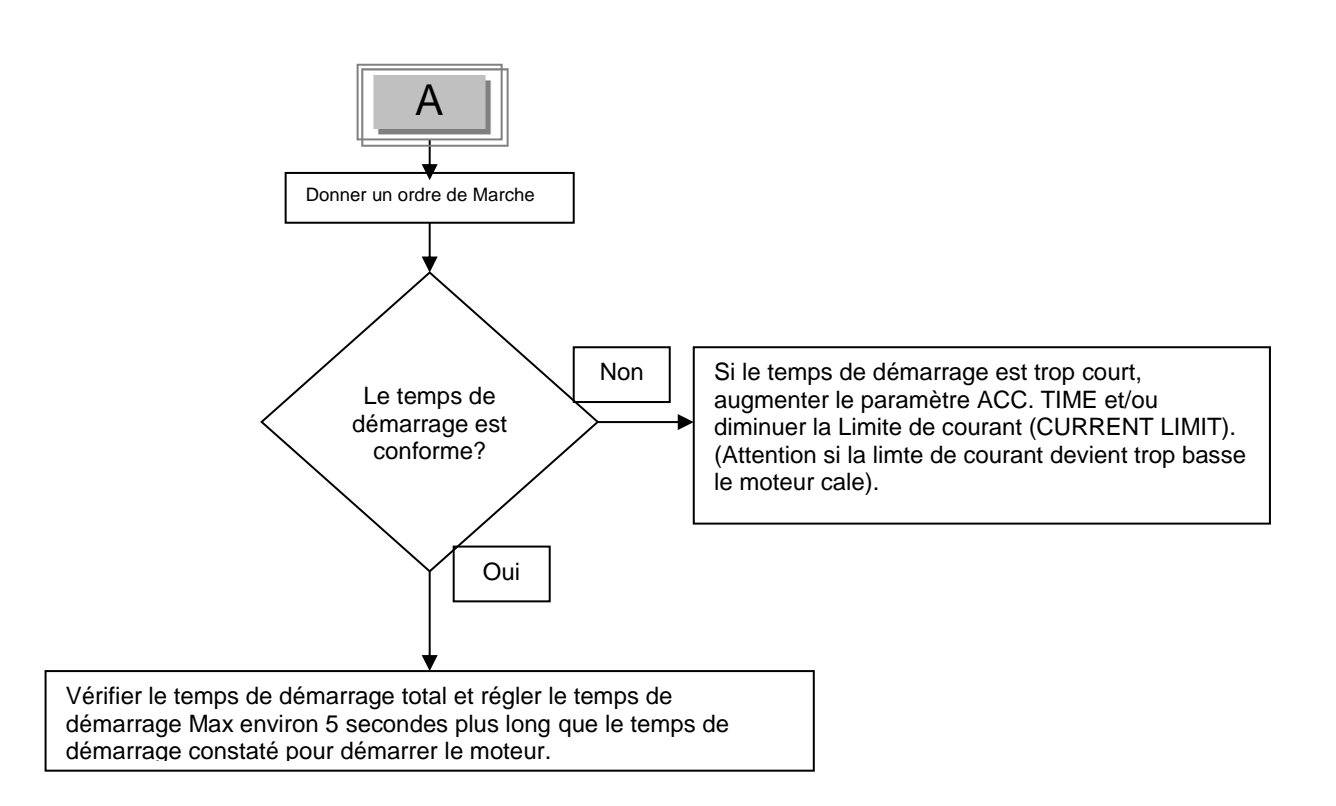

#### 7.2 Exemple de courbes de démarrage

#### 7.2.1 Charges à faible inertie, Ventilateurs, Etc.

INITIAL VOLTAGE– Régler à 30% (Valeur par défaut)CURRENT LIMIT– Régler à 300%ACCELERATION TIME– Régler à 5 sec

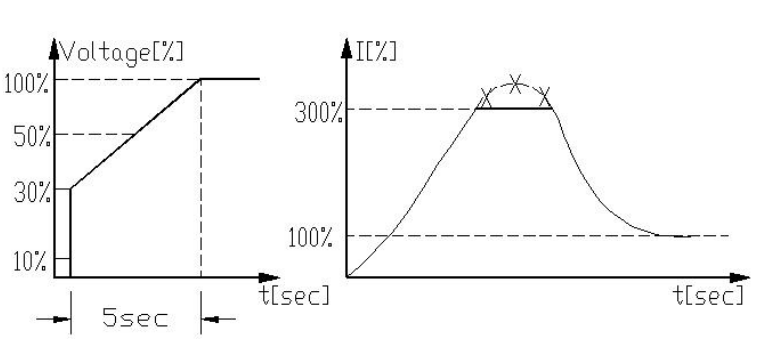

La tension augmente rapidement jusqu'à la tension initiale (INITIAL VOLTAGE) puis augmenter progressivement jusqu'à la tension nominale. Simultanément le courant le courant augmente progressivement jusqu'à atteindre la limite de courant (CURRENT LIMIT) ou moins, avant de diminuer progressivement au courant nécessaire au travail du moteur. La vitesse du moteur augmente progressivement et rapidement jusqu'à la vitesse nominale.

#### 7.2.2 Charges à Haute inertie – Ventillateurs, Centrifuges, Etc.

La tension et le courant augmenteront jusqu'à atteindre la limite de courant. La tension sera maintenue à cette valeur jusqu'à ce que le moteur soit proche de sa vitesse nominale, le courant commence ensuite à diminuer. Le istart continue alors d'augmenter la tension jusqu'à ce qu'elle atteigne sa valeur nominale. Le moteur accélère progressivement et rapidement jusqu'à sa vitesse nominale.

#### 7.2.3 Choisir la courbe de pompe adéquate (Pompes centrifuges)

#### 7.2.3.1 Courbe de démarrage

•Ajuster les PARAMETRES PRINCPAUX (FLA, FLC, etc.)

•Régler la Courbe de démarrage, Temps Accélération, Limitation de Courant, et Tension Initiale aux valeurs par défaut (Courbe 1, 10 sec, 400% et 30% respectivement).

•Démarrer la pompe et surveiller le témoin de montée en pression sur la jauge pendant le démarrage et vérifier que la pression ne dépasse pas la consigne (surpression). Dans ce cas modifier la courbe de démarrage et choisir une courbe avec réduction de couple (Courbe de contrôle de couple 1!).

•Paramétrer la courbe 2!, augmenter le temps d'accélération à 15 sec. Et réduire la limitation de courant à 350%. Démarrer la pompe et surveiller la montée en pression sur la jauge pendant le démarrage.

•Dans la plupart des cas, la surpression sera réduit, si la surpression persiste, augmenter le temps d'accélération à 25 secondes. (à confirmer avec le fabricant du moteur) puis réessayer.

•Si la surpression persiste, passer à la courbe 3!, 4!, si nécessaire. Chaque augmentation du numéro de courbe réduira le Pic de couple et par conséquent réduira la surpression et évitera les coups de bélier dans les tuyaux pendant le démarrage.

•Si vous avez besoin d'augmenter le temps d'accélération au-delà de la valeur maximum (30 sec) passez au mode « réglages spéciaux ». Nous consulter

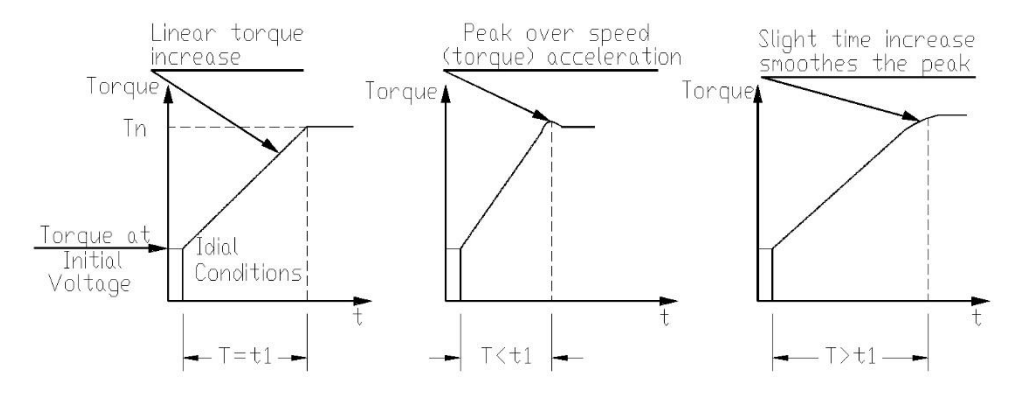

#### 7.2.3.2 Courbe d'arrêt

•Ajuster les PARAMETRES PRINCPAUX (FLA, FLC, etc.)

Régler la Courbe d'arrêt, Temps de décélération, aux valeurs par défaut (Courbe 0, 10 sec respectivement).
Arrêter la pompe, surveiller la jauge de pression et la vanne pendant que le moteur décélère. Vérifier qu'il n'y ait ni surpression (coup de marteau) ni sous pression ci qui portrait faire arrêter le moteur de façon trop brusque.

Paramétrer la courbe 2!, augmenter le temps d'e décélération à 15 sec. Arrêter la pompe et surveiller la jauge de pression et le temps que met la vanne pour se fermer. Si la pompe s'arrête de façon brusque la pompe et le moteur vont faire un énorme bruit du à la mauvaise temporisation de la fermeture de la vanne.
Dans la plupart des cas, Les « coups de marteau » dans les tuyaux sont réduits. Si les "coups de marteau"

persistent, augmenter le temps de décélération à 25 secondes (à confirmer avec le fabricant du moteur) puis réessayer.

•Si les "coups de marteau" persistent, passer à la courbe 3! ou 4!, Chaque augmentation du numéro de courbe réduira l'arrêt trop brusque de la pompe et par conséquent le phénomène de coups de marteau.

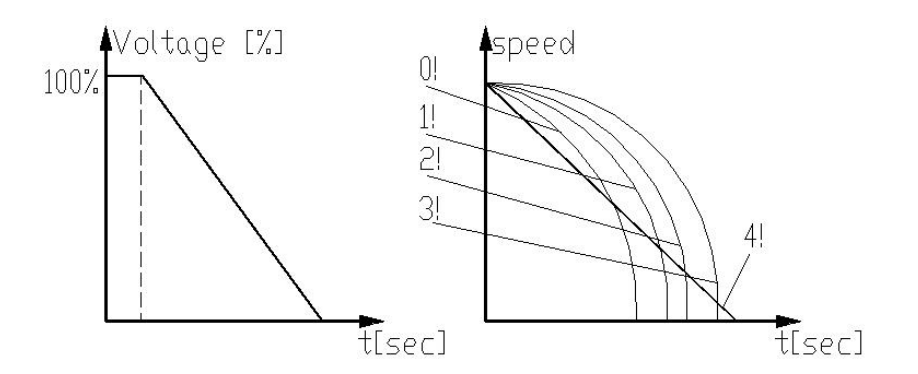

### 7.2.3.3 Couple final Durant l'arrêt progressif d'une pompe

Pendant la décélération, la vanne peut se fermer avant la fin du temps de décélération permettant ainsi au courant de circuler dans les enroulements du stator créant une chaleur superflue.

Sélectionner une sensibilité de couple final à 1, puis arrêter la pompe, et confirmer que le courant ne circule plus dans les enroulements du stator à lorsque le moteur est arrêté.

Si le courant circule encore pendant 3-5 secondes après la fermeture de la vanne, augmenter le couple final jusqu'à 10 si nécessaire afin d'arrêter la circulation de courant plus tôt.

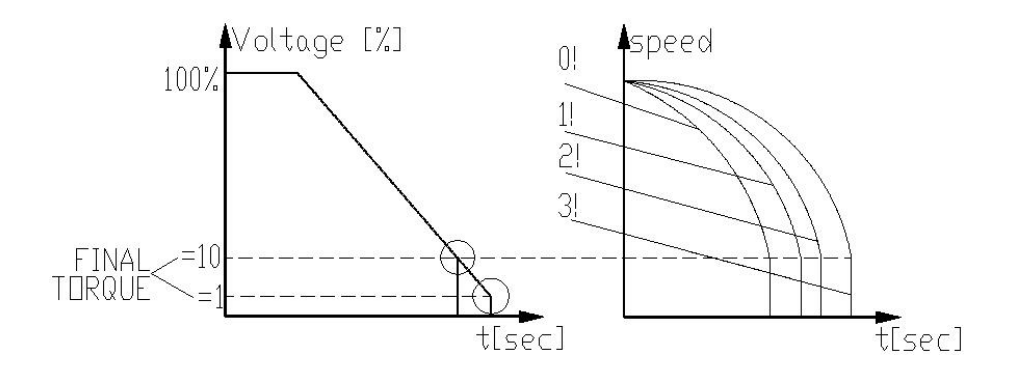

- 8. INSTALLER UN VENTILATEUR SUR LES TAILLES A, B ET C
- <u>Note:</u> Le ventilateur se met en marche lorsque la température est supérieure à 50°C, et s'arrête lorsque la température devient inférieure à 45°C.

Le panel de commande envoi un impulsion infra rouge pour commande la marche du ventilateur, c'est pourquoi il est trés important de respecter les étapes suivantes!!!

- Etape 1: Déconnecter la tension principale et la tension de commande du démarreur iStart.
- Etape 2: Démonter le démarreur iStart du mur.
- Etape 3: Monter le ventilateur au mur au lieu du démarreur. Utiliser les mêmes trous.
- Etape 4: Monter le démarreur sur le ventilateur en utilisant les mêmes vis de fixation démontées à l'étape 2.

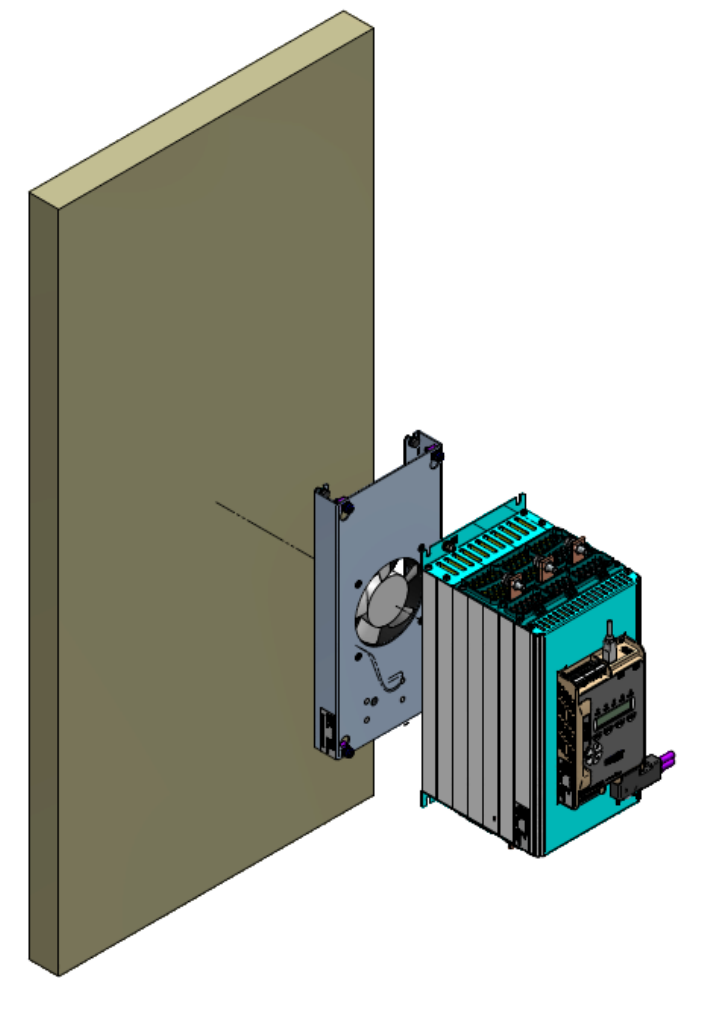

Figure 17: Installation d'un ventilateur (tailles A, B et C)

Etape 5: Connecter l'alimentation aux ventilateurs. Voir Figure 18 – connecter LINE à AC1, NEUTRAL à AC2.

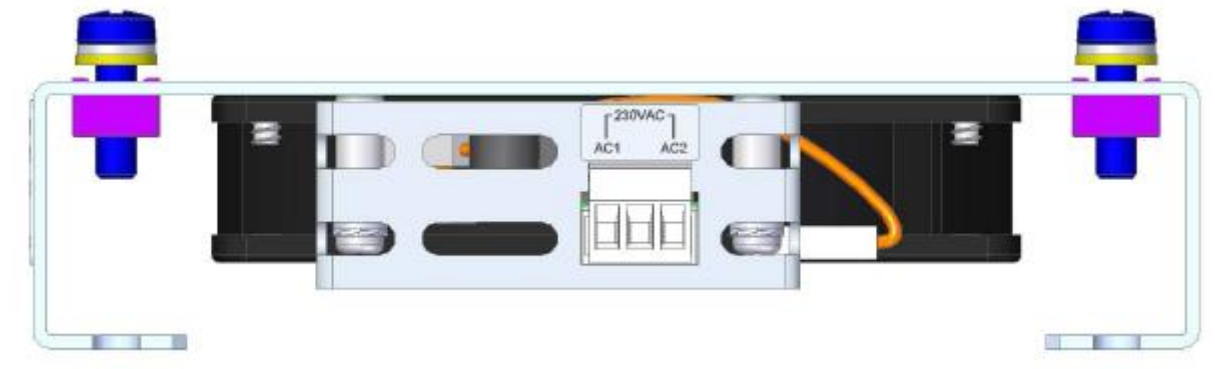

Figure 18: Connexion de l'alimentation du ventilateur

Etape 6: Reconnecter la tension principale et la tension de commande de l'iStart.

#### 9. **RESOLUTION DE PROBLEME**

**En cas de défaut** – Le moteur s'arrête, La LED ALARME clignote s'allume et le Relais de défaut s'enclenche. L'affichage LCD affiche TRIP: et le description du défaut. (Par exemple: TRIP: UNDER CURRENT).

| Message                                     | Cause et Dépannaç                                                                                                    | ge                                                                                                    |  |  |
|---------------------------------------------|----------------------------------------------------------------------------------------------------|----------------------------------------------------------------------------------------------------|--|--|
| TOO MANY<br>START                           | Déclenche le démarreur quand le nombre de démarreur dépasse celui réglé sous START PERIOD.                                                                                                    |                                                                                                    |  |  |
|                                             | Attendre que le moteur refroidisse – selon le réglage du paramètre START INHIBIT.<br>Pour plus d'information concernant l'ajustement des paramètres START PERIOD et<br>START INHIBIT Se référer à la section 6.6.2 en page 56.                                                                                                    |                                                                                                    |  |  |
| LONG START<br>TM                            | Déclenche le démarreur si la tension de sortie n'atteint pas la tension nominale avant la fin du temps réglé en MAX. START TIME.                                                                                                    |                                                                                                    |  |  |
|                                             | Vérifier les réglages des FLA, FLC, et MAX START TIME. Augmenter la tension<br>initiale INITIAL VOLTAGE, la limite de courant CURRENT LIMIT & et le temps de<br>démarrage maximal autorisé MAX. START TIME ou diminuer le temps de démarrage<br>ACCELERATION TIME si nécessaire.<br>Pour plus d'information concernant l'ajustement des paramètres FLC & FLA. Se<br>référer à la section 0 en page 42 (MAIN PARAMETERS).<br>Pour plus d'information concernant l'ajustement du paramètre START PARAMETERS<br>Se référer à la section 6.6.2 en page 56.                                                                                                    |                                                                                                    |  |  |
| SHEAR PIN<br>CURR<br>or<br>O/C SHEAR<br>PIN | Met le Démarreur en défaut lorsque:<br>Le courant dépasse instantanément 8.5 x FLC Démarreur (non programmable).<br>Pendant l'accélération lorsque le courant dépasse 8.5 x FLA Moteur (non<br>programmable).<br>En Fonctionnement à vitesse constante lorsque le courant excède 100-400%, ou 100-<br>850% avec le paramètres étendus EXTEND SETTING (Valeur programmable).<br>Le Fusible Electronique (O/C Shear-Pin) à un retard programmable de 0-5 secondes<br>pendant lequel le démarreur voit le défaut et ne déclenche pas avant que la<br>temporisation ne soit écoulée (La temporisation n'est plus prioritaire lorsque le<br>courant dépasse 8.5 x FLC Démarreur). |                                                                                                    |  |  |
|                                             | Vérifier que le moteur ne soit pas bloqué<br>mécaniquement.<br>Vérifier les réglages des paramètre FLA,<br>FLC.<br>Vérifier l'état du moteur, des câbles et des<br>connexion de puissance.<br>Faire un test "d'isolement" pour vérifier les<br>enroulements du moteur et les câbles.<br>Pour plus d'information concernant<br>l'ajustement du paramètre FLC,FLA & O/C –<br>SHEAR PIN. Se référer à la section 0 en<br>page 42 (MAIN PARAMETERS).                                                                                                    | ATTENTION !!<br>La tension de test d'isolement ne doit<br>pas être supérieure à 500V !!                                                                                                    |  |  |
| OVERLOAD                                    | Déclenche le démarreur quand le courant dépar<br>programmé dans OVERLOAD TRIP et que le re                                                                                                    | sse le niveau de surcharge autorisé<br>egistre thermique est plein.                                                                                                    |  |  |
|                                             |                                                                                                    | And the second second s |  |  |

Vérifier les paramètres FLA, FLC et Overload, vérifier le courant moteur et attendre 15 minutes pour laisser le moteur refroidir avant un nouvel essais de démarrage. Pour plus d'information concernant l'ajustement des paramètres FLC, FLA & OVERLOAD. Se référer à la section 0 en page 42 (MAIN PARAMETERS).

| Message          | Cause et Dépannage                                                                                                    |
|------------------|----------------------------------------------------------------------------------------------------|
| UNDER<br>CURRENT | Déclenche le démarreur quand la tension de l'alimentation descend en-dessous du<br>niveau réglé pour le temps réglé.                                                                                                    |
|                  | Vérifier le réglage des paramètres UNDER CURRENT TRIP et TIME DELAY, et<br>vérifier le courant sur chaque phase L1, L2, L3.<br>Pour plus d'information concernant l'ajustement du paramètre UNDER CURRENT.<br>Se référer à la section 0 en page 42 (MAIN PARAMETERS).                                                                                                    |
| UNDER<br>VOLTAGE | Met le démarreur en défaut lorsque la tension descend en dessous du seuil après un temps programmé.                                                                                                    |
| NO VOLTAGE       | Vérifier le réglage <i>de</i> s paramètres <i>UNDER VOLTAGE TRIP et</i> TIME DELAY, <i>vérifier les tensions sur L1, L2, L3. Si la tension tombe à zéro, le démarreur se met immédiatement en défaut sans délai.</i><br>Pour plus d'information concernant l'ajustement du paramètre UNDER VOLTAGE. Se référer à la section <i>0</i> en page 42 (MAIN PARAMETERS).                                                                                                    |
| OVER<br>VOLTAGE  | Déclenche le démarreur quand la tension de l'alimentation dépasse le niveau réglé pour le temps réglé.                                                                                                    |
|                  | Vérifier le réglage des paramètres OVER VOLTAGE TRIP et TIME DELAY, vérifier<br>les tensions sur L1, L2, L3.<br>Pour plus d'information concernant l'ajustement du paramètre OVER VOLTAGE<br>settings. Se référer à la section 0 en page 42 (MAIN PARAMETERS).                                                                                                    |
| PHASE LOSS       | <ul> <li>Déclenche le démarreur en cas de perte de 1 ou de 2 phases :</li> <li>Vérifier que les tensions sont bien dans l'échelle et que la fréquence est bien entre 45-65Hz.</li> <li>Si toutes les actions précédentes n'ont pas résolu le problème and que vous êtes sûr que toutes les phases sont bien présentes vous pouvez régler le paramètre PHASE LOSS Y/N protection à NO pour la désactiver. Cette situation peut se produire lorsque le taux de distorsion Harmonique en Tension (THDV) sur le réseau est Haut.</li> <li>S'il se produit une réelle perte de phase après avoir désactivé la protection, le moteur sera alimenté en mono phase et le démarreur déclenchera fort probablement en surcharge.</li> <li>La perte de phase peut ne pas être détectée lorsque le moteur fonction en sous charge.</li> </ul> |
| PHASE            | section 6.6.3.2 en page 64.<br>Met le démarreur en défaut si la séquence de phase est fausse.                                                                                                    |
| SEQUENCE         | Vérifier la séquence de phase et si cette dernière n'est pas correcte, inverser 2<br>d'abord phases en entrée. Si après cela le moteur tourne en sens inverse, inverser<br>alors 2 phases côté moteur.                                                                                                    |
| SHORT<br>CIRCUIT | Met le démarreur en défaut lorsque iStart est mal connecté "dans le triangle" ou si<br>une sur-intensité a été détectée par le démarreur.                                                                                                    |
|                  | Vérifier que le moteur n'est pas bloqué mécaniquement ou en court-circuit et vérifier<br>l'état des câbles. Vérifier que le câblage soit conforme à ce qui est indiqué en section<br><b>Erreur ! Source du renvoi introuvable.</b> page <b>Erreur ! Signet non défini.</b> .<br>Si le câblage est 100% bon il se peut que les réglages étendus (EXTEND SETTING)<br>soient actifs. Se référer à la section <b>Erreur ! Source du renvoi introuvable.</b> en page<br>54. Si le défaut se reproduit , il ne faut pas essayer de redémarrer le moteur et il faut<br>nous consulter                                                                                                    |

| Message                     | Cause et Dépannage                                                                                                    |
|-----------------------------|----------------------------------------------------------------------------------------------------|
| S. SCR OR WR.<br>CONNECTION | Met le démarreur en défaut lorsqu'une ou plusieurs phases du moteur ne sont pas<br>connectées correctement au démarreur, ou en cas de déconnexion interne d'un<br>enroulement moteur ou lorsqu'un enroulement du moteur est en court-circuit.                                                    |
|                             | Vérifier avec un ohmmètre que la résistance entre L1-U, L2-V, L3-W; est > 20 KΩ.<br>Vérifier l'absence de tension aux bornes U, V, W (Depuis un système parallèle ou un<br>Bypass indépendant). Les Thyristors peuvent s'endommager à cause de :<br>Haut courant non protégé par les fusibles    |
|                             | <ul> <li>Pics de haute tension non protégés par des varistances externes.</li> <li>Démarrages fréquents aux conditions maximales ou lorsque le démarreur est en défaut.</li> </ul>                                                                                                    |
|                             | Si nécessaire, passer en mode générateur peut éviter ce défaut (En programmant<br>l'entrée Auxiliaire (AUX. IN PROG INPUT) en conséquence)                                                                                                    |
|                             | Pour plus d'information concernant l'ajustement du paramètre AUX. IN PROG INPUT<br>Se référer à la section 6.6.6 en page 73 (I/O PROGRAMMING PARAMETERS).<br><u>Note</u> :                                                                                                    |
|                             | Les défauts de court-circuit ou mauvaise connexion (Shorted SCR or Wrong Connection) ne sont pas actifs en cas d'alimentation via un générateur.                                                                                                    |
| HS OVR TMP                  | Sur-température du refroidisseur. Met le démarreur en défaut lorsque la température de refroidisseur devient supérieure à 85°C.                                                                                                    |
|                             | Vérifier que le moteur n'est pas démarré trop fréquemment                                                                                                    |
| EXTERNAL<br>FAULT           | Met le démarreur en défaut lorsque le contact N.O entre l'entrée auxiliaire, ou bornes 13, 14 (Selon le choix de l'entrée) se ferme pendant plus de 2 seconds.                                                                                                    |
| SLOW SPEED                  | Vérifier la position du contact et la raison de la fermeture du contact.<br>Pour plus d'information concernant l'ajustement du paramètre AUX. IN PROG INPUT<br>Se référer à la section 6.6.6 en page 73 (I/O PROGRAMMING PARAMETERS).<br>Le temps de fonctionnement à basse vitesse est dépassé. |
|                             | Vérifier le réglage du paramètre MAX SLOW TIME.<br>Pour plus d'information concernant l'ajustement du paramètre MAX SLOW TIME. Se<br>référer à la section 0 en page 62 (SPECIAL FEATURES PARAMETERS).                                                                                            |
|                             | Le Moteur et le démarreur iStart peuvent sur chauffer lorsqu'ils sont utilisés à petite vitesse pendant trop longtemps.                                                                                                    |
| WRONG<br>PARAMS             | Les paramètres n'ont pas été transférés depuis la RAM vers EEPROM ou vice versa.<br>Après avoir remplacé l'EPROM avec une nouvelle version logicielle ou après mise<br>sous tension.                                                                                                    |
|                             | Pour solutionner ce problème, remettre istart au paramètres usine, puis le reprogrammer tel qu'il l'était avant la mise en défaut.                                                                                                    |
|                             | (Si la LED Fault est allumée, Presser la touche <b>Reset</b> pour acquitter le défaut WRONG PARAMETERS).                                                                                                    |
| WRONG<br>FREQUENCY          | Déclenche le démarreur si la fréquence du réseau ne se trouve pas entre 45 et 65Hz.                                                                                                    |
| BYPASS<br>FAULT             | Verifier la frequence du réseau.<br>Déclenche le démarreur si la tension de commande est trop haute ou trop basse.                                                                                                    |
|                             | Vérifier la tension de commande. Nous consulter si le défaut se répète.                                                                                                    |

#### 9.1 Formulaire de retour de matériel vierge

#### Formulaire de retour de matériel-"RMA" – Rapport de défaut – Demande de réparation non garantie

Service après-vente matériel électrique

E-mail: info@esco-transmissions.fr Tel. + 33(0)134319594 Fax. + 33(0)134319599

| Modèle de démarreur:                                                                                                    | Modèle de démarreur:                               |                      |          |  |  |
|----------------------------------------------------------------------------------------------------|----------------------------------------------------|----------------------|----------|--|--|
| Numéro de série.:                                                                                                    |                                                    |                      |          |  |  |
| Dte du rapport                                                                                                    |                                                    |                      |          |  |  |
| Date d'achat                                                                                                    |                                                    | Date d'inst          | allation |  |  |
| Société                                                                                                    |                                                    |                      |          |  |  |
| Personne à contacter                                                                                                    |                                                    |                      |          |  |  |
| Télephone                                                                                                    |                                                    | Fax                  |          |  |  |
| Email                                                                                                    |                                                    |                      |          |  |  |
| Application                                                                                                    |                                                    |                      |          |  |  |
| Taille du démarreur                                                                                                    |                                                    |                      |          |  |  |
| Courant nominal du moteu<br>signalétique)                                                                                                    | purant nominal du moteur (cf plaque<br>gnalétique) |                      |          |  |  |
| Nombre de démarrages pa                                                                                                    | ar heure                                           |                      |          |  |  |
| Spécificités de l'installation / facteurs<br>ambiants (°C)                                                                                                    |                                                    |                      |          |  |  |
| Définir l'occurrence: (Pendant le<br>démarrage, après le démarrage, pendant<br>l'arrêt, à l'arrêt, pendant la fermeture des<br>ByPass, à vitesse constante)                                                                                                    |                                                    |                      |          |  |  |
| Dernier temps de<br>démarrage                                                                                                    | Nombre total de<br>défauts                         |                      |          |  |  |
| Dernier courant max<br>de démarrage                                                                                                    |                                                    | FLC Dém              | arreur   |  |  |
| Temps total de<br>fonctionnement                                                                                                    |                                                    | FLA Mote             | ur       |  |  |
| Nombre total de démarrages                                                                                                    |                                                    | Initial Vo           | tage     |  |  |
| Dernier<br>défaut                                                                                                    |                                                    | Temps de<br>démarrac | e<br>Ie  |  |  |
| Courant de défaut                                                                                                    | Limite de courant                                  |                      |          |  |  |
| Remarque                                                                                                    | Remarque                                           |                      |          |  |  |
| By Distributor: We declare that product has been correctly<br>applied, installed and operated, in accordance with Solcon's<br>written instructions, appropriate codes, regulations and good<br>practice, within the limits of rated capacity and normal usage. |                                                    |                      |          |  |  |

#### A Compléter par le S.A.V Esco.:

| Autorisation de retour de matériel N°: |  |
|----------------------------------------|--|
| Date                                   |  |
| Autorisé par                           |  |

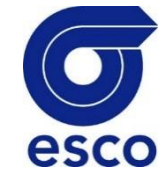

#### SPECIFICATIONS TECHNIQUES 10.

Tension d'alimentation Entre phases 208-690V (à spécifier) + 10%-15% pour tous les modèles Fréquence 45 – 65 Hz (Source de fréquence fixe ou variable) Tension de contrôle 115V ou 230V (à spécifier) +10% - 15% Triphasée, 3 fils, à cage d'écureuil. Moteur Paramètres de Marche/arrêt: FLC Démarreur Courant pleine charge du démarreur (à choisir à la commande) **FLA Moteur** 50-100% du FLC Démarreur (Courant pleine charge). Courbes de contrôle de couple Choix de courbe possible sur site afin de prévenir les surpressions au démarrage et les coups de bélier à l'arrêt. Durée d'impulsion Une impulsion en tension de 50-99% Un ou en courant de 0-700%In, Echelle ajustable 0.2-2 Sec, pour le démarrage de charges à haute friction. 28-60% Un Tension initiale, Courant de démarrage 0-400% du FLA Moteur 100-400% du FLA Moteur Limite de courant Temps de démarrage 1-90 Sec Temps d'arrêt progressif 1-30 Sec Protection du moteur: Trop de démarrages Réglable de 1 à 10 (0= non actif), pendant une période de 1 à 60 min. Démarrage interdis Réglable de 1à 60 min, période pendant laquelle aucun démarrage n'est permis. Temps de démarrage trop long Réglable de 1à 30 sec. (1-250sec. dans les paramètres étendus) Sur-intensité (Shear-pin) 2 fonctions: pendant le démarrage progressif ce défaut apparaît si le courant est supérieur ou égal à 750% In et en marche à 100-850% In, pendant un cycle maximum (après un délai interne). Surcharge électronique (l<sup>2</sup>t) Courbes IEC et MEMA ajustables. Sous Courant Mise en défaut lorsque le courant est inférieur à 0-90% In, pendant une durée réglable entre 0.1 et 60 sec. Sous Tension Mise en défaut lorsque la tension est inférieure à 50-90% Un, pendant une durée réglable entre 0.1 et 60 sec Sur Tension Mise en défaut lorsque la tension est inférieure à 109-125% Un, pendant une durée réglable entre 0.1 et 60 sec. Mise en défaut lorsqu'au moins l'une des phases est absente et les variations de Perte de phase, Sous/Sur Fréquence\* fréquence sont supérieures à 45-65Hz. Séquence de Phase Met le démarreur en défaut lorsque la séguence de phase est fausse. C-Circuit Thyristor ou Mauv.connexion Met le démarreur en défaut lorsqu'au moins 1 des phases moteur n'est pas bien connecté au démarreur ou en cas de mauvaise connexion des enroulements moteur. Met aussi le démarreur en défaut si l'un des thyristors est en courtcircuit. Ou lorsqu'au moins un des enroulements du moteur est court-circuit Surtempérature Refroidisseur Met le démarreur en défaut lorsque la température est supérieure à 75°C. Met le démarreur en défaut lorsque le contact se ferme pendant plus de 0.1-60s. Défaut externe Avec Auto Reset optionnel. Contrôle: Afficheur LCD avec sélection entre plusieurs langues et 4 LEDs. Clavier 6 touches pour une programmation facile 2 Contacts, 8A, 250VAC, 2000VA R1, R2 **Températures:** En fonctionnement -10° à 40°C. Fonctionnement avec dératage 40°C<température<50°C Nous consulter pour une température ambiante supérieure Stockage -20° à 70°C Nornes: Test Dielectrique 2500VAC Degré of Protection IP 20 pour la taille D1, IP 00 pour les tailles D2-D5 CEM Emissions EN 55011 **CISPR 11 Classe A** ESD 8KV air, IEC 801-2 Immunité EN 55082-2 Electric RF field 10 V/m, 20-1000MHz, IEC 801-3 Fast transients 2KV. IEC 801-4

EN 600947-1

Relatif aux besoins de sécurité. Conçus et fabriqué pour être conforme avec la norme UL508C

Sécurité

#### Conditions:

Altitude Humidité jusqu'à 1000m. Pour une altitude plus importante consulter l'usine. 95% at 50°C ou 98% à 45°C.

#### Consommation de la partie commande

La consommation approximative de la partie commande du démarreur iStart représente:

| Model | Electronic | Fan Module  |
|-------|------------|-------------|
|       |            | Consumption |
| 44    | 35VA       | 50VA        |
| 85    | 35VA       | 50VA        |
| 170   | 35VA       | 50VA        |
| 230   | 95VA       | 110VA       |
| 310   | 95VA       | 110VA       |
| 350   | 95VA       | 110VA       |
| 430   | 95VA       | 110VA       |
| 515   | 95VA       | 110VA       |
| 590   | 95VA       | 110VA       |
| 690   | 95VA       | 110VA       |
| 720   | 95VA       | 110VA       |
| 850   | 95VA       | 110VA       |
| 960   | 95VA       | 110VA       |
| 1100  | 95VA       | 110VA       |

#### Notes:

#### ESCO TRANSMISSIONS SAS BP 40023 34 RUE DE LA FERME SAINT LADRE 95471 FOSSES CEDEX TEL +33(0)134319594 FAX +33(0)134319599 Mail : info@esco-transmissions.fr www.esco-transmissions.fr www.demarreur-electronique.com;

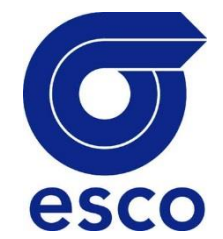